U.S. Department of Housing and Urban Development (HUD)

Ginnie Mae Mortgage-Backed Securities Operations & Analytics (MBSOA)

Version 2.1

**Ginnie** Mae

| т | BLE OF CONTENTS                                                                                                    |                  |
|---|----------------------------------------------------------------------------------------------------|------------------|
| 1 | INTRODUCTION         1.1       Application Overview         1.2       Business Workflow                                                   | <b>5</b><br>5    |
| 2 | ACCESSING THE RFS MATCHING AND SUSPENSION (MAS) MODULE                                                                                    | 7<br>9<br>9<br>9 |
| 3 | HOME SCREEN1                                                                                                    | 0                |
| 4 | LOAN DETAIL SCREEN                                                                                                    | <b>2</b><br>3    |
| 5 | Suspense                                                                                                    | 5                |
|   | 5.1       Issuer e-Notification Regarding Suspense Files                                                                                  | 6<br>7           |
| 6 | Matching Results       4         6.1       Viewing Originations Matching Search Options         6.1.1       Viewing Originations Matching | <b>5</b><br>8    |
|   | 6.1.2 Viewing Originations Matching Summary                                                                                               | 5                |
|   | 6.1.3 Viewing Originations NC Matching Results                                                                                            | 8                |
|   | 6.2       Viewing Insurance Matching Search Options                                                                                       | 0<br>3           |
|   | 6.2.2 Viewing Insurance Fields Not Matched                                                                                                | 8                |

|    | 6.2.3 | Viewing Insurance Matching Summary                               | 74    |
|----|-------|------------------------------------------------------------------|-------|
|    | 6.2.4 | Viewing Monthly Industry Average Results                         | 76    |
|    | 6.3   | Viewing Terminated Matching Search Options                       | 78    |
|    | 6.3.1 | . Viewing Match To Terminated Results                            | 81    |
|    | 6.3.2 | ? Viewing Match to Terminated Summary                            | 85    |
| 7  | Dow   | nloads                                                           | 96    |
|    | 7.1   | Downloading Originations Results                                 | 96    |
|    | 7.2   | Downloading Insurance Matching File                              | .102  |
|    | 7.3   | Downloading Terminated Matching Results                          | .107  |
|    | 7.4   | Downloading a Suspense List                                      | .110  |
|    | 7.5   | Downloading an Aged NC/MC Match Status Report                    | .113  |
|    | 7.6   | Downloading an Aged Terminated Matching Status Report            | .116  |
| 8  | REPC  | DRTS                                                             | .122  |
|    | 8.1   | Matching Reports                                                 | .122  |
|    | 8.2   | Reports Banner                                                   | .123  |
|    | 8.3   | Printing the Report                                              | .124  |
|    | 8.4   | Viewing the Report                                               | .124  |
|    | 8.5   | Saving the Report                                                | .125  |
| ٥  | Uplo  | ading Issuer Decumentation                                       | 125   |
| 5  | 0 1   | Matching and Suspanse HTTPS File Holead                          | 126   |
|    | 9.1   |                                                                  | 120   |
|    | 9.2   | issuel Notification to Ki's Operations indicating opioaded tries | . 121 |
| 10 | RESC  | DURCES                                                           | .128  |
|    | 10.1  | Training Resources                                               | .128  |
|    | 10.2  | Help Desk Contact Information                                    | .128  |
|    | 10.3  | MyGinnieMae Portal Dictionary                                    | .128  |
|    | 10.4  | MyGinnieMae Self-Help Tools                                      | .128  |

| 11 | APPENDIX                | .129 |
|----|-------------------------|------|
|    | 11.1 Acronyms List      | .129 |
|    | 11.2 Match Status Codes | .130 |
|    | 11.3 Figures            | .135 |
|    | 11.4 Tables             | .137 |

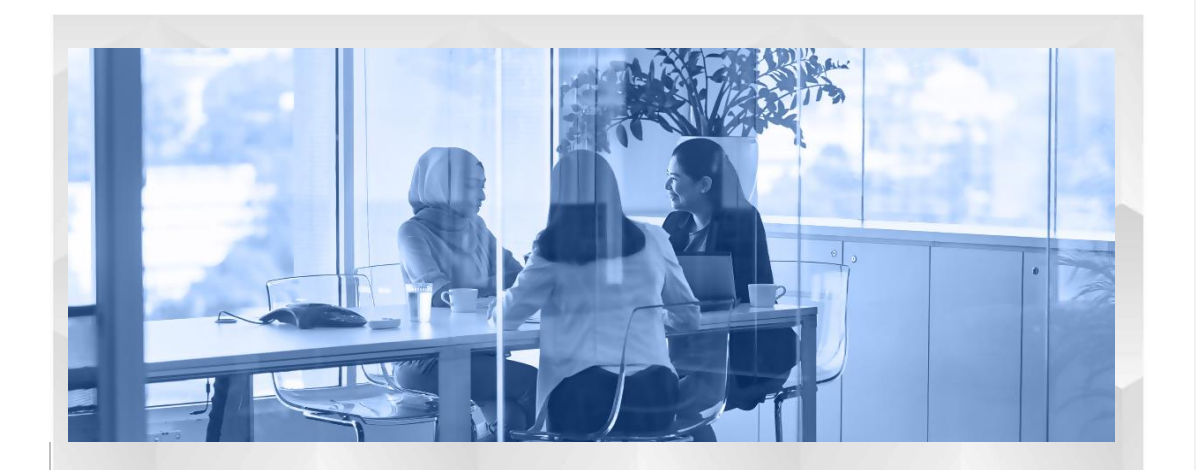

## **1** INTRODUCTION

The Reporting and Feedback System (RFS) is a centralized data collection and processing system for all Ginnie Mae post settlement accounting related to the Mortgage Backed Securities (MBS) program. This manual is written to provide instructions on how to use the Matching and Suspense (MAS) module of the Reporting and Feedback System (RFS). Pool Accounting User, Exception Feedback User, Suspended Loan User, MBSOA Operation Support, Rural Development (RD) Help Desk and Ginnie Mae Staff will utilize the application to collect Issuer data, quality checking, data reconciliation, exception reporting to Issuers, and final storage in a central data store.

Below are links that address common topics that pertain to the (insert the name of the application).

- How to get access to MyGinnieMae
- Refer to the <u>MyGinnieMae Getting Started Manual</u> for System Prerequisites
- Accessing the RFS Matching and Suspension (MAS) Module
- <u>Acronyms List</u>
- Match Status Codes

## 1.1 Application Overview

The Single Family Matching and Suspense (MAS) module within RFS has two general single-family loan matching business functions and a loan suspense process. There is an Origination Loan Match, which is the matching of the monthly pool origination loan detail, and a Monthly Loan Match of all unmatched loans in pools. The Origination Loan Match occurs in the first part of the month. The Monthly Loan Match occurs in the second half of the month. The actual scheduling is dependent on the receipt of the external agency files from the various agencies.

Multifamily and Manufactured Housing matching in the MAS module within RFS has one general loan matching business function and one loan suspense process. There is a Monthly Loan Match (also known as Monthly Issuer Loan Match) of all unmatched loans in pools. This match includes the most recent loan information as reported by the Issuer for the reporting period. The Monthly Loan Match routinely occurs on or about the 12th calendar day of the month, depending on the receipt of the external agency files from the various agencies.

## Back to Table of Contents

## 1.2 Business Workflow

The User Class Workflow below identifies the major user groups as well as the key characteristics and responsibilities of the class.

Figure 1-1 Business Workflow

| USER CLASS                     | CHARACTERISTICS                                                                                                    | RESPONSIBILITIES                                                                                                    |
|--------------------------------|----------------------------------------------------------------------------------------------------|----------------------------------------------------------------------------------------------------|
| Ginnie Mae User                | ► Account Executives                                                                                                    | <ul> <li>Act as Ginnie Mae liaisons to the Issuers</li> <li>Facilitate the data collection process</li> <li>Conduct analysis on portfolios to track<br/>performance and monitor risk</li> <li>Gather data for reporting purposes</li> </ul>                                                                                                    |
| Issuer                         | Ginnie Mae<br>Liaisons     Monitor performance of Issuer's<br>Submit required monthly loan le<br>Ginnie Mae     View loan level Suspended item:<br>Interface with Ginnie Mae Accoo<br>on issues pertaining to their port     Download fields and generate re |                                                                                                    |
| MBSOA<br>Operations<br>Support | <ul> <li>System<br/>Administrators</li> <li>Database<br/>Administrators</li> <li>Suspense Analysts</li> <li>Production Control</li> </ul>                                                                                                    | <ul> <li>Maintain system, perform routine maintenance</li> <li>Manage User accounts and access privileges</li> <li>Maintain servers and data outlines to maintain data integrity</li> <li>Provide end User support and analysis of portfolio data</li> <li>Accept or reject suspense records</li> <li>Provide Loan Matching support</li> </ul> |

Back to the Table of Contents

## 2 ACCESSING THE RFS MATCHING AND SUSPENSION (MAS) MODULE

Upon logging onto <u>MyGinnieMae (MGM)</u> the user is presented with My Dashboard, which displays options for navigating the MGM Portal.

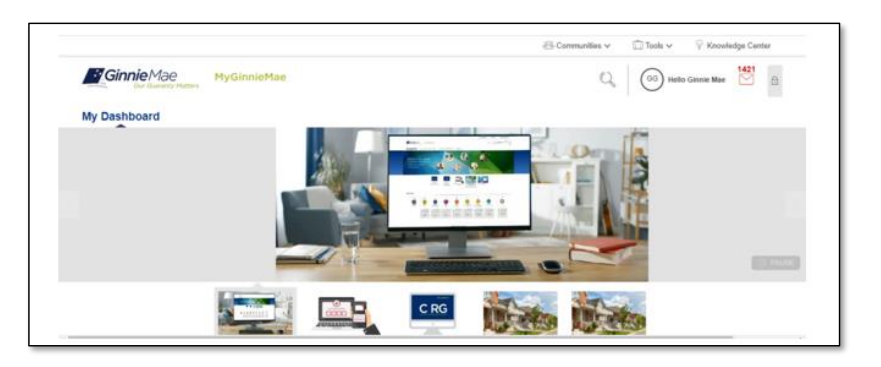

Figure 2-1 MGM Welcome Screen

- 1. From the main screen of MGM select Tools.
- 2. Select **MAS** from the drop-down menu.

Figure 2-2 Accessing MAS from RFS

| O in my.uat.ginniemae.gov/webc | enter/portal/GMEP                                                                                                    |                                            |                                                  |                                   |                     |           | 0+               | e 1 | ¢. | * 0 | 1.4 |
|--------------------------------|----------------------------------------------------------------------------------------------------|--------------------------------------------|--------------------------------------------------|-----------------------------------|---------------------|-----------|------------------|-----|----|-----|-----|
|                                |                                                                                                    |                                            |                                                  |                                   | 🐣 Communities 🗸     | 🗇 Tools 🗸 | Knowledge Center |     |    |     |     |
|                                | Applications<br>FFS<br>ADNN<br>CAUS<br>CAUS | Other Applications<br>GMARS                | Bookmarks & Edit<br>Biochag<br>FAA Yapate<br>MBA | eMBS<br>Filthratings<br>MBS Guide |                     |           |                  |     |    |     |     |
|                                | Qinni                                                                                                    | Mae Single<br>OTP delivered to a<br>device | smat Re-performing Loan                          | Single Family Housing             | Universal Dashboard |           |                  |     |    |     |     |

The MAS Home Screen will be displayed.

Figure 2-3 MAS Home Screen

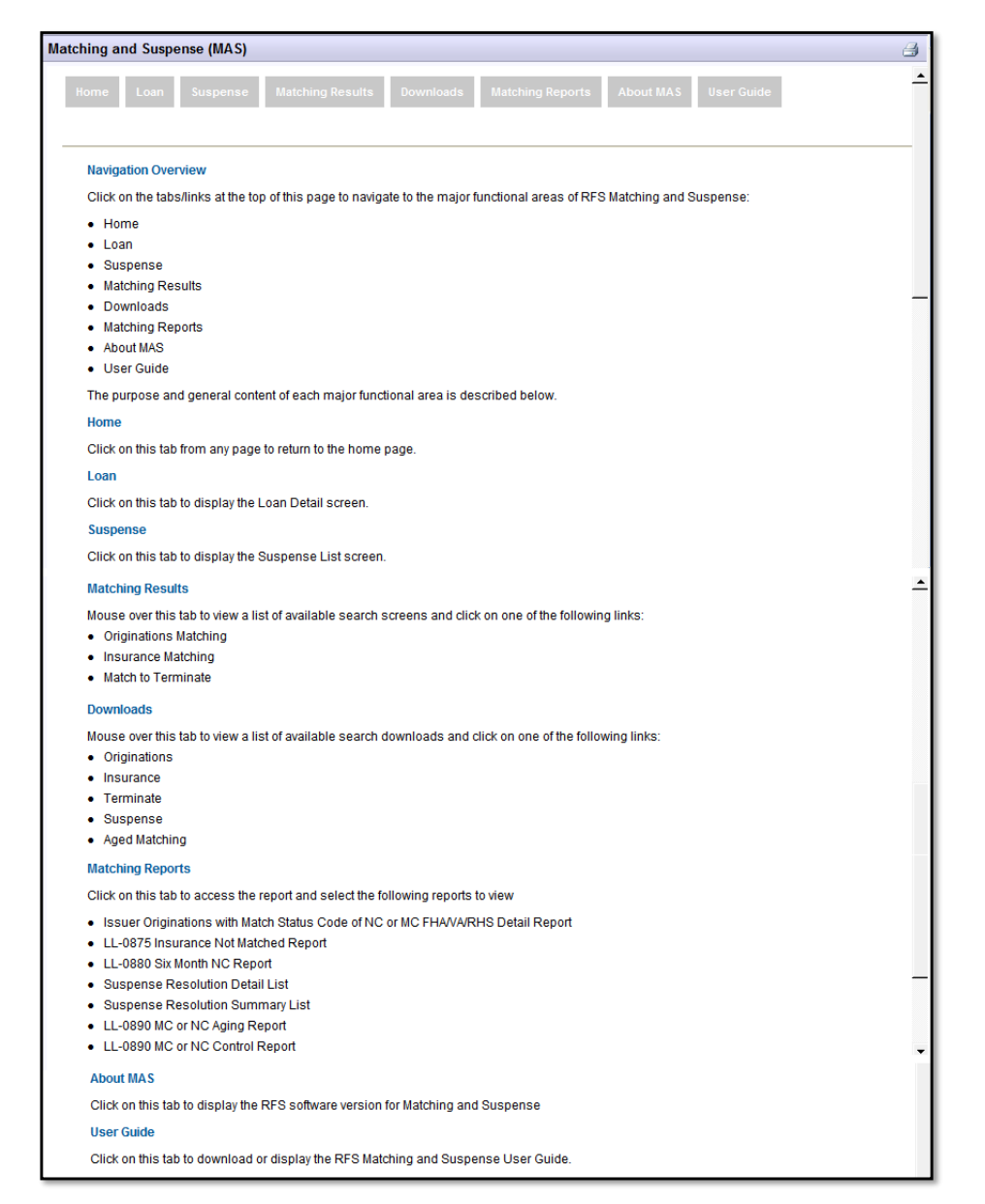

Back to Table of Contents

## 2.2 MAS Navigation

Every MAS screen contains two general navigation areas:

- ► General RFS functions
- Major MAS menu functions.

## 2.2.1 General RFS Functions

The general function navigation area is at the top of the screen. The general RFS functions at the top left of the screen are:

- ▶ MyGinnieMae Click on this link to return to the main MGM screen
- My Profile Click on this link to change your password or update your security profile
- **RFS** Click on this link to access all modules of RFS authorized for the user.

► File Upload – Click on this link to upload file

The general RFS functions at the top right of the screen are:

- ▶ Help Click on this link to access the online MGM help function.
- Logout –Click on this link to logout of the MGM. To access a different module in RFS, click on the RFS link discussed above. RFS access is restricted by user level only available RFS modules will be shown.
- Contact Us Opens a new window with contact information for Ginnie Mae and a hyperlink to send an e-Mail to Ginnie Mae.
- To send a copy of the screen to your printer from anywhere in RFS, click the icon. The Microsoft Windows print dialog box will open; follow the instructions to select a printer for the screen shot.
   Back to Table of Contents

#### 2.2.2 Major MAS Menu Functions

The major MAS function navigation area is located under the MAS header. Major functions available are:

- ► Home Click the Home tab from any MAS screen and return to this Home screen.
- Loan Click the Loan tab to access the Loan Detail screen. The Loan tab is only available for MBSOA Operations Support and Ginnie Mae users.
- Suspense- Click the Suspense tab to display two links (for MBSOA Operations Support and Ginnie Mae users):
  - Suspense List
  - Audit Trail (Not displayed for Issuer users).
- Matching Results Click the Matching Results tab to display three links:
  - Originations Matching displays Agency and Case Number matching results. The Originations Matching link is only available for MBSOA Operations Support and Ginnie Mae users.
  - Insurance Matching presents options for displaying insurance matching results.
  - ◆ Match to Terminate presents options for displaying terminated matching results. The Match to Terminate link is only available for MBSOA Operations Support and Ginnie Mae users.
- **Downloads** Click the **Downloads** tab to display five links:
  - Originations downloads Originations Matching files
  - Insurance downloads Insurance Matching files

- Terminate downloads Match to Terminated files
- Suspense downloads Suspense files
- Aged Matching downloads Aged Matching files
- ► Aged Terminated Matching downloads Aged Terminated Matching files.
- Matching Reports presents options for producing MAS reports. The Matching Reports tab is only available for MBSOA Operations Support and Ginnie Mae users.
- ► About MAS displays the software version for the MAS module.
- User Guide an online version of the MAS User Guide (this document).

Back to Table of Contents

#### 2.2.3 System Navigation Rules

Never use the browser navigation buttons (i.e., back arrow); use only the RFS navigation keys. Using the browser navigation buttons can result in unexpected errors. On data entry screens, use the TAB key to move forward through the data fields and press SHIFT+TAB to move back to the previous data field.

Back to Table of Contents

## 3 HOME SCREEN

The Home screen describes the major functional areas of the Matching and Suspense module. Perform the following steps to access the Home screen.

The Home screen describes the tabs used to access the major functional areas of Matching and Suspense:

- Home Click the Home tab to view a description of how to navigate through Matching and Suspense. This page contains a Navigation Overview and a brief description of what the Home, Loan, Suspense, Matching Results, Download, Matching Reports, About MAS and User Guide screens do in Matching and Suspense.
- Loan Click the Loan tab to view the Loan Detail screen. This screen displays loan and matching information.
- Suspense– Click the Suspense tab to access the Suspense List screen or the Audit Trail screen. The Suspense List displays the records that were suspended during RFS loan processing. The Audit Trail screen displays actions taken on suspended records. This menu option is only available for MBSOA Operations Support and Ginnie Mae users.
- Matching Results Click the Matching Results tab to display matching results for Insurance Matching. Additional menu options are available for MBSOA Operations Support and Ginnie Mae users to select Originations Matching and Match to Terminated matching results.
- Downloads Click to download Originations, Insurance, Terminated, Suspense, Aged Matching, and Aged Terminated Matching files.
- Matching Reports Presents options for producing MAS reports. This menu option is only available for MBSOA Operations Support and Ginnie Mae users.
- ► About MAS Click to display the MAS software version number.
- ▶ User Guide Click to view or download the MAS User Guide (this document).

Figure 3-1 Matching and Suspense Home Screen (MBSOA Operations Support and Ginnie Mae)

| ing and Suspense (MAS)                                                                                                  |  |
|----------------------------------------------------------------------------------------------------|--|
| ome Loan Suspense Matching Results Downloads Matching Reports About MAS User Guide                                      |  |
| Navigation Overview                                                                                                    |  |
| Click on the tabs/links at the top of this page to navigate to the major functional areas of RFS Matching and Suspense: |  |
| • Home                                                                                                    |  |
| • Loan                                                                                                    |  |
| • Suspense                                                                                                    |  |
| Matching Results                                                                                                    |  |
| Downloads     Matching Reserve                                                                                          |  |
| Matching Reports     About MAS                                                                                          |  |
| User Guide                                                                                                    |  |
| The numose and general content of each major functional area is described below                                         |  |
|                                                                                                    |  |
|                                                                                                    |  |
| Click on this tab from any page to return to the nome page.                                                             |  |
| Loan                                                                                                    |  |
| Click on this tab to display the Loan Detail screen.                                                                    |  |
| Suspense                                                                                                    |  |
| Click on this tab to display the Suspense List screen.                                                                  |  |
| Matching Results                                                                                                    |  |
| Mouse over this tab to view a list of available search screens and click on one of the following links:                 |  |
| Originations Matching                                                                                                   |  |
| Insurance Matching                                                                                                    |  |
| Match to Terminate                                                                                                    |  |
| Downloads                                                                                                    |  |
| Mouse over this tab to view a list of available search downloads and click on one of the following links:               |  |
| Originations                                                                                                    |  |
| Insurance     Terminate                                                                                                 |  |
| Suspense                                                                                                    |  |
| Aged Matching                                                                                                    |  |
| Matching Reports                                                                                                    |  |
| Click on this tab to access the report and select the following reports to view                                         |  |
| <ul> <li>Issuer Originations with Match Status Code of NC or MC FHAVA/RHS Detail Report</li> </ul>                      |  |
| LL-0875 Insurance Not Matched Report                                                                                    |  |
| LL-0880 Six Month NC Report                                                                                             |  |
| Suspense Resolution Detail List     Suspense Resolution Summary list                                                    |  |
| Suspense Resolution Summary List     LI -0890 MC or NC Aging Report                                                     |  |
| LL-0890 MC or NC Control Report                                                                                         |  |
| About MAS                                                                                                    |  |
| Click on this tab to display the RFS software version for Matching and Suspense                                         |  |
|                                                                                                    |  |
|                                                                                                    |  |

Figure 3-2 Matching and Suspense Home Screen (Issuers)

| Home My Profile RFS File Upload                                                                                                    |   |
|----------------------------------------------------------------------------------------------------|---|
| Matching and Suspense (MAS)                                                                                                    | 3 |
| Nome Loan Suspense Matching Results Downloads About MAS User Guite                                                                                                    | - |
| Navigation Overview                                                                                                    |   |
| Click on the tabs/links at the top of this page to navigate to the major functional areas of RFS Matching and Suspense:                                                                                                    |   |
| • Home                                                                                                    |   |
| • Loan                                                                                                    |   |
| Suspense                                                                                                    |   |
| Matching Results                                                                                                    |   |
| Downloads     About MAP                                                                                                    |   |
| <ul> <li>About MHO</li> <li>User Guide</li> </ul>                                                                                                    |   |
| The number and general content of each major functional area is described below                                                                                                    |   |
| Home                                                                                                    | - |
| Click on this tab from any nane to return to the home nane                                                                                                    |   |
|                                                                                                    |   |
| Click on this tab to display the Loan Detail errors                                                                                                    |   |
| one, of the advocation of the second of the second of the |   |
| Juagenise<br>Olirke ho his tab to display the Suspense List screen                                                                                                    |   |
|                                                                                                    |   |
| Matching Results                                                                                                    |   |
| Mouse over this tab to view a list of available search screens and click on one of the following links:  • Insurance Matching                                                                                                    |   |
| - Insurance Matching Results                                                                                                    |   |
| - Insurance Fields Not Matched                                                                                                    |   |
| Downloads                                                                                                    |   |
| Mouse over this tab to view a list of available search downloads and click on one of the following links:                                                                                                    |   |
| Originations                                                                                                    |   |
| Insurance                                                                                                    |   |
| • Terminate                                                                                                    |   |
| auspense     fact Matching                                                                                                    |   |
| rgeo muching                                                                                                    |   |
| About MAS                                                                                                    |   |
| Click on this tab to display the RFS software version for Matching and Suspense                                                                                                    |   |
| User Guide                                                                                                    |   |
| Click on this tab to download or display the RFS Matching and Suspense User Guide.                                                                                                    |   |
|                                                                                                    | ÷ |

Back to Table of Contents

## 4 LOAN DETAIL SCREEN

The Loan Detail screen displays the loan detail record data. This screen displays loan information and matching information from the current month's Loan Matching data record.

## 4.1 Viewing the Loan Detail Screen

To view the Loan Detail screen:

• Click on Loan on the Matching and Suspense (MAS) menu bar.

- To limit the resulting Loan List, the User may enter any one of the search fields. Search fields are 'Case Number', 'Pool ID', 'Unique Loan ID', 'Issuer Loan ID' and, if logged on as an Issuer, an additional field, 'Issuer ID', is available.
- ▶ Select the 'Reporting Period'. The current 'Reporting Period' plus the previous five periods are available.
- Click GO to retrieve a loan. If there are multiple loans meeting the search criteria the first record found will be displayed. Use the arrow keys in the top right of the screen to see other loans that fit the search criteria.
   Error! Reference source not found. is the screen for Operations and Ginnie Mae Users. Screen 2 is the screen for Issuer Users.

Screen 1: Loan Search Screen

| Ho<br>Ma | me My F<br>atching a | Profile F<br>and Susp | RFS File Uploa | d                |           |                  |           |             |               |    |
|----------|----------------------|-----------------------|----------------|------------------|-----------|------------------|-----------|-------------|---------------|----|
|          | Home                 | Loan                  | Suspense       | Matching Results | Downloads | Matching Reports | About MAS | User Guide  |               |    |
|          |                      | Case                  | Number         | Pool ID          |           | Jnique Loan ID   | lss       | uer Loan ID | Report Period | Go |

| lome Loan Suspense        | Matching Results Downloads     | Matching Reports | About MAS User ( | Guide                 |             |
|---------------------------|--------------------------------|------------------|------------------|-----------------------|-------------|
| Case Number               | Pool ID Unique Loan ID 9999999 | Issuer Loan ID   | Report Period    | Go 🤄 🚖 🚔              |             |
| Issuer: 1111 Case Nu      | imber: 0000099999999999        | Pool #: 999999   | Unique Loan ID:  | 999999999 Ac          | tive: Y     |
| Issuer Loan ID:           | 00000999999999999999999        |                  |                  | Loan Type:            | FHA         |
| Borrower:                 | JOHN SMITH                     |                  |                  | SSN:                  | XXXXX1012   |
| Address:                  | 9999 WILLOW WAY                |                  |                  | Interest Rate:        | 8.5000%     |
| City:                     | Bozeman                        |                  |                  | FIC:                  | 352.23      |
| State:                    | MT                             |                  |                  | OPB:                  | \$45,809.00 |
| Zip code:                 | 597150000                      |                  |                  | First Payment:        | 02/01/1992  |
|                           |                                |                  |                  | Last Payment:         |             |
| Previous Loss Mitigation: | N -                            |                  |                  | Loss Mitigation Date: | MM/DD/YYYY  |
| Bundle Edit Flag:         | -                              |                  |                  | Bundle Edit Date:     | MM/DD/YYYY  |
| Match Status:             | MA -                           |                  |                  | Match Date:           | 01/21/2011  |
| Insurance Match Status:   | MLY                            |                  |                  | Insurance Match Date: | 01/21/2011  |
| Match Method:             |                                |                  |                  | Agency Maturity Date: | 01/01/2022  |
| Agency Zin Code:          | 597150000                      |                  |                  | Agency Interest Pate: | 9 5000%     |
| Reason Code:              | Colort Desses Code             |                  |                  | Maturity Data         | 01/01/2022  |
| Terminete Metek Status    | Select Reason Code             |                  | •                | Maturity Date.        | 42/00/2040  |
| reminate match status:    | BI 🔻                           |                  |                  | reminate Match Date:  | 12/09/2010  |
|                           |                                |                  |                  |                       |             |

Figure 4-1 Loan Detail (Operations/Ginnie Mae Users)

The Loan Detail screen contains the fields, buttons and links described in Table 1. All fields are read only for Ginnie Mae users.

| FIELD/BUTTON/LINK | DESCRIPTION                                                                         | POSSIBLE                                                                                                | REQUIRED/                                                     |
|-------------------|-------------------------------------------------------------------------------------|----------------------------------------------------------------------------------------------------|---------------------------------------------------------------|
|                   |                                                                                     | VALUES                                                                                                  | VALIDATION RULES                                              |
| Case Number       | The number assigned to<br>the mortgage loan by the<br>guaranteeing institution      | 15 digit number,<br>editable                                                                            | Optional                                                      |
| Pool ID           | Unique number<br>identifying a pool record<br>reported by the Issuer                | 6 character<br>alphanumeric,editable                                                                    | Optional<br>Leading zeros are not<br>required                 |
| Unique Loan ID    | Unique number assigned<br>to this loan                                              | 9-digit number,<br>editable                                                                             | Optional                                                      |
| Issuer Loan ID    | Unique Loan Number that<br>is assigned to this loan by<br>the Issuer                | 20 character<br>alphanumeric,<br>editable                                                               | Optional<br>Leading zeros are not<br>required                 |
| Report Period     | The date that the loan<br>activity was reported                                     | Drop-down list<br>containing the<br>current report<br>period and the five<br>previous report<br>periods | Required<br>The default value is the<br>current report period |
| GO                | Click to display Loan List<br>or Loan Detail depending<br>on the search fields used |                                                                                                    | Required                                                      |
| <b>1</b>          | Click to display the next<br>or previous loan in the<br>list.                       |                                                                                                    |                                                               |
| Loan Detail       |                                                                                     |                                                                                                    |                                                               |
| Issuer ID         | Issuer number that Ginnie<br>Mae assigned to the<br>Issuer organization             | 4-digit number, read<br>only                                                                            |                                                               |

## Table 1: Loan Detail (Operations/Ginnie Mae Users)

| FIELD/BUTTON/LINK | DESCRIPTION                 | POSSIBLE                         | REQUIRED/        |
|-------------------|-----------------------------|----------------------------------|------------------|
|                   |                             | VALUES                           | VALIDATION RULES |
| Issuer Loan ID    | Loan Number reported by     | 20 character                     |                  |
|                   | the Issuer (for the         | alphanumeric, read               |                  |
|                   | identified reported period) | only                             |                  |
|                   | to identify the loan to the |                                  |                  |
|                   | Issuer's internal system    |                                  |                  |
| Case Number       | The number assigned to      | 15 digit number, read            |                  |
|                   | the mortgage loan by the    | only                             |                  |
|                   | guaranteeing institution    |                                  |                  |
| Pool #            | Unique number               | 6-digit number, read             |                  |
|                   | identifying a pool record   | only                             |                  |
| Unique Loan ID    | The identifying number      | 9 digit number, read             |                  |
|                   | for the Loan                | only                             |                  |
| Active            | Indicates if the loan is an | Read only                        |                  |
|                   | active loan                 | Valid values:                    |                  |
|                   |                             | <i>"</i>                         |                  |
|                   |                             | <ul> <li>"A" – Active</li> </ul> |                  |
|                   |                             | "N" – Non-                       |                  |
|                   |                             | Active                           |                  |
| Issuer Loan ID    | Loan Number reported by     | 20 character                     |                  |
|                   | the Issuer (for the         | alphanumeric, read               |                  |
|                   | identified reported period) | only                             |                  |
|                   | to identify the loan to the |                                  |                  |
|                   | Issuer's internal system    |                                  |                  |
| Loan Type         | Loan type code for the      | Read only                        |                  |
|                   | loan record                 | Valid loan types:                |                  |
|                   |                             | N "ELLA"                         |                  |
|                   |                             |                                  |                  |
|                   |                             |                                  |                  |
|                   |                             | ► "KH5"                          |                  |
|                   |                             |                                  |                  |
|                   |                             | ▶ "FH1″                          |                  |
|                   |                             | ► RMF                            |                  |

| FIELD/BUTTON/LINK | DESCRIPTION                                                                                                    | POSSIBLE                                 | REQUIRED/                                                               |
|-------------------|----------------------------------------------------------------------------------------------------|------------------------------------------|-------------------------------------------------------------------------|
|                   |                                                                                                    | VALUES                                   | VALIDATION RULES                                                        |
| Borrower          | Displays the Borrower's<br>name as it appears on the<br>loan record                                                                   | Text, read only                          |                                                                         |
| SSN               | The Borrower's Social<br>Security Number                                                                                              | Number, read only                        | The first five digits of the SSN are replaced with the sequence 'XXXXX' |
| Address           | Borrower's address as it appears on the loan record                                                                                   | Text, read only                          |                                                                         |
| Interest Rate     | Loan Interest Rate value<br>reported on the loan<br>record                                                                            | Number, read only                        |                                                                         |
| City              | Borrower's city name as<br>it appears on the loan<br>record                                                                           | Text, read only                          |                                                                         |
| FIC               | Displays the fixed<br>installment control<br>amount                                                                                   | Number, read only                        |                                                                         |
| State             | Displays the 2 character state ID.                                                                                                    | Text, read only                          |                                                                         |
| OPB               | Original Principal<br>Balance, the dollar<br>amount reported by the<br>Issuer to Ginnie Mae for<br>the identified reporting<br>period | Number, read only                        |                                                                         |
| Zip Code          | Borrower's zip code as it appears on the loan record                                                                                  | Number, read only                        |                                                                         |
| First Payment     | Displays first payment date                                                                                                    | Date, read only<br>Format:<br>MM/DD/YYYY |                                                                         |

| FIELD/BUTTON/LINK        | DESCRIPTION                                                                             | POSSIBLE                                                                                                    | REQUIRED/                                                                                                    |
|--------------------------|-----------------------------------------------------------------------------------------|----------------------------------------------------------------------------------------------------|----------------------------------------------------------------------------------------------------|
| Last Payment Date        | Displays the last<br>scheduled payment date<br>for the loan                             | Date, read only<br>Format:<br>MM?DD?YYYY                                                                                                    | VALIDATION ROLES                                                                                                    |
| Previous Loss Mitigation | Indicates if the loan is in<br>loss mitigation                                          | Editable<br>Valid values:<br>• "Y" – the record<br>is in loss<br>mitigation                                                                  | When the user sets this field<br>to "Y" the 'Loss Mitigation<br>Date' is populated with the<br>system date               |
|                          |                                                                                         | <ul> <li>"N" – the<br/>record is not in<br/>loss mitigation</li> </ul>                                                                       |                                                                                                    |
| Loss Mitigation Date     | The date the Loss<br>Mitigation flag was set to<br>"Y"                                  | Date, read only<br>Format:<br>MM/DD/YYYY                                                                                                    | This date will be populated<br>with the system date when<br>the User sets the 'Previous<br>Loss Mitigation' field to "Y" |
| Bundle Edit Flag         | Indicates that overrides<br>may occur on RFS Edits<br>during the file upload<br>process | Editable<br>Valid values:<br>► "Y" – Edits are<br>allowed during<br>file upload<br>► "N" – Edits are<br>not allowed<br>during file<br>upload | When set to "Y" certain RFS<br>Loan exceptions are<br>prevented when the loan<br>record is edited                        |
| Bundle Edit Date         | The date that the Bundle<br>Edit flag was set to "Y"                                    | Date, read only<br>Format:<br>MM/DD/YYYY                                                                                                    | This date will be populated<br>with the system date when<br>the User sets the 'Bundle<br>Edit Flag' to "Y"               |

| FIELD/BUTTON/LINK | DESCRIPTION                                                       | POSSIBLE                                                                                                    | REQUIRED/                                                                                                    |
|-------------------|-------------------------------------------------------------------|----------------------------------------------------------------------------------------------------|----------------------------------------------------------------------------------------------------|
|                   |                                                                   | VALUES                                                                                                    | VALIDATION RULES                                                                                                    |
| Match Status      | Origination Match status                                          | <ul> <li>VALUES</li> <li>Editable</li> <li>Valid match statuses:</li> <li>"MA" -Matched to Agency file</li> <li>"MC" - Matched to Case Number on the Computerized Home Underwriting Management System (CHUMS) or Agency data file</li> </ul> | VALIDATION RULES<br>When a suspended record is<br>accepted this field is<br>automatically updated<br>This field is only editable<br>under certain conditions<br>(please see Section 4.2) |
|                   |                                                                   | <ul> <li>"NC" - Not<br/>Matched on<br/>Case Number or<br/>OPB</li> <li>"NB" - Default<br/>status,<br/>promoted<br/>suspended<br/>records are<br/>reset to NB</li> <li>"NA" – Not<br/>Applicable</li> </ul>                                   |                                                                                                    |
| Match Date        | Contains the date the<br>record received the Match<br>Status code | Date, editable<br>Format:<br>MM/DD/YYYY                                                                                                    | This field is populated with<br>the system date when Match<br>Status code is updated                                                                                                    |

| FIELD/BUTTON/LINK      | DESCRIPTION                                                                                       | POSSIBLE                                                                                                    | REQUIRED/                                                                                         |
|------------------------|---------------------------------------------------------------------------------------------------|----------------------------------------------------------------------------------------------------|---------------------------------------------------------------------------------------------------|
|                        |                                                                                                   | VALUES                                                                                                    | VALIDATION RULES                                                                                  |
| Insurance Match Status | Contains Insurance<br>Matching Status                                                             | Editable<br>Valid Insurance<br>Match statuses:<br>• "MI" – Matched<br>to Agency for<br>Insurance<br>Verification<br>• "NI" – Not<br>Matched to<br>Agency for<br>Insurance<br>verification | This field is only editable<br>under certain conditions<br>(please see Section 4.2)               |
|                        |                                                                                                   | <ul> <li>"NA" – Loan<br/>was created<br/>before January<br/>2003</li> </ul>                                                                                                    |                                                                                                   |
| Insurance Match Date   | Contains the date the<br>record received the<br>insurance matching status<br>code                 | Date, editable<br>Format:<br>MM/DD/YYYY                                                                                                    | This field is populated with<br>the system date when<br>Insurance Match Status code<br>is updated |
| Match Method           | Indicates the method by<br>which the loan record<br>received its match code                       | Editable, drop-down<br>list containing valid<br>Match Method codes:<br>"Agency"<br>"Range<br>Matching"<br>"Manual"<br>"Default"                                                           |                                                                                                   |
| Agency Maturity Date   | The date projected at the<br>start of the loan upon<br>which the mortgage will<br>be paid in full | Date, read only<br>Format:<br>MM/DD/YYYY                                                                                                    |                                                                                                   |
| Agency Zip Code        | Agency's zip code as it appears on the loan record                                                | Number, read only                                                                                                    |                                                                                                   |

| FIELD/BUTTON/LINK      | DESCRIPTION                                                                                                    | POSSIBLE                                                                                                    | REQUIRED/                                                                                                    |
|------------------------|----------------------------------------------------------------------------------------------------|----------------------------------------------------------------------------------------------------|----------------------------------------------------------------------------------------------------|
|                        |                                                                                                    | VALUES                                                                                                    | VALIDATION RULES                                                                                                    |
| Agency Interest Rate   | Loan Interest Rate value<br>reported on the loan<br>record                                                                                     | Number, read only                                                                                                    |                                                                                                    |
| Reason Code            | Descriptions for why the<br>MBSOA Operations<br>Support User needs to<br>change the Matching<br>Status code value on the<br>Loan Detail Record | Editable<br>Drop-down list<br>containing valid<br>Reason Codes (see<br>Section 4.2 for valid<br>values)                                                                                                    | When "Other" is selected a<br>text box is displayed to enter<br>a new reason Descriptions<br>When a Reason Code is<br>added, it will be appended to<br>the current Reason code list |
| Maturity Date          | The date projected at the<br>start of the loan upon<br>which the mortgage will<br>be paid in full                                              | Date, read only<br>Format:<br>MM/DD/YYYY                                                                                                    |                                                                                                    |
| Terminate Match Status | Contains the Match to<br>Terminate status                                                                                                    | <ul> <li>Editable</li> <li>Valid Terminate</li> <li>Match statuses:</li> <li>"BT" – Used<br/>when a Match<br/>to Terminated<br/>record is<br/>recycled.</li> <li>"MT" - Matched<br/>to Agency file</li> <li>"CT" - Matched<br/>to Case number<br/>on the CHUMS<br/>data file</li> <li>"HT" – Held<br/>Terminated</li> <li>"NT" - Not<br/>Matched on<br/>Case Number or<br/>OPB</li> <li>"UT" – used for<br/>manual setting<br/>of the field</li> </ul> | Default Status is "BT"                                                                                                    |

| FIELD/BUTTON/LINK    | DESCRIPTION                                                                     | POSSIBLE                          | REQUIRED/        |
|----------------------|---------------------------------------------------------------------------------|-----------------------------------|------------------|
|                      |                                                                                 | VALUES                            | VALIDATION RULES |
| Terminate Match Date | Contains the date the<br>record received the<br>Terminated Match Status<br>code | Editable<br>Format:<br>MM/DD/YYYY |                  |
| SAVE                 | Click to save changes to the loan record.                                       |                                   |                  |

Screen 2: Loan Detail (Issuer Users)

| tching and Susper              | nse (MAS)                                                                                      |                                                                               | 4                           |
|--------------------------------|------------------------------------------------------------------------------------------------|-------------------------------------------------------------------------------|-----------------------------|
| Home Loan                      | Suspense Matching Results Dow                                                                  | nloads About MAS User Guide                                                   |                             |
| BANK OF AMERICA, N             | LA.                                                                                            |                                                                               |                             |
| Issuer ID Cas<br>9999 ▼ 000000 | se Number         Pool ID         Unique           99999999999         9999999         9999999 | Loan ID Issuer Loan ID Report Period<br>999 0000099999999999 02/2010 - Go € € |                             |
| Loan Query                     |                                                                                                |                                                                               |                             |
| Pool ID:                       | 999999                                                                                         | Unique Loan ID: 999999999                                                     | Loan Type: FHA              |
| Case NBR:                      | 00000999999999                                                                                 | Issuer Loan ID: 0000099999999999                                              |                             |
| Issuer ID:                     | 9999                                                                                           | First Payment 10/1/2007<br>Date:                                              |                             |
| Reporting Month:               |                                                                                                | Last Payment<br>Date:                                                         |                             |
| MIN:                           | 100015700084102710                                                                             | MOM: Y                                                                        |                             |
| Credit Score:                  | 605                                                                                            | Debt Service Ratio:                                                           |                             |
| UPB:                           | \$105,370.14                                                                                   | Maturity Date: 9/1/2037                                                       |                             |
| OPB:                           | \$109,137.00                                                                                   | FIC: \$716.95                                                                 | Interest Rate: 6.8750       |
| Address:                       | 9999 FAWN MIST CT                                                                              | City: Conroe                                                                  | State :TX<br>Zip :773030000 |
| LTV:                           | 99.21                                                                                          | Units: 1                                                                      | Purpose: 1                  |
| Loan Liquidated:               | Ν                                                                                              | Foreclosure: N                                                                |                             |
| Previous Loss Mitiga           | tion: N                                                                                        | Loss Mitigation<br>Date:                                                      |                             |
| Match Status:                  | MA                                                                                             | Ins. Match Status: NI                                                         | Agency Maturity<br>Date:    |
| Match Date:                    | 1/21/2011                                                                                      | Ins. Match Date: 1/21/2011                                                    | Agency Interest<br>Rate:    |
| Term. Match Date:              | 12/9/2010                                                                                      | Term. Match<br>Status: BT                                                     | Agency Zip<br>Code:         |
| Bundle Edit Flag:              |                                                                                                | Bundle Edit Date:                                                             |                             |
| Borrower(s):                   |                                                                                                |                                                                               |                             |
|                                | Last Name                                                                                      | First Name SSN                                                                |                             |
|                                | SMITH                                                                                          | JOHN XXXXX7548                                                                |                             |

The Loan Detail screen contains the fields, buttons and links for Issuers described in Table 2.

| FIELD/BUTTON/LINK | DESCRIPTION                                                                            | POSSIBLE VALUES                                                                                                    | REQUIRED/<br>VALIDATION RULES |
|-------------------|----------------------------------------------------------------------------------------|----------------------------------------------------------------------------------------------------|-------------------------------|
| Issuer ID         | Issuer number that<br>Ginnie Mae assigned<br>to the Issuer<br>organization             | 4-digit number, read only<br>Drop-down list<br>containing a selection<br>of Issuer IDs for which<br>the User has access | Required                      |
| Case Number       | The number assigned<br>to the mortgage loan<br>by the guaranteeing<br>institution      | 15 digit number, editable                                                                                               | Optional                      |
| Pool ID           | Unique number<br>identifying a pool<br>record reported by the<br>Issuer                | 6 character<br>alphanumeric,editable                                                                                    | Optional                      |
| Unique Loan ID    | Unique number<br>assigned to this loan                                                 | 9-digit number, editable                                                                                                | Optional                      |
| Issuer Loan ID    | Unique Loan Number<br>that is assigned to this<br>loan by the Issuer                   | 20 character<br>alphanumeric, editable                                                                                  | Optional                      |
| Report Period     | The date that the loan activity was reported                                           | Drop-down list<br>containing the current<br>report period and the five<br>previous report periods                       |                               |
| GO                | Click to display Loan<br>List or Loan Detail<br>depending on the<br>search fields used |                                                                                                    | Required                      |

Table 2: Loan Detail (Issuer)

| FIELD/BUTTON/LINK | DESCRIPTION                                                                                                    | POSSIBLE VALUES                                                                     | REQUIRED/<br>VALIDATION RULES |
|-------------------|----------------------------------------------------------------------------------------------------|-------------------------------------------------------------------------------------|-------------------------------|
| € €               | Click to display the<br>next record or<br>previous record                                                                                      |                                                                                     |                               |
| Loan Detail       |                                                                                                    |                                                                                     |                               |
| Pool ID           | Unique number<br>identifying a pool<br>record                                                                                                  | 6 character<br>alphanumeric,read only                                               |                               |
| Unique Loan ID    | The identifying<br>number for the Loan                                                                                                    | 9 digit number, read only                                                           |                               |
| Loan Type         | Loan type code for the<br>loan record                                                                                                    | Read only<br>Valid loan types:<br>"FHA"<br>"VA"<br>"RHS"<br>"FMF"<br>"FH1"<br>"RMF" |                               |
| Case Number       | The number assigned<br>to the mortgage loan<br>by the guaranteeing<br>institution                                                              | <ul> <li>15 digit number,<br/>read only</li> </ul>                                  |                               |
| Issuer Loan ID    | Loan Number<br>reported by the Issuer<br>(for the identified<br>reported period) to<br>identify the loan to the<br>Issuer's internal<br>system | 20 character<br>alphanumeric, read only                                             |                               |

| FIELD/BUTTON/LINK  | DESCRIPTION                                                                                                    | POSSIBLE VALUES                            | REQUIRED/<br>VALIDATION RULES |
|--------------------|----------------------------------------------------------------------------------------------------|--------------------------------------------|-------------------------------|
| Issuer ID          | Issuer number that<br>Ginnie Mae assigned<br>to the Issuer<br>organization                                              | 4-digit number, read only                  |                               |
| First Payment Date | Displays first payment date                                                                                             | Date, read only<br>Format:<br>MM/DD/YYYY   |                               |
| Reporting Month    | Displays the reporting month                                                                                            | Date, read only<br>Format:<br>MM/DD/YYYY   |                               |
| Last Payment Date  | Displays last payment date                                                                                              | Date, read only<br>Format:<br>MM/DD/YYYY   |                               |
| MIN                | Contains the code that<br>identifies the loan in<br>the Mortgage<br>Electronic<br>Registration System<br>(MERS)         | Text, read only                            |                               |
| МОМ                | Flag indicating<br>whether the loan<br>defines MERS as<br>original mortgagee                                            | Valid values:<br>► "Y" – Yes<br>► "N" – No |                               |
| Credit Score       | The Fair Isaac<br>Corporation Score<br>(FICO) for the<br>borrower that was<br>used to make the<br>underwriting decision | Number, read only                          |                               |

| FIELD/BUTTON/LINK  | DESCRIPTION                                                                                                    | POSSIBLE VALUES                       | REQUIRED/<br>VALIDATION RULES |
|--------------------|----------------------------------------------------------------------------------------------------|---------------------------------------|-------------------------------|
| Debt Service Ratio | The ratio used by<br>bank loan officers in<br>determining income<br>property loans, the<br>value is calculated as<br>the 'Net Operating<br>Income' divided by<br>the 'Total Debt<br>Service' (the ratio<br>should ideally be over<br>1) | Number, read only                     |                               |
| UPB                | Unpaid Principal<br>Balance of the loan                                                                                                    | Number, read only                     |                               |
| Maturity Date      | The date projected at<br>the start of the loan<br>upon which the<br>mortgage will be paid<br>in full                                                                                                    | Date, read only<br>Format: MM/DD/YYYY |                               |
| OPB                | Original Principal<br>Balance, the dollar<br>amount reported by<br>the Issuer to Ginnie<br>Mae for the identified<br>reporting period                                                                                                   | Number, read only                     |                               |
| FIC                | Displays the fixed<br>installment control<br>amount                                                                                                    | Number, read only                     |                               |
| Interest Rate      | Loan Interest Rate<br>value reported on the<br>loan record                                                                                                    | Number, read only                     |                               |
| Address            | Borrower's address as<br>it appears on the loan<br>record                                                                                                    | Text, read only                       |                               |

| FIELD/BUTTON/LINK | DESCRIPTION                                                                                             | POSSIBLE VALUES   | REQUIRED/<br>VALIDATION RULES |
|-------------------|----------------------------------------------------------------------------------------------------|-------------------|-------------------------------|
| City              | Borrower's city name<br>as it appears on the<br>loan record                                             | Text, read only   |                               |
| State             | Displays the 2<br>character state ID.                                                                   | Text, read only   |                               |
| Zip Code          | Borrower's zip code<br>as it appears on the<br>loan record                                              | Number, read only |                               |
| LTV               | Loan to Value: The<br>percentage of the<br>value of the home that<br>is being mortgaged by<br>this loan | Number, read only |                               |
| Units             | The number of living<br>units in the property<br>being mortgaged                                        | Number, read only |                               |

| FIELD/BUTTON/LINK        | DESCRIPTION                                                           | POSSIBLE VALUES                                                                                                    | REQUIRED/<br>VALIDATION RULES                                                                                 |
|--------------------------|-----------------------------------------------------------------------|----------------------------------------------------------------------------------------------------|----------------------------------------------------------------------------------------------------|
| Purpose                  | A code which depicts<br>the purpose of the<br>loan                    | <ul> <li>New Loan valid values:</li> <li>"P" – Purchase</li> <li>"R" – Refinance</li> <li>"O" – Other</li> <li>Existing FHA Loan valid values:</li> <li>"1" – home</li> <li>"2" - manufactured home</li> <li>"3" – condominium</li> <li>"4" - alterations/repairs</li> <li>"5" – refinance</li> <li>"6" – farm</li> <li>"7" - business</li> </ul> |                                                                                                    |
| Loan Liquidated          | Flag to indicate if loan<br>is in liquidation                         | Text, read-only<br>Valid values:<br>► "Y" – Yes<br>► "N" – No<br>Valid values:                                                                                                    |                                                                                                    |
|                          | not the loan was in<br>foreclosure as of the<br>reporting cutoff date | <ul><li> "Y" − Yes</li><li> "N" − No</li></ul>                                                                                                    |                                                                                                    |
| Previous Loss Mitigation | Indicates if the loan is<br>in loss mitigation                        | Editable<br>Valid values:<br>► "Y" – the record is<br>in loss mitigation<br>► "N" – the record is<br>not in loss<br>mitigation                                                                                                    | When the user sets this<br>field to "Y" the 'Loss<br>Mitigation Date' is<br>populated with the<br>system date |

| FIELD/BUTTON/LINK    | DESCRIPTION                                         | POSSIBLE VALUES                                                                                                    | REQUIRED/<br>VALIDATION RULES                                                                                                  |
|----------------------|-----------------------------------------------------|----------------------------------------------------------------------------------------------------|----------------------------------------------------------------------------------------------------|
| Loss Mitigation Date | The date the record<br>went into Loss<br>Mitigation | Date, read only<br>Format:<br>MM/DD/YYYY                                                                                                    | This date will be<br>populated with the<br>system date when the<br>User sets the 'Previous<br>Loss Mitigation' field to<br>"Y" |
| Match Status         | Origination Match<br>status                         | Editable<br>Valid match statuses:<br><ul> <li>"MA" -Matched to<br/>Agency file</li> <li>"MC" - Matched<br/>to Case Number<br/>on the<br/>Computerized<br/>Home<br/>Underwriting<br/>Management<br/>System (CHUMS)<br/>or Agency data file</li> <li>"NC" - Not<br/>Matched on Case<br/>Number "NB" –<br/>Default status,<br/>promoted<br/>suspended<br/>records are reset<br/>to NB</li> <li>"NA" – Not<br/>Applicable</li> </ul> | When a suspended record<br>is promoted from<br>Suspense this field is<br>automatically updated                                 |

| FIELD/BUTTON/LINK      | DESCRIPTION                                                                                            | POSSIBLE VALUES                                                                                                    | REQUIRED/<br>VALIDATION RULES                                                                                                    |
|------------------------|----------------------------------------------------------------------------------------------------|----------------------------------------------------------------------------------------------------|----------------------------------------------------------------------------------------------------|
| Insurance Match Status | Contains Insurance<br>Matching Status                                                                  | <ul> <li>Valid Insurance Match statuses:</li> <li>"MI" – Matched to Agency for Insurance Verification</li> <li>"NI" – Not Matched to Agency for Insurance verification</li> <li>"NA" – Loan was created before January 2003</li> </ul> |                                                                                                    |
| Agency Maturity Date   | The Agency Maturity<br>date value that was<br>found for this loan<br>record on the A-43<br>agency file | Date, read only<br>Format:<br>MM/DD/YYYY                                                                                                    |                                                                                                    |
| Match Date             | Contains the date the<br>record received the<br>Match Status code                                      | Date, editable<br>Format:<br>MM/DD/YYYY                                                                                                    | This field is populated<br>with the system date<br>when Match Status code<br>is updated from Suspense                                           |
| Insurance Match Date   | Contains the date the<br>record received the<br>insurance matching<br>status code                      | Date, editable<br>Format:<br>MM/DD/YYYY                                                                                                    | When a suspended<br>Insurance Matching<br>status code is updated or<br>promoted from Suspense<br>this date is populated<br>with the system date |
| Agency Interest Rate   | The Agency interest<br>Rate value that was<br>found for this loan<br>record on the A-43<br>agency file | Number, read only                                                                                                    |                                                                                                    |

| FIELD/BUTTON/LINK      | DESCRIPTION                                                                                                    | POSSIBLE VALUES                                                                                                    | REQUIRED/<br>VALIDATION RULES |
|------------------------|----------------------------------------------------------------------------------------------------|----------------------------------------------------------------------------------------------------|-------------------------------|
| Terminate Match Date   | Contains the date the<br>record received the<br>Terminated Match<br>Status code                                       | Editable<br>Format: MM/DD/YYYY                                                                                                    |                               |
| Terminate Match Status | Contains the Match to<br>Terminated status                                                                            | <ul> <li>Editable</li> <li>Valid Terminated Match<br/>statuses:</li> <li>"BT" – Used when<br/>a Match to<br/>Terminated record<br/>is recycled.</li> <li>"MT" - Matched to<br/>Agency file</li> <li>"CT" - Matched to<br/>Case number on<br/>the CHUMS data<br/>file</li> <li>"HT" – Held<br/>Terminated</li> <li>"NT" - Not<br/>Matched on Case<br/>Number or OPB</li> <li>"UT" – used for<br/>manual setting of<br/>the field</li> </ul> | Default Status is "BT"        |
| Agency Zip Code        | This field contains the<br>Agency Zip Code<br>value that was found<br>for this loan record on<br>the A-43 agency file | Number, read only                                                                                                    |                               |

| FIELD/BUTTON/LINK | DESCRIPTION                                                                             | POSSIBLE VALUES                                                                                                    | REQUIRED/<br>VALIDATION RULES                                                                                 |
|-------------------|-----------------------------------------------------------------------------------------|----------------------------------------------------------------------------------------------------|----------------------------------------------------------------------------------------------------|
| Bundle Edit Flag  | Indicates that<br>overrides may occur<br>on RFS Edits during<br>the file upload process | Editable<br>Valid values:<br>► "Y" – Edits are<br>allowed during file<br>upload<br>► "N" – Edits are not<br>allowed during file<br>upload | When set to "Y" certain<br>RFS Loan exceptions are<br>prevented when the loan<br>record is edited             |
| Bundle Edit Date  | The date that the<br>Bundle Edit flag was<br>set to "Y"                                 | Date, read only<br>Format: MM/DD/YYYY                                                                                                    | This date will be<br>populated with the<br>system date when the<br>User sets the 'Bundle<br>Edit Flag' to "Y" |
| Borrowers         |                                                                                         | •                                                                                                    |                                                                                                    |
| Last Name         | The last name of the borrower                                                           | <ul> <li>Text, read-only</li> </ul>                                                                                                    |                                                                                                    |
| First Name        | The first name of the borrower                                                          | Text, read-only                                                                                                    |                                                                                                    |
| SSN               | The last four numbers<br>of the borrower's<br>Social Security<br>Number                 | Text, read-only                                                                                                    |                                                                                                    |

## Back to Table of Contents

## 4.2 Editing a Loan Record

The MBSOA Operations Support User may update loan records based on documentation submitted by Issuers or Ginnie Mae, which constitutes adequate proof of insurance, or alternatively, lack thereof.

To update a loan record:

- Follow the steps in Section below to find the loan you want to edit. Error! Reference source not found. will be displayed.
- ▶ The User may enter data into any of the editable fields on the screen. See Table 1 for field descriptions.
- ▶ When certain editable fields are modified, other fields on the Loan Detail screen may change.
  - 'Match Method' validation rules:
    - When 'Match Method' = "Manual", a 'Reason Code' must be selected. Valid values for 'Reason Code':
      - ° FHA ARM adjustment
      - ° FHA loan closed above limit
      - ° FHA Loss Mitigation
      - ° FHA Principal Reduction
      - ° PIH ARM adjustment
      - ° PIH Loss Mitigation
      - ° PIH Principal Reduction
      - ° Received document Case Number not correct on PIH file
      - Received document loan not in PIH file
      - ° Received document OPB not correct on PIH file
      - ° Received LGC Case Number not correct on VA file
      - ° Received LGC loan not in VA file
      - ° Received LGC OPB not correct on VA file
      - Received LNG Case Number not correct on RD file
      - Received LNG loan not in RD file
      - ° Received LNG OPB not correct on RD file
      - ° Received MIC Case Number not correct on A43 file
      - ° Received MIC Interest Rate not correct on A43 file
      - Received MIC loan not in A43 file
      - ° Received MIC Maturity Date not correct on A43 file
      - ° Received MIC OPB not correct on A43 file
      - ° Received MIC Zip Code not correct on A43 file
      - ° RD ARM adjustment
      - ° RD loan closed above limit
      - RD Loss Mitigation

- ° RD Principal Reduction
- VA ARM adjustment
- VA loan closed above limit
- VA Loss Mitigation
- VA Principal Reduction
- ° Active Loan with MT status.
- AZ Postal Zip Code Update
- VA Million Dollar Loan
- VA Vet/Non-Vet Loan
- ° VA Texas Landboard Loan
- USDA RD Agency File-Modified Loan OPB>20,000
- MF Zip Code Matches USPS
- MF 2-for-1 Pool
- Agency will not correct data
- ° MF 3-for-1 Pool
- ° MF 4-for-1 Pool
- <sup>o</sup> When 'Match Method' = "Agency", the 'Match Status', 'Insurance Match Status', 'Match Date', and 'Insurance Match Date' fields become editable to allow MBSOA Operations Support to modify the status codes and associated dates. MBSOA Operations Support may edit 'Terminate Match Status' without restriction.
- <sup>o</sup> When 'Match Method' = "Range Matching", Match Status code is set to "MA" and the Insurance Match Code is set to "MI" ("NA" for loans issued prior to January 2003). MBSOA Operations Support may edit 'Terminate Match Status' without restriction.
- <sup>o</sup> When 'Match Method' = "Manual", 'Match Status' is set to "MA". 'Insurance Match Status' is set to "NA" for loans issued prior to January 2003 and set to "MI" for loans issued after January 2003. The associated status dates are updated with the current system date. MBSOA Operations Support may edit 'Terminate Match Status' without restriction.
- <sup>o</sup> When 'Match Method' = "Default", 'Match Status' is set to "NB", 'Insurance Match Status' is set to "NA". MBSOA Operations Support may edit 'Terminate Match Status' without restriction. The associated status dates are updated with the current system date.
- When the 'Match Method' is manually set to "Agency", "Range Matching", or "Manual" the Match Status code is set to "MA" and the Insurance Match Code is set to "MI" ("NA" for loans issued prior to January 2003).
- Editing any one of the three match code fields (i.e., 'Match Status', 'Insurance Match', 'Terminate Match') results in updating the corresponding Date field to the system date.
- Click SAVE.

Back to Table of Contents

## 5 Suspense

Ginnie Mae's RFS system has a process that edits incoming loan records based on the loan matching status. The suspense edits are applied during the loan level upload of the Issuer reported files or during online entry of loan activity. In general, the suspense edits work as follows:

- The loan must have previously matched to the FHA or VA or RD agency data as applicable. For Single Family loans, the primary match fields for all loans are Loan Type, Case Number, and OPB (original principal balance). For FHA loans, the criteria also include Interest Rate, Zip Code, and Maturity Date.
- For FHA Multifamily Project Loans the primary match fields for all loans are Case Number, OPB, and Zip Code. For Multifamily Construction Loans the primary match fields for all loans are Case Number, Mortgage Rate and Zip Code. For Manufactured Housing the primary match fields are Case Number and OPB. Additional match criteria information is listed in Appendix B as it relates to the individual match codes. For RD Multifamily loans, the primary match fields are Case Number and OPB.
- If the Issuer reported loan record (incoming record for the report period) is changing the data in the (match) fields previously reported (either in the pool loan level detail for new pools or for the last periods loan record), this will trigger a suspense edit and it will cause a record to be written to the Issuer's suspense record file on RFS Matching and Suspense module (MAS).
- The Issuer reported loan record is processed for the report period. Suspense edits do not reject the loan record. However, the incoming data in any of the match fields is suspended and held in RFS until resolved by the Issuer.
- This section of the User Guide explains the suspense process and the steps that Issuers must take to
  review and resolve monthly suspense items.

Using the RFS Matching and Suspense module, Issuers can go online and view a list of suspense items. Issuers can also download the suspense records (download files).

The suspense list and download files contain loan level records that have been submitted by Issuers and contain one or more fields where the incoming reported data for that field is suspended. Such records are called suspense records. Issuers must download suspense items, use a download file to indicate the action to "resolve" the suspense, and return the file to MBSOA Operations Support. To resolve the suspense, Issuers need to mark the record with an A (Accept) or R (Reject) in the appropriate column,

For records marked A (Accept), the loan is re-matched to the Agency file in the next monthly match. If the record was marked R (Reject), the Issuer must update the loan level file where appropriate prior to the next loan level report, otherwise the record will be suspended again.

In the case where the Issuer feels the FHA, VA, or RD Agency file is incorrect, it is the Issuer's responsibility to contact the appropriate Agency to initiate the change.

MBSOA Operations Support reviews the records in the suspense list (.csv file) returned from the Issuer and "resolves" the suspense records based on the recommendation of the Issuer.

RFS loan records with "MC", "MA", and "MI" match status are subject to suspense edits. A suspense record is created for further investigation if the Issuer tries to modify any of the following locked fields on the loan record:

- ► FHA Single Family Loans
  - Case Number
  - Loan Type
  - Original Principal Balance (OPB)
  - Interest Rate (Insurance Matching)
  - Maturity Date (Insurance Matching)
  - Zip Code (Insurance Matching first three digits)
  - All other Single Family Loans (VAG, VAV, and RD)
  - Case Number
  - ♦ Loan Type
  - OPB

►

- ► FHA Multifamily Loans
  - Case Number
  - ♦ Loan Type
  - Original Principal Balance (OPB) Project Loans
  - Mortgage Rate (Insurance Matching) Construction Loans
  - Zip Code (Insurance Matching first three digits)
  - **RD** Multifamily Loans
  - Case Number
  - ♦ Loan Type
  - Original Principal Balance (OPB)
  - FHA Manufactured Housing Loans
  - Case Number
  - Loan Type
  - Original Principal Balance (OPB)

Suspense record exceptions are reported by the RFS Exception Feedback process. **Issuers must view and download their suspended records each month after receiving an e-Notification.** Suspense records are viewable in RFS by Ginnie Mae staff, Issuers, and MBSOA Operations Support. Ginnie Mae staff and Issuers are provided read-only access, and MBSOA Operations Support users are allowed to perform the reject or accept action.

#### Back to Table of Contents

## 5.1 Issuer e-Notification Regarding Suspense Files

After Loan data reporting is complete in RFS (mid-month), Issuers will receive an e-Notification indicating that they may download their Suspended Records for review. The e-Notification will also indicate whether to Accept or Reject the suspended record. The
Issuer will email the updated download file to RFS Operations Support for final processing. The file should be emailed to your current contact for the Suspense process. If you do not know your MBSOA Operations Support contact information, please call the Ginnie Mae Customer Support Hotline and select option 5.

The steps for Downloading Suspense Records are found in Section 8.4.

#### Back to Table of Contents

### 5.2 Viewing a Suspense List

The Suspense List displays the records that were suspended during RFS loan processing. The Ginnie Mae user, Issuer user, and the MBSOA Operations Support user may access suspense data on loans. The resulting suspense list is different for each user.

The MBSOA Operations Support and Ginnie Mae users may view suspense data for all Issuers. To view the Suspense List screen using an 'Issuer Id' and 'Report Period':

- Click the Suspense List tab under the Suspense menu on the Matching and Suspense (MAS) menu bar. Issuer users simply click the Suspense menu link.
- Select an 'Issuer ID' and a 'Report Period' from drop-down lists, and then press the GO button. 'Report Period' is the calendar month in which the loan transactions are reported to Ginnie Mae. It is also referred to as 'Record Date'. Throughout this document, the terms 'Report Period' and 'Record Date' are used interchangeably.
- A list of all the selected Issuer's suspended records for the specified Report Period is displayed (Screen 11)
- The User can also view a suspended record by entering one of the following: 'Pool ID', 'Unique Loan ID', or the 'Issuer Loan ID'. 'Issuer ID' and 'Report Period' must be selected. Pressing the GO button will display the suspended record(s) by the 'Pool Id', 'Unique Loan ID', or the 'Issuer Loan ID' (whichever field the User entered) for the selected 'Report Period'.
- Click on the resulting Suspense List column headings ('Pool', 'Unique Loan ID', 'Issuer Loan ID', 'Field Name', 'Current Value', 'Suspended Value', 'Match Code', or 'Date Suspended') to sort the column in either ascending or descending order.

Figure 5-1 Suspense List

| 33      | × _            |                |                 | Issuer Loan ID      | 12/20                                   | 10 🗸       | Go                |                                    |
|---------|----------------|----------------|-----------------|---------------------|-----------------------------------------|------------|-------------------|------------------------------------|
| Suspens | se Items       |                |                 |                     |                                         |            | Select All Accept | Select All Reject Reset All to No  |
| Pool    | Unique Loan ID | Issuer Loan ID | Field Name      | Current Value       | Suspended Value                         | Match Code | Date Suspended    | Action                             |
| 33749   | 101            | 000            | FHA Case Number | 005415071895703     | 000000000000000000000000000000000000000 | MANA       | 01/04/2011        | C Accept C Reject € (Nor           |
| 85818   | 101            | 730            | RHS Case Number | 024021217521177     | 024021218488574                         | MANA       | 01/04/2011        | C Accept C Reject @ (No            |
| 03494   | 101            | 000            | FHA OPB         | 0000111245.00       | 0000111241.00                           | МАМІ       | 01/04/2011        | ○ Accept ○ Reject <sup>@</sup> (No |
| 376475  | 102            | 000            | Loan Type       | VAG                 | FHA                                     | МАМІ       | 01/04/2011        | C Accept C Reject @ (No            |
| 76643   | 102            | 000            | ZIP Code        | 852380000           | 851380000                               | MAMI       | 01/04/2011        | ○ Accept ○ Reject <sup>@</sup> (No |
| 98132   | 202            | 000            | Loan Type       | VAG                 | FHA                                     | МАМІ       | 01/04/2011        | C Accept C Reject @ (No            |
| 98396   | 202            | 000            | Loan Type       | VAG                 | FHA                                     | МАМІ       | 01/04/2011        | ⊂ Accept ⊂ Reject <sup>@</sup> (No |
|         | PRIVACY        | POLICY         |                 | GINNIE MAE: GOVERNM | IENT GUARANTEED                         |            | ۲                 |                                    |

- An Audit Trail is maintained to track all changes made to a loan record. The Audit Trail section (Error! Reference source not found.) shows loan records that were previously modified in the suspense process. Information regarding the fields that were modified and whether the suspended value was promoted or deleted is shown. The login name of the MBSOA Operation Support user who approved the promotion or deletion, and the date of the change, is shown.
- ▶ Issuer Users do not have access to the Audit Trail screen.

Figure 5-2 Suspense List Audit Trail

| E Au   | udit Trail        |                   |                |                 |                 |               |                   |        |                 |         |
|--------|-------------------|-------------------|----------------|-----------------|-----------------|---------------|-------------------|--------|-----------------|---------|
| Pool   | Unique<br>Loan ID | Issuer<br>Loan ID | Field<br>Name  | Current Value   | Suspended Value | Match<br>Code | Date<br>Suspended | Action | Date<br>updated | User    |
| 654321 | 100000111         | 310000011         | Case<br>Number | 000111222333444 | 00099988877766  | B MC          | 07/11/2008        | R      | 07/17/2009      | O_SMITH |
| 777666 | 100000222         | 310004444         | Case<br>Number | 000456789123456 | 000545463737373 | NC            | 07/11/2008        | A      | 07/17/2009      | о_ѕмтн  |
|        |                   |                   |                |                 |                 |               |                   |        |                 |         |

The Suspense List screen contains the fields, buttons and links described in Table 3.

Table 3: Suspense List

| FIELD/BUTTON/LINK | DESCRIPTION              | POSSIBLE               | REQUIRED/                |
|-------------------|--------------------------|------------------------|--------------------------|
|                   |                          | VALUES                 | VALIDATION RULES         |
| Issuer ID         | Issuer number that       | 4-digit number, read   | Required                 |
|                   | Ginnie Mae assigned      | only                   |                          |
|                   | to the Issuer            | Dron-down list         |                          |
|                   | organization             | containing a           |                          |
|                   |                          | selection of Issuer    |                          |
|                   |                          | IDs for which the      |                          |
|                   |                          | user has access        |                          |
| Pool ID           | Unique number            | 6 character            | Optional                 |
|                   | identifying a pool       | alphanumeric,,         |                          |
|                   | record reported by the   | editable               |                          |
|                   | Issuer                   |                        |                          |
| Unique Loan ID    | Unique number            | 9-digit number,        | Optional                 |
|                   | assigned to this loan    | editable               |                          |
| Issuer Loan ID    | Unique Loan Number       | 20 character           | Optional                 |
|                   | that is assigned to this | alphanumeric,          |                          |
|                   | loan by the Issuer       | editable               |                          |
| Report Period     | The date that the loan   | Drop-down list         | Required                 |
|                   | activity was reported    | containing the current | The default value is the |
|                   |                          | report period and the  | aurrent report period    |
|                   |                          | five previous report   | current report period    |
|                   |                          | periods                |                          |
| GO                | Click to retrieve        |                        |                          |
|                   | suspense list            |                        |                          |
| Suspense Items    |                          |                        |                          |
| Pool              | Pool ID number of        | Read only              |                          |
|                   | the loan record          |                        |                          |

| FIELD/BUTTON/LINK | DESCRIPTION                            | POSSIBLE          | REQUIRED/        |
|-------------------|----------------------------------------|-------------------|------------------|
|                   |                                        | VALUES            | VALIDATION RULES |
| Unique Loan ID    | Unique number<br>assigned to this loan | Number, read only |                  |
|                   | Click the "Unique                      |                   |                  |
|                   | Loan ID' to access                     |                   |                  |
|                   | the Loan Detail                        |                   |                  |
|                   | screen for this loan                   |                   |                  |
|                   | record                                 |                   |                  |
| Issuer Loan ID    | Unique Loan Number                     | Number, read only |                  |
|                   | that is assigned to this               |                   |                  |
|                   | loan by the Issuer                     |                   |                  |
| Field Name        | The name of the field                  | Text, read only   |                  |
|                   | that caused the record                 |                   |                  |
|                   | to be suspended,                       |                   |                  |
|                   | (Case Number, OPB,                     |                   |                  |
|                   | Loan Type, Interest                    |                   |                  |
|                   | Rate, Zip Code, or                     |                   |                  |
|                   | Maturity Date)                         |                   |                  |
| Current Value     | This is the value of                   | Read only         |                  |
|                   | the field that caused                  |                   |                  |
|                   | the record to be                       |                   |                  |
|                   | suspended which is                     |                   |                  |
|                   | currently stored in                    |                   |                  |
|                   | EWODS                                  |                   |                  |
|                   | The value in this field                |                   |                  |
|                   | had been previously                    |                   |                  |
|                   | matched to an agency                   |                   |                  |
|                   | file                                   |                   |                  |
| Suspended Value   | This field contains                    | Read only         |                  |
|                   | the changed value of                   |                   |                  |
|                   | the field that caused                  |                   |                  |
|                   | the record to be                       |                   |                  |
|                   | suspended                              |                   |                  |
|                   | 1                                      |                   |                  |

| FIELD/BUTTON/LINK       | DESCRIPTION            | POSSIBLE                           | REQUIRED/        |
|-------------------------|------------------------|------------------------------------|------------------|
|                         |                        | VALUES                             | VALIDATION RULES |
| Matah Cada              | The Metch Status       | Contains a valid                   |                  |
| Match Code              |                        |                                    |                  |
|                         | code prior to the      | match status code                  |                  |
|                         | record being           | (see 12.2)                         |                  |
|                         | suspended              |                                    |                  |
| Date Suspended          | The date the           | Date, read only                    |                  |
|                         | Suspense record was    | -                                  |                  |
|                         | uploaded into the      | Format:                            |                  |
|                         | RFS database           | MM/DD/YYYY                         |                  |
|                         |                        |                                    |                  |
| SELECT ALL ACCEPT       | Click this button to   |                                    |                  |
|                         | promote all records    |                                    |                  |
|                         | on screen              |                                    |                  |
|                         |                        |                                    |                  |
| SELECT ALL REJECT       | Click this button to   |                                    |                  |
|                         | reject all records on  |                                    |                  |
|                         | screen                 |                                    |                  |
| RESET ALL TO NONE       | Click this button to   |                                    |                  |
|                         | make no changes to     |                                    |                  |
|                         | all records on screen. |                                    |                  |
| Action (drop-down list) |                        | Valid values:                      |                  |
|                         |                        |                                    |                  |
|                         |                        | <ul> <li>"Accept All" –</li> </ul> |                  |
|                         |                        | Accept all                         |                  |
|                         |                        | changed values                     |                  |
|                         |                        | <ul> <li>"Reject All" –</li> </ul> |                  |
|                         |                        | reject all                         |                  |
|                         |                        | changed values                     |                  |

| FIELD/BUTTON/LINK      | DESCRIPTION                                                                                                    | POSSIBLE                                                                                                    | REQUIRED/                                                                                                    |
|------------------------|----------------------------------------------------------------------------------------------------|----------------------------------------------------------------------------------------------------|----------------------------------------------------------------------------------------------------|
|                        |                                                                                                    | VALUES                                                                                                    | VALIDATION RULES                                                                                               |
| Action (radio buttons) | Select a radio button<br>to apply the action to<br>the suspense record                                                                 | <ul> <li>Valid radio button<br/>choices:</li> <li>"Accept" –<br/>values in<br/>'Suspended<br/>Value' fields<br/>are copied to<br/>the appropriate<br/>fields on the<br/>loan records</li> <li>"Reject" – the<br/>current value<br/>on the loan<br/>records remain<br/>unchanged</li> <li>"(None)" – do<br/>not apply an<br/>action to this<br/>suspense<br/>record</li> </ul> | Only displayed for<br>Operations users.<br>Only displayed for records<br>from the current reporting<br>period. |
| SUBMIT                 | Click to save the<br>Action code to<br>Accept or Reject<br>changes                                                                     |                                                                                                    |                                                                                                    |
| Audit Trail            |                                                                                                    |                                                                                                    |                                                                                                    |
| Pool                   | Pool ID number of the loan record                                                                                                    | Read only                                                                                                    |                                                                                                    |
| <u>Unique Loan ID</u>  | Unique number<br>assigned to this loan<br>Click the "Unique<br>Loan ID' to access<br>the Loan Detail<br>screen for this loan<br>record | Number, link to <b>Loan</b><br><b>Detail</b> for this loan<br>record                                                                                                    |                                                                                                    |
| Issuer Loan ID         | Unique Loan Number<br>that is assigned to this<br>loan by the Issuer                                                                   | Number, read only                                                                                                    |                                                                                                    |

| FIELD/BUTTON/LINK | DESCRIPTION                                                                                                    | POSSIBLE<br>VALUES | REQUIRED/<br>VALIDATION RULES |
|-------------------|----------------------------------------------------------------------------------------------------|--------------------|-------------------------------|
| Field Name        | The name of the field<br>that caused the record<br>to be suspended,<br>(Case Number, OPB,<br>Loan Type, Interest<br>Rate, Zip Code, or<br>Maturity Date).                                                 | Text, read only    |                               |
| Current Value     | This is the value of<br>the field that caused<br>the record to be<br>suspended which is<br>currently stored in<br>EWODS<br>The value in this field<br>had been previously<br>matched to an agency<br>file | Read only          |                               |
| Suspended Value   | This field contains<br>the changed value of<br>the field that caused<br>the record to be<br>suspended                                                                                                    | Read only          |                               |
| Match Code        | The Match Status<br>code prior to the<br>record being<br>suspended                                                                                                    |                    |                               |
| Date Suspended    | The date the<br>Suspense record was<br>uploaded into the<br>RFS database                                                                                                    |                    |                               |

| FIELD/BUTTON/LINK | DESCRIPTION                                                      | POSSIBLE<br>VALUES                              | REQUIRED/<br>VALIDATION RULES                        |
|-------------------|------------------------------------------------------------------|-------------------------------------------------|------------------------------------------------------|
| Action            | Action applied to the<br>suspense record                         | <ul> <li>Valid values:</li> <li>"R" –</li></ul> |                                                      |
| Date updated      | Date the action was<br>applied to this loan<br>record in RFS MAS | Date, read only<br>Format:<br>MM/DD/YYYY        |                                                      |
| User              | Valid RFS MAS user<br>ID                                         | Text, read only                                 | Only MBSOA Operations<br>Support can view this field |

# 5.3 Accepting or Rejecting a Suspense Loan Level Record

When the MBSOA Operations Support user accesses the Suspense List, 'Action' radio buttons and an 'Action' drop-down list are available; these are not available to the Issuer or to the Ginnie Mae user.

- Click the **Suspense List** tab on the Matching and Suspense (MAS) Suspense menu bar.
- Select an 'Issuer ID' and 'Reporting Period' from the drop-down lists to retrieve a list of suspense loan records for that Issuer. The reporting period will be defaulted to the current reporting period.
- ▶ There are two ways to accept or reject suspended loan records from the Suspense List (
- ► ).
  - Individual records may be set to "Accept", "Reject", or "None" from the suspense list using the 'Action' radio buttons.
  - When an Issuer has many records that require the same action, the just below the heading 'Action' provides the ability to "Accept All" or "Reject All" records for a given Issuer in suspense.
  - Scroll to the bottom of the suspense list and click SAVE.
- ▶ When a suspense record is accepted, one of the following six fields is updated on the Issuer's loan record:
  - 'Case Number'
  - ▶ 'OPB Amount'
  - 'Loan Type'

- 'Loan Interest Rate'
- 'Loan Maturity Date'
- 'Loan Zip Code'
- When suspense records are accepted, the Match status codes are changed as follows:
  - 'Match Status' = "NB", 'Agency Match Status' = "NB", and 'Terminate Match Status' = "BT" for loans in pools whose Pool Issue Date is equal to or greater than 01/01/2003. The 'Match Status Date', 'Agency Match Date', and 'Terminate Match Date' are also updated.
  - 'Match Status' = "NB", 'Agency Match Status' = "NA", and 'Terminate Match Status' = "BT" for loans in pools whose Pool Issue Date is less than 01/01/2003. The 'Match Status Date', 'Agency Match Date', and 'Terminate Match Date' are also updated.
  - When 'Match Status' = "MA" and 'Agency Match Status' = "MI" and a suspense record changes 'Maturity Date', 'Interest Rate', and/or 'Zip Code' then the 'Match Status' of "MA" and 'Match Status Date' are not changed. The 'Agency Match Status' is reset to "NI" and 'Agency Match Status Date' is updated.
- When the match status code is changed, the corresponding matching date is set to the current date.
- When a record is rejected from the suspense file (the change is rejected), no changes are made to the loan detail record.
- An Audit Detail record is created to track whether the Issuer requested an accept or reject of the Suspended item which was processed by MBSOA Operations.

# 6 Matching Results

Ginnie Mae's Single Family loan level data matching process involves comparing data from different sources. Through data sharing agreements with external agencies (i.e., FHA, VA, and RD) Ginnie Mae compares Issuer reported, non-personal loan level data with corresponding records from external Agency databases. Ginnie Mae's objective is to match the Issuer reported loan level data with data from FHA's Single Family Information System (SFIS) Endorsed Loans A-43 Database; VA's data Master File of Guaranteed Loans; and RD Master File of Insured Loans.

There are two basic monthly matching processes for FHA, VA, and RD Single Family loans.

 Monthly Origination Loan Match - This is the routine matching of loans in new pools, i.e., originations for each month. This is the ongoing "two string" matching that is applied to all active Ginnie Mae loan records. For the monthly origination match, only the current month's new originations are matched in this process.

The origination loan match verifies that the Case Number/OPB pair is valid by matching to external agency files. The sources of the loan data are the new pools loan origination file (11706 data) and the monthly loan level data reported by Issuers.

External agency data is comprised of:

- The monthly FHA A-43 master file
- The Internet-based online loan query (to CHUMS)
- The VA data monthly master file
- The RD loan file.

The functional match string is Agency Case Number and OPB.

This match is applicable to all active loans in the Ginnie Mae portfolio. Each loan level record is assigned a match status code, see 12.2.

 Monthly Loan Match and Streamlined Certification Match - This is the "insurance match" per APM 03-26 that supports the streamlined certification business process as well as regular matching/re-matching of active loans previously not matched or marked with an "NB" match status code.

The Insurance match applies only to Single Family loans originated in pools after January 1, 2003. This process is used to verify that the loan is insured by matching to external agency file data. The matching process uses different match strings depending on the agency type of the loan. For the regular match/re-match only the Case Number and OPB is used.

 Monthly Origination Loan Match - This is the routine matching of loans in new pools, i.e., originations for each month. This is the ongoing "two string" matching that is applied to all active Ginnie Mae loan records. For the monthly origination match, only the current month's new originations are matched in this process.

The origination loan match verifies that the Case Number/OPB pair is valid by matching to external agency files. The sources of the loan data are the new pools loan origination file (11706 data) and the monthly loan level data reported by Issuers.

External agency data is comprised of:

- The monthly FHA A-43 master file
- The Internet-based online loan query (to CHUMS)
- The VA data monthly master file
- The RD loan file

The functional match string is Agency Case Number and OPB.

This match is applicable to all active loans in the Ginnie Mae portfolio. Each loan level record is assigned a match status code, see 12.2.

 Monthly Loan Match and Streamlined Certification Match - This is the "insurance match" per APM 03-26 that supports the streamlined certification business process as well as regular matching/re-matching of active loans previously not matched or marked with an "NB" match status code.

The Insurance match applies only to Single Family loans originated in pools after January 1, 2003. This process is used to verify that the loan is insured by matching to external agency file data. The matching process uses different match strings depending on the agency type of the loan. For the regular match/re-match only the Case Number and OPB is used.

For FHA Single Family loans, the match string is Agency Case Number, OPB, Interest Rate, Zip Code, and Maturity Date. For VA and RD Single Family loans the match string is: Agency Case Number and OPB.

Similarly, Ginnie Mae's Multifamily and FHA Manufactured Housing loan level data matching process involves comparing (matching) selected fields from the issuer's monthly loan level file to the same fields in the insurance endorsement files. The endorsement files consist of the following:

- The monthly FHA F47A master file
- The monthly RD Agency master file
- The monthly Manufactured Housing Agency master file

For FHA Multifamily loans, the match fields are FHA Case Number, OPB (Project Loans), and Mortgage Rate (Construction Loans). For RD Multifamily loans, the match fields are RD Case Number, and OPB. For FHA Manufactured Housing loans, the match fields are FHA Case Number, and OPB.

There are two basic components of the monthly matching process for FHA Multifamily, RD Multifamily and FHA Manufactured Housing loans.

5. Monthly Loan Match – The FHA Multifamily monthly loan match verifies that the Case Number, OPB (Project Loans), and Mortgage Rate (Construction Loans) can be matched to FHA data for the same loan. RD Multifamily monthly loan match verifies that the Case and OPB pair can be matched to the RD data for the same loan. FHA Manufactured Housing monthly loan match verifies that the Case and OPB pair can be matched to the FHA data for the same loan.

This match is applicable to all active loans in the Ginnie Mae portfolio. Each loan level record is assigned a match status code, see 12.2.

Monthly Loan Re-Match - This is the "match" process as well as regular re-matching of active loans previously not matched.

### 6.1 Viewing Originations Matching Search Options

The **Originations Matching Results** screen provides options to produce three viewable report types. The Ginnie Mae and the MBSOA Operations Support users have access to view originations matching data on loan level records.

To access the Originations Matching Results screen:

- Click Matching Results > Originations Matching Results on the Matching and Suspense (MAS) menu bar.
- There are four drop-down lists available for searching. However, not all Report Types allow the User to
  edit the value selected in the drop-down list.
- The 'Issuer' drop-down list contains the choice to select "All Issuers" plus a list of Issuer IDs that are associated with your login ID. The Originations Matching report type is the only report type that allows the User to select a single Issuer from the drop-down list. The other report types set the 'Issuer' drop-down list to "All Issuers" when the value is selected in the 'Report Type' drop-down list.
- 'Record Date' contains the current reporting period plus five prior reporting periods.
- The 'Loan Type' drop-down list contains the list of valid loan types for which to display the selected report type.
- The 'Report Type' drop-down list contains the three report types available for viewing:
  - o "Originations Matching"
  - "Originations Matching Summary"
  - o "Originations NC Matching Results".

Figure 6-1 View Originations Matching Search Options

| Or | iginations Mat | ching Search Options                                                                       |
|----|----------------|--------------------------------------------------------------------------------------------|
|    | Issuer:        | All Issuers 🕶                                                                              |
|    | Record Date:   | 12/2008 💌                                                                                  |
|    | Loan Type:     | FHA 💌                                                                                      |
|    | Report Type:   | Originations Matching                                                                      |
|    |                | Originations Matching<br>Originations Matching Summary<br>Originations NC Matching Results |

The **Originations Matching Search Options** screen contains the fields, buttons or links described in the following table.

|                   |                                               | -                                                                                                    |                                                                                                    |
|-------------------|-----------------------------------------------|----------------------------------------------------------------------------------------------------|----------------------------------------------------------------------------------------------------|
| FIELD/BUTTON/LINK | DESCRIPTION                                   | POSSIBLE                                                                                                    | REQUIRED/                                                                                                    |
|                   |                                               | VALUES                                                                                                    | VALIDATION RULES                                                                                                    |
| Issuer            | Identification number of the<br>Issuer        | Read only<br>Drop-down list<br>containing valid<br>Issuer IDs                                                                               | Required<br>Disabled when 'Report Type'<br>is set to the following report<br>types:<br>"Originations<br>Matching Summary"<br>"Originations NC<br>Matching Results" |
| Record Date       | Contains available reporting periods          | Read only<br>Drop-down list<br>containing valid<br>reporting periods<br>Current reporting<br>period plus five<br>prior reporting<br>periods | Required<br>The default value is the<br>current report period                                                                                                    |
| Loan Type         | Code identifying the type of<br>mortgage loan | Read only<br>Drop-down list<br>containing valid<br>loan types:<br>"FHA"<br>"VA"<br>"RHS"                                                    | Required<br>Disabled when 'Report Type'<br>is set to the following report<br>types:<br>"Originations<br>Matching Summary"<br>"Originations NC<br>Matching Results" |

# Table 4: Originations Matching Search Options

| FIELD/BUTTON/LINK | DESCRIPTION                                                                                   | POSSIBLE                                                       | REQUIRED/        |
|-------------------|-----------------------------------------------------------------------------------------------|----------------------------------------------------------------|------------------|
|                   |                                                                                               | VALUES                                                         | VALIDATION RULES |
| Report Type       | Drop-down list containing<br>valid report types for the<br>authorized user                    | Read only<br>Valid values:                                     | Required         |
|                   |                                                                                               | <ul> <li>"Originations<br/>Matching"</li> </ul>                |                  |
|                   |                                                                                               | <ul> <li>"Originations<br/>Matching<br/>Summary"</li> </ul>    |                  |
|                   |                                                                                               | <ul> <li>"Originations<br/>Matching NC<br/>Results"</li> </ul> |                  |
| GO                | Clicking this button generates<br>and displays the report type<br>on the lower screen section |                                                                |                  |

#### 6.1.1 Viewing Originations Matching

Originations Matching is the routine matching of loans in new pools, e.g. originations for each month. This is the "first string" of the ongoing "2-string" matching that is applied to all active Ginnie Mae loan records.

The Originations Matching screen is viewable when "All Issuers" or a single Issuer ID is selected in the 'Issuer' drop-down list. When the results are displayed, single Issuer data will be accessible.

To access the Originations Matching screen:

- ► Click on Matching Results > Originations Matching on the Matching and Suspense (MAS) menu bar.
- "All Issuers" or a single Issuer ID may be selected in the 'Issuer' drop-down list. When a single Issuer is selected in the 'Issuer' drop-down list, the Originations Matching data is displayed for the selected Issuer for the selected 'Record Date' plus the five previous reporting periods. When "All Issuers" is selected, Originations Matching data is displayed for the complete list of Issuers.
- Select "All Issuers"
- Select 'Record Date'.
- Select 'Loan Type'.
- ► Select "Originations Matching" in the 'Report Type' drop-down list.
- Click the GO button.

|                                   | uspens                  | e (MAS)                           |                                    |                                                              |                            |                                    |                |
|-----------------------------------|-------------------------|-----------------------------------|------------------------------------|--------------------------------------------------------------|----------------------------|------------------------------------|----------------|
| Rome Loo                          | in i                    | Suspense                          | Matching Results                   | Downloads 1                                                  | Matching Reports           | About MAS                          | User Guide     |
| ginations Mat                     | ching S                 | earch Opti                        | ons                                |                                                              |                            |                                    |                |
| Issuer:                           | All Iss                 | uers 🕶                            |                                    |                                                              |                            |                                    |                |
| Record Date:                      | 05/200                  | 9 🕶                               |                                    |                                                              |                            |                                    |                |
| Loan Type:                        | FHA                     | •                                 |                                    |                                                              |                            |                                    |                |
| Report Type:                      | Origina                 | tions Match                       | ing •                              |                                                              |                            |                                    |                |
|                                   |                         |                                   |                                    |                                                              |                            |                                    |                |
|                                   | Go                      |                                   |                                    |                                                              |                            |                                    |                |
| )riginations M                    | Go<br>atching           |                                   |                                    |                                                              |                            |                                    |                |
| riginations M                     | Go<br>atching           |                                   |                                    | Report Period: 05/200                                        | 9                          |                                    | Loan Type: FHA |
| riginations M                     | Go<br>atching           | Issuer ID                         | Matched Agency                     | Report Period: 05/200<br>Matched Case                        | 9<br>Not Matched           | Total Loans                        | Loan Type: FHA |
| riginations M                     | Go<br>atching           | Issuer ID<br>1111                 | Matched Agency<br>8,162            | Report Period: 05/200<br>Matched Case<br>1,073               | 9<br>Not Matched<br>0      | Total Loans<br>9,235               | Loan Type: FHA |
| riginations M                     | Go<br>atching<br>*<br>* | Issuer ID<br>1111<br>1234         | Matched Agency<br>8,162<br>1       | Report Period: 05/200<br>Matched Case<br>1,073<br>622        | 9<br>Not Matched<br>0<br>0 | Total Loans<br>9,235<br>623        | Loan Type: FHA |
| Driginations M<br>teport: LL-0860 | Go<br>atching           | Issuer ID<br>1111<br>1234<br>2222 | Matched Agency<br>8,162<br>1<br>26 | Report Period: 05/200<br>Matched Case<br>1,073<br>622<br>116 | 9<br>Not Matched<br>0<br>0 | Total Loans<br>9,235<br>623<br>142 | Loan Type: FHA |

#### Figure 6-2 Originations Matching

- The results are displayed in the lower section of the Originations Matching screen. Each column on the Originations Matching screen section can be sorted in both ascending and descending order by clicking on the column heading.
- There is a 'Total' line at the bottom which provides the sum of the 'Matched Agency', 'Matched Case', 'Not Matched' and 'Total Loans' columns.
- Click the (+) to the left of the 'Issuer ID' to view the Originations Matching Issuer detail for the Issuer (Error! Reference source not found.).

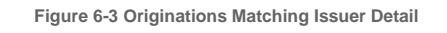

| atching and S   | uspens   | e (MAS)        |                   |                   |             |             |            |                |  |
|-----------------|----------|----------------|-------------------|-------------------|-------------|-------------|------------|----------------|--|
| Home Loan       | Suspe    | nse Matchi     | ng Results Downle | oads Matching     | Reports Ab  | out MAS U   | ser Guide  |                |  |
| riginations Ma  | ching S  | earch Options  |                   |                   |             |             |            |                |  |
| Issuer:         | All Issu | uers 👻         |                   |                   |             |             |            |                |  |
| Record Date:    | 05/200   | 9 -            |                   |                   |             |             |            |                |  |
| Loan Type:      | FHA •    | •              |                   |                   |             |             |            |                |  |
| Report Type:    | Origina  | tions Matching | •                 |                   |             |             |            |                |  |
|                 | Go       |                |                   |                   |             |             |            |                |  |
|                 |          |                |                   |                   |             |             |            |                |  |
| Originations N  | latching |                |                   |                   |             |             |            |                |  |
| Report: LL-0860 |          |                |                   | Report Period: 05 | 5/2009      |             |            | Loan Type: FHA |  |
|                 |          | Issuer ID      | Matched Agency    | Matched Case      | Not Ma      | tched T     | otal Loans |                |  |
|                 | •        | 1111           | 8,162             | 1,0               | 073         | 0           | 9,235      |                |  |
|                 |          | Month          | Matched Agency    | Matched Case      | Not Matched | Total Loans |            |                |  |
|                 |          | 05/2009        | 8,162             | 1,073             | 0           | 9,235       |            |                |  |

• Click (-) to collapse the Issuer Detail screen section.

The Originations Matching screen contains the fields, buttons or links described in the following table.

Table 5: Originations Matching

| FIELD/BUTTON/LINK | DESCRIPTION                                                                                                    | POSSIBLE                                                                                                    | <b>REQUIRED/ VALIDATION</b>                                                                |
|-------------------|----------------------------------------------------------------------------------------------------|----------------------------------------------------------------------------------------------------|--------------------------------------------------------------------------------------------|
|                   |                                                                                                    | VALUES                                                                                                    | RULES                                                                                      |
| (+)/(-)           | Click on the expand<br>icon (+) in front of<br>the Issuer number to<br>see the Issuer's view<br>of their Originations<br>Matching data<br>Click on the collapse<br>icon (-) to hide the<br>Issuer view | <ul> <li>Valid values:</li> <li>"(+)" – displays<br/>the Issuer's<br/>view of their<br/>Originations<br/>Matching data</li> <li>"(-)" – collapse<br/>the Issuer's<br/>view of their<br/>Originations<br/>Matching data</li> </ul> | The Issuer view shows the current<br>record date plus the five previous<br>months of data. |
| Issuer ID         | Identification<br>number of the Issuer                                                                                                    | Number, read only                                                                                                    |                                                                                            |
| Matched Agency    | Displays the number<br>of loans that were<br>matched for Case<br>Number and OPB to<br>the agency file<br>during the<br>originations<br>matching for this<br>Issuer                                     | Number, read only                                                                                                    |                                                                                            |
| Matched Case      | Displays the number<br>of loans that were<br>matched by Case<br>Number only for this<br>Issuer                                                                                                    | Number, read only                                                                                                    |                                                                                            |
| Not Matched       | Displays the number<br>of loans that did not<br>match on Case<br>Number or OPB<br>during the<br>originations<br>matching for this<br>Issuer                                                            | Number, read only                                                                                                    |                                                                                            |

| 53

| FIELD/BUTTON/LINK     | DESCRIPTION                                                                                                    | POSSIBLE          | <b>REQUIRED/ VALIDATION</b> |
|-----------------------|----------------------------------------------------------------------------------------------------|-------------------|-----------------------------|
|                       |                                                                                                    | VALUES            | RULES                       |
| Total Loans           | Displays the total<br>number of<br>origination matching<br>loans processed for<br>the selected record<br>date for this Issuer            | Number, read only |                             |
| Originations Matching |                                                                                                    |                   |                             |
| Issuer Detail (+)     |                                                                                                    |                   |                             |
| Month                 | Displays the selected                                                                                                    | Read only         |                             |
|                       | record date first, then<br>the five previous<br>months record dates                                                                      | Format: MM/YYYY   |                             |
| Matched Agency        | Displays the number<br>of loans that were<br>matched for Case<br>Number and OPB to<br>the agency file<br>during originations<br>matching | Number, read only |                             |
| Matched Case          | Displays the number<br>of loans that were<br>matched by Case<br>Number only                                                              | Number, read only |                             |
| Not Matched           | Displays the number<br>of loans that did not<br>match on Case<br>Number or OPB<br>during the<br>originations<br>matching                 | Number, read only |                             |

| FIELD/BUTTON/LINK | DESCRIPTION                                                                                                   | POSSIBLE<br>VALUES | REQUIRED/ VALIDATION<br>RULES |
|-------------------|----------------------------------------------------------------------------------------------------|--------------------|-------------------------------|
| Total Loans       | Displays the total<br>number of<br>origination matching<br>loans processed for<br>the selected record<br>date | Number, read only  |                               |

## 6.1.2 Viewing Originations Matching Summary

The Originations Matching Summary is available to the MBSOA Operations Support and Ginnie Mae users for a selected record date. Users may use the default record date or use the drop-down menu to select one of five previous record dates. This report type is displayed on the Originations Matching Summary screen (**Error! Reference source not found.**).

To access the Originations Matching Summary screen:

- Click on Matching Results > Originations Matching on the Matching and Suspense (MAS) menu bar.
- Select "All Issuers" in the 'Issuer' drop-down list. This report type may not be generated for a single Issuer.
- Select 'Record Date'.
- Select "Originations Matching Summary" in the 'Report Type' drop-down list. When "Originations Matching Summary" report type is selected, the 'Issuer' and 'Loan Type' drop-down lists are disabled. This report provides a summary report for all Issuers and for all loan types.
- Click the GO button.

## Figure 6-4 Originations Matching Summary

| ome Loan                                                                                      | Suspense                                                                                             | Matching Results                                           | Downloads                                                 | Matching Reports                                              | About MA                                        | Utter Guide                                       |                                                                    |
|-----------------------------------------------------------------------------------------------|----------------------------------------------------------------------------------------------------|------------------------------------------------------------|-----------------------------------------------------------|---------------------------------------------------------------|-------------------------------------------------|---------------------------------------------------|--------------------------------------------------------------------|
| iginations Ma                                                                                 | ching Search (                                                                                       | Options                                                    |                                                           |                                                               |                                                 |                                                   |                                                                    |
| Issuer:                                                                                       | All Issuers 👻                                                                                        |                                                            |                                                           |                                                               |                                                 |                                                   |                                                                    |
| Record Date:                                                                                  | 05/2009 -                                                                                            |                                                            |                                                           |                                                               |                                                 |                                                   |                                                                    |
| Loan Type:                                                                                    | -                                                                                                    |                                                            |                                                           |                                                               |                                                 |                                                   |                                                                    |
|                                                                                               |                                                                                                    |                                                            | -                                                         |                                                               |                                                 |                                                   |                                                                    |
| Report Type:                                                                                  | Originations M                                                                                       | atching Summary                                            | •                                                         |                                                               |                                                 |                                                   |                                                                    |
| Report Type:                                                                                  | Originations M<br>Go                                                                                 | latching Summary                                           |                                                           |                                                               |                                                 |                                                   |                                                                    |
| Report Type:                                                                                  | Originations M<br>Go                                                                                 | latching Summary                                           |                                                           |                                                               |                                                 |                                                   |                                                                    |
| Report Type:                                                                                  | Originations M<br>Go                                                                                 | arv                                                        | •                                                         |                                                               |                                                 |                                                   |                                                                    |
| Report Type:<br>Driginations N<br>teport: LL-0860                                             | Go<br>Go<br>latching Summ                                                                            | latching Summary                                           | Repo                                                      | rt Period: 05/2009                                            |                                                 |                                                   | Loan Type: All                                                     |
| Report Type:<br>)riginations N<br>!eport: LL-0860<br>Agency Type                              | Originations M<br>Go<br>latching Summ<br>-2<br>Agency Loans                                          | latching Summary                                           | Repo                                                      | ut Period: 05/2009<br>Matched To Case                         | % Matched                                       | Total Not Matched                                 | Loan Type: All<br>% Not Matched                                    |
| Report Type:<br>Driginations N<br>leport: LL-0860<br>Agency Type<br>FHA                       | Originations M<br>Go<br>latching Summ<br>-2<br>Agency Loans<br>167,626                               | Matched To Agency<br>135,996                               | Repo                                                      | nt Period: 05/2009<br>Matched To Case<br>31,630               | % Matched<br>18.87%                             | Total Not Matched                                 | Loan Type: All<br>% Not Matched<br>0%                              |
| Report Type:<br>Driginations M<br>Report: LL-0860<br>Agency Type<br>FHA<br>RHS                | Originations M<br>Go<br>latching Summ<br>-2<br>Agency Loans<br>167,626<br>8,486                      | Matched To Agency<br>135,996<br>6,570                      | Repo<br>% Matched<br>81.13%<br>77.42%                     | nt Period: 05/2009<br>Matched To Case<br>31,630<br>118        | % Matched<br>18.87%<br>1.39%                    | Total Not Matched<br>0<br>1,798                   | Loan Type: All<br>% Not Matched<br>0%<br>21.19%                    |
| Report Type:<br>Driginations N<br>Report: LL-0860<br>Agency Type<br>FHA<br>RHS<br>VA          | Originations M<br>Go<br>latching Summ<br>-2<br>Agency Loans<br>167,626<br>8,486<br>32,056            | Matched To Agency<br>135,996<br>6,570<br>25,336            | Repo<br>% Matched<br>81.13%<br>77.42%<br>79.04%           | nt Period: 05/2009<br>Matched To Case<br>31,630<br>118<br>853 | % Matched<br>18.87%<br>1.39%<br>2.66%           | Total Not Matched<br>0<br>1,798<br>5,867          | Loan Type: All % Hot Matched 0% 21.19% 18.30%                      |
| Report Type:<br>Driginations N<br>Report: LL-0860<br>Agency Type<br>FHA<br>RHS<br>VA<br>Total | Originations M<br>Go<br>latching Summ<br>-2<br>Agency Loans<br>167,626<br>8,486<br>32,056<br>208,168 | Matched To Agency<br>135,996<br>6,570<br>25,336<br>167,902 | Repo<br>% Matched<br>81.13%<br>77.42%<br>79.04%<br>80.66% | Matched To Case<br>31,630<br>118<br>853<br>32,601             | % Matched<br>18.87%<br>1.39%<br>2.66%<br>15.66% | Total Not Matched<br>0<br>1.798<br>5.867<br>7,665 | Loan Type: All<br>% Not Matched<br>0%<br>21.19%<br>18.30%<br>3.68% |

- Each column on the Originations Matching Summary screen section can be sorted in both ascending and descending order by clicking on the column heading.
- There is a 'Total' line at the bottom which provides the sum of the 'Agency Loans', 'Matched To Agency', '% Matched', 'Matched to Case', '% Matched', 'Total Not Matched' and '% Not Matched' columns.

The Originations Matching Summary screen contains the fields.

Table 6: Originations Matching Summary

| FIELD/BUTTON/LINK | DESCRIPTION                 | POSSIBLE           | REQUIRED/        |
|-------------------|-----------------------------|--------------------|------------------|
|                   |                             | VALUES             | VALIDATION RULES |
| Agency Type       | Agency reporting type       | Text, read only    |                  |
|                   |                             | Valid Agency types |                  |
|                   |                             | are:               |                  |
|                   |                             | ► "FHA"            |                  |
|                   |                             | ► "VA"             |                  |
|                   |                             | ► "RHS"            |                  |
| Agency Loans      | Total number of origination | Number, read only  |                  |
|                   | loans available for that    |                    |                  |
|                   | Agency type for that record |                    |                  |
|                   | date                        |                    |                  |
| Match to Agency   | Number of origination       | Number, read only  |                  |
|                   | loans that matched on both  |                    |                  |
|                   | Case Number and OPB to      |                    |                  |
|                   | the Agency file for each    |                    |                  |
|                   | agency type for the record  |                    |                  |
|                   | date selected               |                    |                  |
| % Matched         | Percentage of origination   | Number, read only  |                  |
|                   | loans that matched on both  |                    |                  |
|                   | Case Number and OPB for     |                    |                  |
|                   | each agency, for the record |                    |                  |
|                   | date selected               |                    |                  |
| Matched to Case   | Number of origination       | Number, read only  |                  |
|                   | loans that matched on Case  |                    |                  |
|                   | Number to the CHUMS file    |                    |                  |
|                   | (for FHA loans) for the     |                    |                  |
|                   | record date selected        |                    |                  |
| % Matched         | Percentage of origination   | Number, read only  |                  |
|                   | loans that matched on Case  |                    |                  |
|                   | Number to the CHUMS file    |                    |                  |
|                   | (for FHA loans) for the     |                    |                  |
|                   | record date selected        |                    |                  |
|                   |                             |                    |                  |

| FIELD/BUTTON/LINK | DESCRIPTION                                                                                                    | POSSIBLE          | REQUIRED/        |
|-------------------|----------------------------------------------------------------------------------------------------|-------------------|------------------|
|                   |                                                                                                    | VALUES            | VALIDATION RULES |
| Total Not Matched | Number of origination<br>loans that did not match the<br>Agency or CHUMS file<br>(for FHA loans) for each<br>loan type for the record<br>date selected | Number, read only |                  |
| % Not Matched     | Percentage of origination<br>loans that did not get<br>matched for each agency<br>type for the record date<br>selected                                 | Number, read only |                  |

## 6.1.3 Viewing Originations NC Matching Results

The **Originations NC Matching Results** displays information for Issuers that have loans with a 2-string match status of "NC". A loan record receives a Match Status of "NC" when the loan level record did not match on Case Number and OPB to the Agency file and CHUMS database (CHUMS is for FHA loans only).

To access the Originations NC Matching Results screen:

- Click on Matching Results > Originations Matching on the Matching and Suspense (MAS) menu bar.
- Select "All Issuers" in the 'Issuer' drop-down list. This report cannot be run for a single Issuer.
- Select 'Record Date'. Users may use the current record date (the default value) or use the drop-down list to select one of five previous record dates.
- Select "Originations NC Matching Results" in the 'Report Type' drop-down list. When "Originations NC Matching Results" report type is selected, the 'Issuer' and 'Loan Type' drop-down lists are disabled. This report provides a summary report for all Issuers and for all loan types.
- Click the **GO** button.
- ► The results are displayed on the Originations NC Matching Results screen section.

### Figure 6-5 Originations NC Matching Results

|                                   |                         | 1                                 |                                   |                                                         |                                      |                                  |               |
|-----------------------------------|-------------------------|-----------------------------------|-----------------------------------|---------------------------------------------------------|--------------------------------------|----------------------------------|---------------|
| tome Loan                         | Suspens                 | e Match                           | ing Results Down                  | loads Matching Rep                                      | ports About I                        | MAS Uner Guide                   |               |
|                                   |                         |                                   |                                   |                                                         |                                      |                                  |               |
| riginations Mat                   | tching Sea              | arch Option                       | s                                 |                                                         |                                      |                                  |               |
| Issuer:                           | All Issue               | rg. *                             |                                   |                                                         |                                      |                                  |               |
| Record Date:                      | 05/2009                 | •                                 |                                   |                                                         |                                      |                                  |               |
| Loan Type:                        | FHA +                   |                                   |                                   |                                                         |                                      |                                  |               |
| Report Type:                      | Originatio              | ons NC Mate                       | hing Results 👻                    |                                                         |                                      |                                  |               |
|                                   |                         |                                   |                                   |                                                         |                                      |                                  |               |
|                                   | Go                      |                                   |                                   |                                                         |                                      |                                  |               |
|                                   | Go                      |                                   |                                   |                                                         |                                      |                                  |               |
| Originations N                    | Go<br>C Matchin         | g Results                         |                                   |                                                         |                                      |                                  |               |
| Originations N<br>Report: LL-0860 | Go<br>IC Matchin        | g Results                         |                                   | Report Period: 05/20                                    | 009                                  |                                  | Loan Type: FH |
| Originations N<br>Report: LL-0860 | Go<br>IC Matchin        | g Results<br>Issuer ID            | Matched Agency                    | Report Period: 05/20<br>Matched To Case                 | 009<br>Not Matched                   | Total Loans                      | Loan Type: FH |
| Originations N<br>Report: LL-0860 | Go<br>IC Matchin<br>I-3 | Issuer ID<br>1234                 | Matched Agency                    | Report Period: 05/20<br>Matched To Case<br>0            | Not Matched                          | Total Loans<br>10                | Loan Type: FH |
| Originations N<br>Report: LL-0860 | Go<br>IC Matchin        | Issuer ID<br>1234<br>1111         | Matched Agency<br>8<br>6,185      | Report Period: 05/20<br>Matched To Case<br>0<br>78      | 009<br>Not Matched<br>2<br>557       | Total Loans<br>10<br>6.820       | Loan Type: FH |
| Originations N<br>Report: LL-0860 | Go<br>IC Matchin<br>1-3 | Issuer ID<br>1234<br>1111<br>5432 | Matched Agency<br>8<br>6,185<br>5 | Report Period: 05/20<br>Matched To Case<br>0<br>78<br>0 | 009<br>Not Matched<br>2<br>557<br>13 | Total Loans<br>10<br>6,820<br>18 | Loan Type: FH |

- Each column on the Originations NC Matching Results screen section can be sorted in both ascending and descending order by clicking on the column heading.
- There is a 'Total' line at the bottom which provides the sum of the 'Matched Agency', 'Matched To Case', 'Not Matched' and 'Total Loans' columns.

The Originations NC Matching Results screen contains the fields, buttons or links described in Table 7.

### Table 7: Originations NC Matching Results

| FIELD/BUTTON/LINK | DESCRIPTION                         | POSSIBLE<br>VALUES | REQUIRED/<br>VALIDATION RULES |
|-------------------|-------------------------------------|--------------------|-------------------------------|
| Issuer ID         | Identification number of the Issuer | Number, read only  |                               |

| FIELD/BUTTON/LINK | DESCRIPTION                                                                                                    | POSSIBLE<br>VALUES | REQUIRED/<br>VALIDATION RULES |
|-------------------|----------------------------------------------------------------------------------------------------|--------------------|-------------------------------|
| Matched Agency    | The number of loans that<br>were matched on Case<br>Number to the Agency file<br>during the originations<br>matching | Number, read only  |                               |
| Matched Case      | Number of loans that<br>matched on the CHUMS<br>file for the record date<br>selected                                 | Number, read only  |                               |
| Not Matched       | The number of loans that<br>did not match on Case<br>Number or OPB during the<br>originations matching               | Number, read only  |                               |
| Total Loans       | Shows the total number of<br>origination matching loans<br>processed for the selected<br>Report Period               | Number, read only  |                               |

# 6.2 Viewing Insurance Matching Search Options

The **Insurance Matching Search Options** screen provides options to produce four viewable report types. The Ginnie Mae and MBSOA Operations Support users have access to view insurance matching data on loan level records. Issuer users have access to view two of the four report types.

To access the Insurance Matching Results screen:

- ▶ Click Matching Results > Insurance Matching Results on the Matching and Suspense (MAS) menu bar.
- There are four drop-down lists available for searching.
- 'Record Date' contains the current reporting period and five prior reporting periods. The "Monthly Industry Average Results" report type can be run for the current record date only.
- The 'Issuer' drop-down list contains the choice to select "All Issuers" or scroll down the list to select a single Issuer. The "Insurance Matching Summary" and "Monthly Industry Average Results" report types must be run for "All Issuers".
- The 'Loan Type' drop-down list contains the list of valid loan types for which to display the selected report type.

- ► The '**Report Type**' drop-down list contains the four report types available for viewing:
  - o "Insurance Matching Results"
  - o "Insurance Fields Not Matched"
  - "Insurance Matching Summary" (available only to Ginnie Mae and MBSOA Operations Support users)
  - "Monthly Industry Average Results" (available only to Ginnie Mae and MBSOA Operations Support users).

Figure 6-6 View Insurance Matching Search Options

| Home Loan      | Suspense         Matching Results         Downloads         Matching Reports         About MAS         User Guide |
|----------------|----------------------------------------------------------------------------------------------------|
|                |                                                                                                    |
|                |                                                                                                    |
|                |                                                                                                    |
| Insurance Matc | hing Search Options                                                                                               |
| Record Date:   | 06/2008 🛩                                                                                                    |
| Issuer:        | All Issuers 💌                                                                                                    |
| Loan Type:     | FHA 💌                                                                                                    |
| Report Type:   | Insurance Matching Results                                                                                        |
|                | Go                                                                                                    |

The Insurance Matching Search Options screen contains the fields, buttons or links described in the following table.

Table 8: Insurance Matching Search Options

| FIELD/BUTTON/LINK | DESCRIPTION                             | POSSIBLE VALUES                                                                                                    | REQUIRED/<br>VALIDATION RULES                                                                                                    |
|-------------------|-----------------------------------------|----------------------------------------------------------------------------------------------------|----------------------------------------------------------------------------------------------------|
| Record Date       | Contains available<br>reporting periods | Read only<br>Drop-down list<br>containing valid<br>reporting periods<br>Current reporting period<br>plus five prior reporting<br>periods | Required<br>The default value is the<br>current report period<br>The "Monthly Industry<br>Average Results" report type<br>may only be run for the<br>current record date |

| FIELD/BUTTON/LINK | DESCRIPTION                                                                                      | POSSIBLE VALUES                                                                                                    | REQUIRED/                                                                                                    |
|-------------------|--------------------------------------------------------------------------------------------------|----------------------------------------------------------------------------------------------------|----------------------------------------------------------------------------------------------------|
|                   |                                                                                                  |                                                                                                    | VALIDATION RULES                                                                                                    |
| Issuer            | Identification number of<br>the Issuer                                                           | <ul> <li>Read only</li> <li>Drop-down list</li> <li>containing valid Issuer</li> <li>IDs</li> <li>▶ "All Issuers"</li> <li>▶ A selection of</li> <li>Issuer IDs for</li> <li>which the user</li> <li>has access</li> </ul>   | Required<br>The default is "All Issuers"<br>Only "Insurance Matching<br>Results" and "Insurance<br>Fields Not Matched"<br>report types allow a single<br>Issuer to be chosen |
| Loan Type         | Code identifying the<br>type of mortgage loan                                                    | Read only<br>Drop-down list<br>containing valid loan<br>types:<br>"FHA"<br>"VA"<br>"RHS"<br>"FMF"<br>"FH1"<br>RMF                                                                                                    | Required, only available for<br>"Insurance Matching Results"<br>report type                                                                                                  |
| Report Type       | Drop-down list<br>containing valid report<br>types                                               | Read only<br>Valid values:<br><ul> <li>"Insurance<br/>Matching Results"</li> <li>"Insurance Fields<br/>Not Matched"</li> <li>"Insurance<br/>Matching<br/>Summary"</li> <li>"Monthly Industry<br/>Average Results"</li> </ul> | Required                                                                                                    |
| GO                | Clicking this button<br>generates and displays<br>the report type on the<br>lower screen section |                                                                                                    |                                                                                                    |

### 6.2.1 Viewing Insurance Matching Results

The **Monthly Insurance Matching Results** screen shows, by record date, the number of loan level records Ginnie Mae attempted to match for insurance verification that month, the number of loans matched, the number of loans not matched, and the number of total errors (one non-matched loan level record may have more than one error). Report data is produced for a given Issuer number, record date, and loan.

To access the Insurance Matching Results screen:

- ▶ Click on Matching Results > Insurance Matching on the Matching and Suspense (MAS) menu bar.
- "All Issuers" or a single Issuer ID may be selected in the 'Issuer' drop-down list.

**NOTE:** When a single Issuer is selected in the 'Issuer' drop-down list, the Insurance Matching data is displayed for the selected Issuer for the selected 'Record Date' plus the five previous reporting periods. When "All Issuers" is selected, Insurance Matching data is displayed for the complete list of Issuers.

- ► Issuers may only run this report type for the Issuer IDs that are assigned to their user ID.
- ▶ For MBSOA Operations Support and Ginnie Mae users, select "All Issuers" on the 'Issuer' drop-down list.
- Select 'Record Date'.
- Select 'Loan Type'.
- ► Set 'Report Type' to "Insurance Matching Results".
- Click GO.

Figure 6-7 Insurance Matching Results

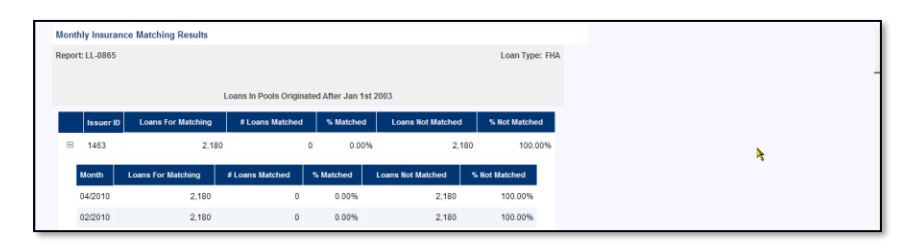

- Each column on the Monthly Insurance Matching Results screen section can be sorted in both ascending and descending order by clicking on the column heading.
- There is a 'Total' line at the bottom which provides the sum of the 'Loans For Matching', '# Loans Matched', '% Matched', 'Loans Not Matched' and '% Not Matched' columns.
- Click (+) to the left of the 'Issuer ID' field to display a detailed view of the Issuer's Insurance Matching results for the selected record date plus the five previous record dates, if available.

Figure 6-8 Monthly Insurance Matching Results – Issuer Detail

| Monthly Insurance Matching Results           |   |           |                    |                         |                 |                   |               |  |  |  |
|----------------------------------------------|---|-----------|--------------------|-------------------------|-----------------|-------------------|---------------|--|--|--|
| Report: LL-0865 Loan Type: VA                |   |           |                    |                         |                 |                   |               |  |  |  |
| Learn In Boole Originated After Jan 4rt 2002 |   |           |                    |                         |                 |                   |               |  |  |  |
|                                              |   |           | Loui               | o ni rooio originatea A | ter oun rotzoot |                   |               |  |  |  |
|                                              |   | Issuer ID | Loans For Matching | # Loans Matched         | % Matched       | Loans Not Matched | % Not Matched |  |  |  |
|                                              | + | 1463      | 30,643             | 28,804                  | 94.00%          | 1,839             | 6.00%         |  |  |  |
|                                              | + | 1555      | 317                | 315                     | 99.37%          | 2                 | 0.63%         |  |  |  |

► The Issuer's view of the Monthly Insurance Matching Results screen shown in the figure below.

| Insurance Matching | g Search Options   |                         |                   |                   |                |
|--------------------|--------------------|-------------------------|-------------------|-------------------|----------------|
| Record Date:       | 05/2010 -          |                         |                   |                   |                |
| Issuer:            | 3907 👻             |                         |                   |                   |                |
| Loan Type:         | FHA 🔻              |                         |                   |                   |                |
| Report Type:       | Insurance Matching | Results -               |                   |                   |                |
|                    | Go                 |                         |                   |                   |                |
|                    |                    |                         |                   |                   |                |
| Monthly Insurance  | Matching Results   |                         |                   |                   |                |
| Report: LL-0865    |                    |                         |                   |                   | Loan Type: FHA |
|                    |                    | Ginnie Mae Indus        | try Average:      |                   |                |
|                    | L                  | oans In Pools Originate | d After Jan 1st 2 | 003               |                |
| Month              | Loans For Matching | # Loans Matched         | % Matched         | Loans Not Matched | % Not Matched  |
| 03/2010            | 262,484            | 260,885                 | 99.39%            | 1,599             | 0.61%          |

Figure 6-9 Monthly Insurance Matching Results - Issuer View

- The (+) to the right of the 'Total Errors' field shows a detailed view of that Issuer's Insurance Fields Not Matched results for the current record date plus the five previous months of data.
- Fields descriptions for this screen section are described in table 11.
- ► After viewing the Issuer's data, the User then can click on the collapse sign (-) to hide the Issuer view.

Figure 6-10 Monthly Insurance Matching Results – Insurance Fields Not Matched

| Mont | thly Insura     | ance Matching | Results  |            |          |                        |     |            |          |              |              |              |
|------|-----------------|---------------|----------|------------|----------|------------------------|-----|------------|----------|--------------|--------------|--------------|
| Repo | Report: LL-0865 |               |          |            |          | Report Period: 05/2009 |     |            |          |              | Loa          | an Type: FHA |
|      |                 |               |          |            |          |                        |     |            |          |              |              |              |
|      | Issuer ID       | Loans For Ma  | tching   | # Loans Ma | atched   | % Matched              | Lo  | ans Not Ma | tched 1  | 6 Not Matche | ed Total Er  | rors         |
| ŧ    | 1111            |               | 103,357  | 1          | 102,059  | 98.74%                 |     |            | 1,298    | 1.2          | 6% 620       | 0 =          |
|      | Month           | Case Nbr/OPB  | % Errors | Int. Rate  | % Errors | Maturity D             | ate | % Errors   | Zip Code | % Errors     | Total Errors |              |
|      | 05/2009         | 0             | 0.00%    | 296        | 53.14%   |                        | 81  | 14.54%     | 180      | 32.32%       | 557          |              |

The Insurance Matching Results screen contains the fields, buttons or links described in the following table.

| FIELD/BUTTON/LINK  | DESCRIPTION                                                                                                    | POSSIBLE<br>VALUES                 | REQUIRED/<br>VALIDATION RULES |
|--------------------|----------------------------------------------------------------------------------------------------|------------------------------------|-------------------------------|
| (+)/(-)            | Clicking on the expand icon (+)<br>in front of the Issuer ID allows<br>the user to see the Issuer's<br>monthly Insurance Matching<br>results<br>Click on the collapse icon (-) to<br>hide the Issuer's monthly<br>Insurance Matching results | Possible values are<br>(+) and (-) | Optional                      |
| Issuer ID          | Shows the Issuer Number(s) for<br>the record date and loan type<br>selected.                                                                                                    | Number, read only                  |                               |
| Loans for Matching | Shows the total number of<br>Insurance loans for the Agency<br>type selected and available for<br>matching for the record date<br>selected                                                                                                   | Number, read only                  |                               |

Table 9: Insurance Matching Results

| FIELD/BUTTON/LINK | DESCRIPTION                                                                                                    | POSSIBLE                           | REQUIRED/                                                                                                    |
|-------------------|----------------------------------------------------------------------------------------------------|------------------------------------|----------------------------------------------------------------------------------------------------|
|                   |                                                                                                    | VALUES                             | VALIDATION RULES                                                                                                    |
| # Loans Matched   | Displays the total number of<br>loans that matched for insurance<br>to the Agency file for that<br>record date                                                                                                    | Number, read only                  | Insurance matched records<br>must match on all five of<br>the following fields on the<br>Agency file to be a<br>successful match:<br>Case Number<br>OPB<br>Maturity Date<br>Interest Rate<br>Zip Code |
| % Matched         | Displays the percentage of loans<br>that were matched to the<br>Agency file during Insurance<br>Matching for the record date                                                                                                    | Number, read only                  |                                                                                                    |
| Loans Not Matched | Displays the number of loans<br>that did not match the Agency<br>file during insurance matching<br>for the record date                                                                                                    | Number, read only                  |                                                                                                    |
| % Not Matched     | Displays the percentage of loans<br>that did not match to the<br>Agency file during insurance<br>matching for the record date                                                                                                    | Number, read only                  |                                                                                                    |
| (+)/(-)           | Clicking on the expand icon (+)<br>after the % Not Matched allows<br>the User to see the Issuer details<br>of the Insurance Fields Not<br>Matched results<br>Click on the collapse icon (-) to<br>hide the Issuer's details of the<br>Insurance Fields Not Matched<br>results | Possible values are<br>(+) and (-) | Optional                                                                                                    |

| FIELD/BUTTON/LINK        | DESCRIPTION                       | POSSIBLE          | REQUIRED/                         |
|--------------------------|-----------------------------------|-------------------|-----------------------------------|
|                          |                                   | VALUES            | VALIDATION RULES                  |
| Insurance Matching       |                                   |                   |                                   |
| Results – Issuer Detail/ |                                   |                   |                                   |
| Issuer view of the       |                                   |                   |                                   |
| Insurance Matching       |                                   |                   |                                   |
| Results screen           |                                   |                   |                                   |
| Month                    | Displays the selected record      | Date read only    |                                   |
| Wolth                    | date first then the five previous | Dute, read only   |                                   |
|                          | months record dates               | Format:           |                                   |
|                          | months record dates               | MM/YYYY           |                                   |
| Loans for Matching       | Shows the total number of         | Number, read only |                                   |
| -                        | Insurance loans processed for     |                   |                                   |
|                          | matching for the Agency type      |                   |                                   |
|                          | and record date selected          |                   |                                   |
|                          |                                   |                   |                                   |
| # Loans Matched          | Displays the total number of      | Number, read only | Insurance matched records         |
|                          | loans that matched for insurance  |                   | must match on all five of         |
|                          | to the Agency file for that       |                   | the following fields on the       |
|                          | record date                       |                   | Agency file to be a               |
|                          |                                   |                   | successful match:                 |
|                          |                                   |                   | Case Number                       |
|                          |                                   |                   |                                   |
|                          |                                   |                   | <ul> <li>Maturity Date</li> </ul> |
|                          |                                   |                   | <ul> <li>Interest Pate</li> </ul> |
|                          |                                   |                   | <ul> <li>Tin Code</li> </ul>      |
| % Matched                | Displays the percentage of loans  | Number, read only | Zip Code                          |
|                          | that were matched to the          |                   |                                   |
|                          | Agency file during Insurance      |                   |                                   |
|                          | Matching for the record date      |                   |                                   |
|                          | interest a date                   |                   |                                   |
| Loans Not Matched        | Displays the number of loans      | Number, read only |                                   |
|                          | that did not match the Agency     |                   |                                   |
|                          | file during insurance matching    |                   |                                   |
|                          | for the record date               |                   |                                   |
| % Not Matched            | Displays the percentage of loans  | Number, read only |                                   |
|                          | that did not match to the         |                   |                                   |
|                          | Agency file during insurance      |                   |                                   |
|                          | matching for the record date      |                   |                                   |
|                          |                                   |                   |                                   |
|                          | Back to Table of C                | ontents           |                                   |

### 6.2.2 Viewing Insurance Fields Not Matched

The **Insurance Fields Not Matched** screen is an Issuer report type that is applicable to only FHA loans. It displays data for the selected record date along with data from the five previous record dates on the **Monthly Insurance Fields Not Matched** screen section.

To access the Monthly Insurance Fields Not Matched screen:

- Click on Matching Results > Insurance Matching on the Matching and Suspense (MAS) menu bar.
- Select an Issuer ID from the 'Issuer' drop-down list.
- Select 'Record Date'.
- Set 'Report Type' to "Insurance Fields Not Matched". The 'Loan Type' drop-down list becomes disabled.
- ► Click GO.

Figure 6-11 Monthly Insurance Fields Not Matched – Operations View

| itchi | ng and Susp  | ense (MAS)     |             |           |          |                    |          |           |           |               |
|-------|--------------|----------------|-------------|-----------|----------|--------------------|----------|-----------|-----------|---------------|
| Ноп   | ne Loan      | Suspense       | Matching    | Results   | Download | s Matching R       | eports   | About MAS | User Guid | le            |
| Insu  | rance Matc   | hing Search C  | ptions      |           |          |                    |          |           |           |               |
| Rec   | ord Date:    | 05/2009 💌      |             |           |          |                    |          |           |           |               |
| Issu  | ier:         | All Issuers    | *           |           |          |                    |          |           |           |               |
| Loa   | n Type:      | FHA 🗸          |             |           |          |                    |          |           |           |               |
| Rep   | ort Type:    | Insurance Fi   | elds Not Ma | atched    | ~        |                    |          |           |           |               |
|       |              | Go             |             |           |          |                    |          |           |           |               |
| Non   | thly Insurar | ice Fields Not | Matched     |           |          |                    |          |           |           |               |
| tepo  | rt: LL-0866  |                |             |           | Rep      | ort Period: 05/200 | 09       |           |           | Loan Type: FH |
|       |              |                |             |           |          |                    |          |           |           |               |
|       | Issuer ID    | Case Nbr/OPB   | % Errors    | Int. Rate | % Errors | Maturity Date      | % Errors | Zip Code  | % Errors  | Total Errors  |
| ٠     | 1111         | 0              | 0.00%       | 296       | 53.14%   | 81                 | 14.54%   | 180       | 32.32%    | 557           |
|       |              |                |             | 24        | 75.00%   | 8                  | 25.00%   | 0         | 0.00%     | 32            |
| ۲     | 1234         | 0              | 0.00%       | 24        | 13.0070  |                    |          |           |           |               |

- Each column on the Monthly Insurance Fields Not Matched screen can be sorted in both ascending and descending order by clicking on the column heading.
- There is a 'Total' line at the bottom which provides the sum of the 'Case Nbr/OPB', '% Errors', 'Int. Rate', '% Errors', 'Maturity Date', '% Errors', 'Zip Code', '% Errors', and 'Total Errors' columns.

 Click (+) to the left of the 'Issuer ID' field to display a detailed view of the Issuer's Insurance Fields Not Matched results (Error! Reference source not found.) for the selected record date plus the five previous record dates, if available.

Figure 6-12 Monthly Insurance Fields Not Matched – Issuer Detail (Operations View)

| latching and Susp | bense (MAS)                                                                                        | 8 |
|-------------------|----------------------------------------------------------------------------------------------------|---|
| Home Loan         | Suspense Matching Results Downloads Matching Reports About MAS User Guide                          |   |
|                   |                                                                                                    |   |
|                   |                                                                                                    |   |
| Insurance Match   | hing Search Options                                                                                |   |
| Record Date:      | 05/2009 🗸                                                                                          |   |
| Issuer:           | All Issuers 💌                                                                                      |   |
| Loan Type:        | FHA Y                                                                                              |   |
| Report Type:      | Insurance Fields Not Matched                                                                       |   |
|                   | Go                                                                                                 |   |
|                   |                                                                                                    |   |
| Monthly Insuran   | ce Fields Not Matched                                                                              |   |
| Report: LL-0866   | Report Period: 05/2009 Loan Type: FHA                                                              |   |
|                   |                                                                                                    |   |
| Issuer ID         | Case Nbr/OPB % Errors Int. Rate % Errors Maturity Date % Errors Zip Code % Errors Total Errors     |   |
| □ 1111            | 0 0.00% 296 53.14% 81 14.54% 180 32.32% 557                                                        |   |
| Month             | Sana Ilivi/DRR & Econor Int Data & Econor Instructiv Data & Econor Tim Pada & Econor Table Econor  |   |
| Month C           | ase NDROPB "# Errors Int. Kate "# Errors Maturity Date   % Errors Zip Code   % Errors Total Errors |   |
| 05/2009           | 0 0.00% 295 53.14% 81 14.54% 180 32.32% 557                                                        |   |

► The Issuer's view of the Monthly Insurance Fields Not Matched screen is shown in Error! Reference source not found.. The fields on the screen are described in Table 10.

| Figure 6-13 Monthly | Insurance Fields | Not Matched – | Issuer View |
|---------------------|------------------|---------------|-------------|

| ching an  | d Suspense (M  | AS)           |               |          |                   |           |           |          |                |
|-----------|----------------|---------------|---------------|----------|-------------------|-----------|-----------|----------|----------------|
| Home      | Loan Susp      | ense Mat      | ching Results | Downlo   | ads Matchin       | g Reports | About MAS | üser G   | lide           |
| nsurance  | Matching Se    | arch Option   | 5             |          |                   |           |           |          |                |
| Record D  | ate: 05/2      | 009 🛩         |               |          |                   |           |           |          |                |
| issuer:   | 1111           | ~             |               |          |                   |           |           |          |                |
| Loan Typ  | e: FHA         | ~             |               |          |                   |           |           |          |                |
| Report Ty | rpe: Insur     | ance Fields I | Not Matched   | ~        |                   |           |           |          |                |
|           | Go             |               |               |          |                   |           |           |          |                |
|           |                |               |               |          |                   |           |           |          |                |
| lonthly I | nsurance Field | is Not Match  | ned           |          |                   |           |           |          |                |
| eport: LL | -0866          |               |               | R        | eport Period: 05/ | 2009      |           |          | Loan Type: FHA |
|           |                |               |               |          |                   |           |           |          |                |
| Month     | Case Nbr/OPB   | % Errors      | Int. Rate     | % Errors | Maturity Date     | % Errors  | Zip Code  | % Errors | Total Errors   |
|           |                |               |               |          |                   |           |           |          |                |

Fields, buttons and links on the Monthly Insurance Fields Not Matched screen are described in Table 10.

| Table 10: | Insurance | Fields  | Not | Matched  |
|-----------|-----------|---------|-----|----------|
| 10010 10. | mounditoo | 1 10100 |     | matorioa |

| FIELD/BUTTON/LINK | DESCRIPTION                    | POSSIBLE            | REQUIRED/        |
|-------------------|--------------------------------|---------------------|------------------|
|                   |                                | VALUES              | VALIDATION RULES |
| (+)/(-)           | Clicking on the expand icon    | Possible values are | Optional         |
|                   | (+) in front of the Issuer ID  | (+) and (-)         |                  |
|                   | allows the user to see the     |                     |                  |
|                   | Issuer's Monthly Insurance     |                     |                  |
|                   | Fields Not Matched results     |                     |                  |
|                   | Click on the collapse icon (-) |                     |                  |
|                   | to hide the Issuer's monthly   |                     |                  |
|                   | Insurance Matching results     |                     |                  |
| Issuer ID         | Shows the Issuer Number(s)     | Number, read only   |                  |
|                   | for the record date and loan   |                     |                  |
|                   | type selected.                 |                     |                  |

| FIELD/BUTTON/LINK | DESCRIPTION                   | POSSIBLE          | REQUIRED/        |
|-------------------|-------------------------------|-------------------|------------------|
|                   |                               | VALUES            | VALIDATION RULES |
| Case Nbr/OBP      | Number of loans that did not  | Number, read only |                  |
|                   | match to the Agency file on   |                   |                  |
|                   | Case Number and OPB during    |                   |                  |
|                   | the Insurance Matching for    |                   |                  |
|                   | that record date              |                   |                  |
| % Errors          | Shows what percentage of      | Number, read only |                  |
|                   | loans for Insurance Matching  |                   |                  |
|                   | that did not match the Agency |                   |                  |
|                   | file on Case Number and OPB   |                   |                  |
|                   | for that record date          |                   |                  |
|                   |                               |                   |                  |
|                   |                               |                   |                  |
| Int. Rate         | Number of loans that did not  | Number, read only |                  |
|                   | match to the Agency file on   |                   |                  |
|                   | Interest Rate during the      |                   |                  |
|                   | Insurance Matching for that   |                   |                  |
|                   | record date                   |                   |                  |
|                   |                               |                   |                  |
|                   |                               |                   |                  |
| % Errors          | Percentage of loans for       | Number, read only |                  |
|                   | Insurance Matching that did   |                   |                  |
|                   | not match the Agency file on  |                   |                  |
|                   | Interest Rate for that record |                   |                  |
|                   | date                          |                   |                  |
| Maturity Date     | Number of loans that did not  | Date, read only   |                  |
|                   | match to the Agency file on   | Format:           |                  |
|                   | Maturity Date during the      | MM/DD/VVVV        |                  |
|                   | Insurance Matching for that   |                   |                  |
|                   | record date                   |                   |                  |
| % Errors          | Percentage of loans for       | Number, read only |                  |
|                   | Insurance Matching that did   |                   |                  |
|                   | not match the Agency file on  |                   |                  |
|                   | Maturity Date for that record |                   |                  |
|                   | date                          |                   |                  |
|                   |                               |                   |                  |

| FIELD/BUTTON/LINK          | DESCRIPTION                   | POSSIBLE          | REQUIRED/        |
|----------------------------|-------------------------------|-------------------|------------------|
|                            |                               | VALUES            | VALIDATION RULES |
| Zip Code                   | Number of loans that did not  | Number, read only |                  |
|                            | match to the Agency file on   |                   |                  |
|                            | Zip Code during the Insurance |                   |                  |
|                            | Matching for that record date |                   |                  |
| % Errors                   | Percentage of loans for       | Number, read only |                  |
|                            | Insurance Matching that did   |                   |                  |
|                            | not match the Agency file on  |                   |                  |
|                            | Zip Code for that record date |                   |                  |
| Total Errors               | Total number of errors found  | Number, read only |                  |
|                            | while trying to match to the  |                   |                  |
|                            | Agency file during insurance  |                   |                  |
|                            | matching for that record date |                   |                  |
| Insurance Fields Not       |                               |                   |                  |
| Matched expanded (+) -     |                               |                   |                  |
| Issuer Detail/ Issuer view |                               |                   |                  |
| of the Insurance Fields    |                               |                   |                  |
| Not Matched Results        |                               |                   |                  |
| screen                     |                               |                   |                  |
| Month                      | Displays the selected record  | Date, read only   |                  |
|                            | date first, then the five     | Format            |                  |
|                            | previous months record dates  | MM/YYYY           |                  |
|                            |                               |                   |                  |
| Case Nbr/OPB               | Number of loans that did not  | Number, read only |                  |
|                            | match to the Agency file on   |                   |                  |
|                            | Case Number and OPB during    |                   |                  |
|                            | the Insurance Matching for    |                   |                  |
|                            | that record date              |                   |                  |
| % Errors                   | Shows what percentage of      | Number, read only |                  |
|                            | loans for Insurance Matching  |                   |                  |
|                            | that did not match the Agency |                   |                  |
|                            | file on Case Number and OPB   |                   |                  |
|                            | for that record date          |                   |                  |
|                            |                               |                   |                  |
|                            |                               |                   |                  |
| FIELD/BUTTON/LINK | DESCRIPTION                   | POSSIBLE          | REQUIRED/        |
|-------------------|-------------------------------|-------------------|------------------|
|                   |                               | VALUES            | VALIDATION RULES |
| Int. Rate         | Number of loans that did not  | Number, read only |                  |
|                   | match to the Agency file on   |                   |                  |
|                   | Interest Rate during the      |                   |                  |
|                   | Insurance Matching for that   |                   |                  |
|                   | record date                   |                   |                  |
|                   |                               |                   |                  |
| % Errors          | Percentage of loans for       | Number, read only |                  |
|                   | Insurance Matching that did   |                   |                  |
|                   | not match the Agency file on  |                   |                  |
|                   | Interest Rate for that record |                   |                  |
|                   | date                          |                   |                  |
| Maturity Data     | Number of loans that did not  | Data road only    |                  |
| Maturity Date     | number of loans that did not  | Date, read only   |                  |
|                   | Maturity Date during the      | Format:           |                  |
|                   | Insurance Matching for that   | MM/DD/YYYY        |                  |
|                   | respond data                  |                   |                  |
|                   | record date                   |                   |                  |
| % Errors          | Percentage of loans for       | Number, read only |                  |
|                   | Insurance Matching that did   |                   |                  |
|                   | not match the Agency file on  |                   |                  |
|                   | Maturity Date for that record |                   |                  |
|                   | date                          |                   |                  |
| Zip Code          | Number of loans that did not  | Number, read only |                  |
|                   | match to the Agency file on   |                   |                  |
|                   | Zip Code during the Insurance |                   |                  |
|                   | Matching for that record date |                   |                  |
| % Errors          | Percentage of loans for       | Number, read only |                  |
|                   | Insurance Matching that did   |                   |                  |
|                   | not match the Agency file on  |                   |                  |
|                   | Zip Code for that record date |                   |                  |
| Total Errors      | Total number of errors found  | Number, read only |                  |
|                   | while trying to match to the  |                   |                  |
|                   | Agency file during insurance  |                   |                  |
|                   | matching for that record date |                   |                  |
|                   |                               | 1                 |                  |

#### 6.2.3 Viewing Insurance Matching Summary

The **Insurance Matching Summary** report type allows MBSOA Operations Support and Ginnie Mae users to view summary report data for all Issuers for a given record date. The report includes data for all valid loan types. This report is displayed on the lower screen section of the **Insurance Matching Search Options** screen.

To access the Monthly Insurance Matching Summary Report:

- ► Click on Matching Results > Insurance Matching on the Matching and Suspense (MAS) menu bar.
- Select 'Record Date'.
- Set 'Report Type' to "Insurance Matching Summary". The 'Issuer' and 'Loan Type' drop-down lists become disabled.
- ► Click GO.

►

Insurance Matching Search Options 05/2009 🗸 Record Date: All Issuers 🗸 Issuer: Loan Type: Report Type: Insurance Matching Summary ~ Monthly Insurance Matching Summary Report Report: LL-0865-2 Report Period: 05/2009 Loan Type Loans For Matching Loans Matched % Matched Total Not Matched % Not Matched Total Errors FHA 3,250,503 3,207,478 98.68% 43,025 1.32% 19,049 RHS 166,315 160,270 96.37% 6,045 3.63% 0 Total 3,416,818 3,367,748 98.56% 49,070 1.44% 19,049

Each column on the Monthly Insurance Matching Summary report can be sorted in both ascending and

There is a 'Total' line at the bottom which provides the sum of the 'Loans for Matching, 'Loans Matched', '%

Figure 6-14 Insurance Matching Summary

Matched', 'Total Not Matched', '% Not Matched', and 'Total Errors'.

descending order by clicking on the column heading.

Fields, buttons and links on the Monthly Insurance Matching Summary Screen are described in Table 11.

| FIELD/BUTTON/LINK  | DESCRIPTION                                                                                                    | POSSIBLE VALUES                                                                                           | REQUIRED/<br>VALIDATION RULES |
|--------------------|----------------------------------------------------------------------------------------------------|----------------------------------------------------------------------------------------------------|-------------------------------|
| Loan Type          | Agency reporting type                                                                                                    | Valid loan types:<br><ul> <li>"FHA"</li> <li>"VA"</li> <li>"RHS"</li> <li>"FMF"</li> <li>"FH1"</li> </ul> | VALIDATION RULES              |
|                    |                                                                                                    | ► RMF                                                                                                    |                               |
| Loans For Matching | Total number of insurance<br>loans available for the record<br>date selected                                                 | Number, read only                                                                                         |                               |
| Loans Matched      | Number of Insurance loans<br>that were matched to the<br>Agency file for the record date<br>selected                         | Number, read only                                                                                         |                               |
| % Matched          | Percentage of the loans that<br>were Matched to the Agency<br>file during Insurance Matching<br>for the record date selected | Number, read only                                                                                         |                               |
| Total Not Matched  | Number of loans that were not<br>matched during Insurance<br>Matching to the Agency file<br>for the record date selected     | Number, read only                                                                                         |                               |
| % Not Matched      | Percentage of loans that were<br>not matched to the Agency<br>file during Insurance Matching<br>for the record date selected | Number, read only                                                                                         |                               |

Table 11: Monthly Insurance Matching Summary

| FIELD/BUTTON/LINK | DESCRIPTION                   | POSSIBLE VALUES   | REQUIRED/        |
|-------------------|-------------------------------|-------------------|------------------|
|                   |                               |                   | VALIDATION RULES |
| Total Errors      | Total number of matching      | Number, read only |                  |
|                   | errors found during Insurance |                   |                  |
|                   | matching for the record date  |                   |                  |
|                   | selected                      |                   |                  |
|                   |                               |                   |                  |

#### 6.2.4 Viewing Monthly Industry Average Results

The **Monthly Industry Average Results** report type is available for MBSOA Operations Support and authorized Ginnie Mae users. It displays the overall industry average of matching results for all loans, all Issuers, the current record date, and all valid loan types.

To access the Monthly Industry Average Results screen:

- ▶ Click on Matching Results > Insurance Matching on the Matching and Suspense (MAS) menu bar.
- Set 'Report Type' to "Monthly Industry Average Results". The 'Issuer', 'Record Date', and 'Loan Type' dropdown lists become disabled.
- ► Click GO.

Figure 6-15 Monthly Industry Average Report

| ching and Susper                                                       | inse (MAS)                    |                                             |                                                                              |                                                                      |                                       |                                         |                                                 |
|------------------------------------------------------------------------|-------------------------------|---------------------------------------------|------------------------------------------------------------------------------|----------------------------------------------------------------------|---------------------------------------|-----------------------------------------|-------------------------------------------------|
| Insurance Matchi                                                       | ning Search O                 | ptions                                      |                                                                              |                                                                      |                                       |                                         |                                                 |
| Record Date:                                                           |                               | 01/2012 ~                                   |                                                                              |                                                                      |                                       |                                         |                                                 |
| Issuer:                                                                | Z                             | All Issuers 👻                               |                                                                              |                                                                      |                                       |                                         |                                                 |
| Loan Type:                                                             |                               | 2                                           |                                                                              |                                                                      |                                       |                                         |                                                 |
| Report Type:                                                           | 1                             | Monthly Industry A                          | verage Results 💌                                                             | 1                                                                    |                                       |                                         |                                                 |
|                                                                        |                               | Go                                          |                                                                              |                                                                      |                                       |                                         |                                                 |
|                                                                        | _                             |                                             |                                                                              |                                                                      |                                       |                                         |                                                 |
|                                                                        | -                             |                                             |                                                                              |                                                                      |                                       |                                         |                                                 |
| Monthly Industry                                                       | y Average Rep                 | ort                                         |                                                                              |                                                                      |                                       |                                         |                                                 |
| Monthly Industry<br>Report: LL-0865-1                                  | Average Rep                   | iort                                        |                                                                              |                                                                      |                                       | Loan                                    | Type: FHA                                       |
| Monthly Industry<br>Report: LL-0865-I                                  | r Average Rep                 | ort                                         | Industry Average                                                             | is 98.97%                                                            |                                       | Loan                                    | Type: FHA                                       |
| Monthly Industry<br>Report: LL-0865-1                                  | r Average Rep                 | lort<br>Loans II                            | Industry Average<br>a Pools Originated                                       | is 98.97 %<br>I After Jan 1st 200                                    | 03                                    | Loan                                    | Type: FHA                                       |
| Monthly Industry<br>Report: LL-0865-1<br>Issuer Loans Fc               | r Average Rep<br>for Matching | Loans I<br># Loans Matched                  | Industry Average<br>a Pools Originated<br>% Matched FIA                      | is 98.97 %<br>I After Jan 1st 200<br>% Matched VA                    | 03<br>% Matched RHS                   | Loan                                    | Type: FHA                                       |
| Monthly Industry<br>Report: LL-0865-1<br>Issuer Loans For<br>1442      | or Matching                   | Loans I<br># Loans Matched<br>20            | Industry Average<br>n Pools Originated<br>% Matched FIA<br>100.00%           | is 98.97 %<br>After Jan 1st 201<br>% Matched VA<br>0.00%             | 03<br>% Matched RHS<br>0.00%          | Loan<br>% Matched FMF<br>0.00%          | Total Average<br>100.005                        |
| Monthly Industry<br>Report LL-08654<br>Issuer Loans Fo<br>1442<br>1463 | for Matching<br>20<br>270,675 | Loans I<br># Loans Matched<br>20<br>268,769 | Industry Average<br>n Pools Originated<br>% Matched FIA<br>100.00%<br>99.62% | is 98.97 %<br>I After Jan 1st 200<br>% Matched VA<br>0.00%<br>99.23% | 03<br>% Matched RHS<br>0.00%<br>0.18% | Loan<br>% Matched FMF<br>0.00%<br>0.00% | Type: FHA<br>Total Average<br>100.005<br>99.305 |

- Each column on the Monthly Industry Average Report can be sorted in both ascending and descending order by clicking on the column heading.
- There is a 'Total' line at the bottom which provides the sum of the 'Loans for Matching, '# Loans Matched', '% Matched FHA', '% Matched VA', '% Matched RHS', '% Matched FMF', '%Matched FH1', %Matched RMF and 'Total Average'.

Table 12: Industry Average Report

| FIELD/BUTTON/LINK  | DESCRIPTION                    | POSSIBLE             | REQUIRED/        |
|--------------------|--------------------------------|----------------------|------------------|
|                    |                                | VALUES               | VALIDATION RULES |
| Issuer             | Issuer number(s) for the       | 4-digit number, read |                  |
|                    | current record date            | only                 |                  |
| Loans For Matching | Total number of loans for each | Number, read only    |                  |
|                    | agency type that were          |                      |                  |
|                    | processed during the Monthly   |                      |                  |
|                    | Insurance Matching process     |                      |                  |
|                    | for the current record date    |                      |                  |
| # Loans Matched    | Total number of loans that     | Number, read only    |                  |
|                    | were matched for each agency   |                      |                  |
|                    | type during the Monthly        |                      |                  |
|                    | Insurance Matching process     |                      |                  |
|                    | for the selected record date   |                      |                  |
| % Matched FHA      | Percentage of loans that were  | Number, read only    |                  |
|                    | matched for FHA during the     |                      |                  |
|                    | Monthly Insurance Matching     |                      |                  |
|                    | process for the current record |                      |                  |
|                    | date                           |                      |                  |
| % Matched VA       | Percentage of loans that were  | Number, read only    |                  |
|                    | matched for VA during the      |                      |                  |
|                    | Monthly Insurance Matching     |                      |                  |
|                    | process for the current record |                      |                  |
|                    | date                           |                      |                  |
| % Matched RHS      | Percentage of loans that were  | Number, read only    |                  |
|                    | matched for RD during the      |                      |                  |
|                    | Monthly Insurance Matching     |                      |                  |
|                    | process for the current record |                      |                  |
|                    | date                           |                      |                  |
| % Matched FMF      | Percentage of loans that were  | Number, read only    |                  |
|                    | matched for FHA FMF during     |                      |                  |
|                    | the Monthly Insurance          |                      |                  |
|                    | Matching process for the       |                      |                  |
|                    | current record date            |                      |                  |
|                    |                                |                      |                  |

Reporting and Feedback System – Matching and Suspense User Guide | v 2.1

| 77

| FIELD/BUTTON/LINK | DESCRIPTION                     | POSSIBLE          | REQUIRED/        |
|-------------------|---------------------------------|-------------------|------------------|
|                   |                                 | VALUES            | VALIDATION RULES |
| % Matched FH1     | Percentage of loans that were   | Number, read only |                  |
|                   | matched for FHA FH1 during      |                   |                  |
|                   | the Monthly Insurance           |                   |                  |
|                   | Matching process for the        |                   |                  |
|                   | current record date             |                   |                  |
| % Matched RMF     | Percentage of loans that were   | Number, read only |                  |
|                   | matched for RD RMF during       |                   |                  |
|                   | the Monthly Insurance           |                   |                  |
|                   | Matching process for the        |                   |                  |
|                   | current record date             |                   |                  |
| Total Average     | Shows calculated percentage     | Number, read only |                  |
|                   | of the number of loans          |                   |                  |
|                   | matched for all agencies to the |                   |                  |
|                   | total number of loans           |                   |                  |
|                   | processed for Insurance         |                   |                  |
|                   | Matching for the current        |                   |                  |
|                   | record date                     |                   |                  |
|                   |                                 |                   |                  |

#### 6.3 Viewing Terminated Matching Search Options

The **Terminated Matching Search Options** screen provides options to produce three viewable report types. Only the Ginnie Mae user and the MBSOA Operations Support user may access match to terminated data on loan level records.

To access the Terminated Matching Search Options screen:

- Click Matching Results > Match to Terminate on the Matching and Suspense (MAS) menu bar.
- There are two drop-down lists available for searching.
- The 'Issuer' drop-down list contains the choice to select "All Issuers" or scroll down the list to select a single Issuer. Only the "Matched To Terminated Results" report type allows you to search by single Issuer.
- 'Record Date' contains the current reporting period and five prior reporting periods.
- "FHA" is the only valid loan type for the match to terminated process.
- The 'Report Type' drop-down list contains the two report types available for viewing:
  - "Match To Terminated Results"
  - "Match To Terminated Summary".

Figure 6-16 View Terminated Matching Search Options

| Т | erminated Ma | atching Search Options                                     |   |  |
|---|--------------|------------------------------------------------------------|---|--|
|   | Issuer:      | All Issuers 👻                                              |   |  |
|   | Record Date: | 03/2009 💌                                                  |   |  |
|   | Loan Type:   | FHA 💌                                                      |   |  |
|   | Report Type: | Match To Terminated Results                                | ~ |  |
|   |              | Match To Terminated Results<br>Match to Terminated Summary |   |  |
|   |              |                                                            |   |  |

The Terminated Matching Search Options screen contains the fields, buttons or links described in the following table.

|                   | PERCENTION                     | DOGGTER                                                                                     |                              |
|-------------------|--------------------------------|---------------------------------------------------------------------------------------------|------------------------------|
| FIELD/BUTTON/LINK | DESCRIPTION                    | POSSIBLE                                                                                    | REQUIRED/                    |
|                   |                                | VALUES                                                                                      | VALIDATION RULES             |
| Issuer            | Identification number of the   | Read only                                                                                   | Required                     |
|                   | Issuer                         | Drop-down list                                                                              | Only "Matched to             |
|                   |                                | containing valid                                                                            | Terminated Results" report   |
|                   |                                | Issuer IDs                                                                                  | type allows you to search by |
|                   |                                | <ul><li>"All Issuers"</li></ul>                                                             | Issuer                       |
|                   |                                | <ul> <li>A selection of<br/>Issuer IDs for<br/>which the<br/>user has<br/>access</li> </ul> |                              |
| Record Date       | Contains available reporting   | Read only                                                                                   | Required                     |
|                   | periods                        | Drop-down list                                                                              | The default value is the     |
|                   |                                | containing valid                                                                            | current report period        |
|                   |                                | reporting periods                                                                           |                              |
|                   |                                | Current reporting                                                                           |                              |
|                   |                                | period plus five                                                                            |                              |
|                   |                                | prior reporting                                                                             |                              |
|                   |                                | periods                                                                                     |                              |
| Loan Type         | Code identifying the type of   | Read only                                                                                   | Required                     |
|                   | mortgage loan                  | Valid loan type is                                                                          |                              |
|                   |                                | "FHA"                                                                                       |                              |
|                   |                                |                                                                                             |                              |
| Report Type       | Drop-down list containing      | Read only                                                                                   | Required                     |
|                   | valid report types             | Valid values:                                                                               |                              |
|                   |                                | <ul> <li>"Match To</li> </ul>                                                               |                              |
|                   |                                | Terminated                                                                                  |                              |
|                   |                                | Results"                                                                                    |                              |
|                   |                                | <ul> <li>"Match To</li> </ul>                                                               |                              |
|                   |                                | Terminated                                                                                  |                              |
| <u> </u>          |                                | Summary                                                                                     |                              |
| GO                | Clicking this button generates |                                                                                             |                              |
|                   | and displays the report type   |                                                                                             |                              |
|                   | on the lower screen section    |                                                                                             |                              |

# Table 13: Terminated Matching Search Options

#### 6.3.1 Viewing Match To Terminated Results

The **Match to Terminated Results** report type allows MBSOA Operations Support and Ginnie Mae users to view report data for a given record date and Issuer. This report is displayed on the lower screen section of the **Terminated Matching Search Options** screen.

To access the Match To Terminated Results screen:

- ▶ Click on Matching Results > Match to Terminated on the Matching and Suspense (MAS) menu bar.
- Select "All Issuers" from the 'Issuer' drop-down list. This report may be viewed for a single Issuer by selecting an Issuer ID from the 'Issuer' drop-down list.
- Select 'Record Date'.
- Select "FHA" in the 'Loan Type' drop-down list.
- ► Set 'Report Type' to "Match To Terminated Results".
- ► Click GO.

Figure 6-17 Match to Terminated Results

| tching a  | nd Suspens  | e (MAS)                 |                  |                  |                   |               |
|-----------|-------------|-------------------------|------------------|------------------|-------------------|---------------|
| Home      | Loan S      | uspense Matching Resu   | ults Downloads M | latching Reports | About MAS User 0  | Suide         |
| erminate  | ed Matching | g Search Options        |                  |                  |                   |               |
| Issuer:   | All Is      | suers 💌                 |                  |                  |                   |               |
| Record D  | ate: 05/20  | 09 💌                    |                  |                  |                   |               |
| Loan Typ  | e: FHA      | *                       |                  |                  |                   |               |
| Report Ty | ype: Matc   | h To Terminated Results | ~                |                  |                   |               |
| Match Te  | o Terminat  | ed Results              | Report Pe        | riod: 05/2009    |                   | Loan Type: FH |
| tope: = = |             |                         |                  | K Hathad         |                   |               |
|           | Issuerio    | Loans For Matching      | # Loans Matched  | % Matched        | Loans Not Matched | % Not Matched |
| ۲         | 1111        | 4                       | 0                | 0.00%            | 4                 | 100.00%       |
| ۲         | 1234        | 105,396                 | 57               | 0.05%            | 105,296           | 99.91%        |
|           | 2222        | 31                      | 0                | 0.00%            | 31                | 100.00%       |
| +         | 2244        | 4 831                   | 13               | 0.27%            | 4.817             | 00.740/       |
|           | 3344        | 4,001                   |                  |                  | .,                | 99.71%        |

- Each column on the Match To Terminated Results report can be sorted in both ascending and descending order by clicking on the column heading.
- ► There is a 'Total' line at the bottom which provides the sum of the 'Loans for Matching, '# Loans Matched', '% Matched, 'Loans Not Matched', and '% Not Matched'.
- Click on the (+) to the left of the Issuer ID to expand the available information for a specific Issuer to view detailed information (Error! Reference source not found.). The system displays the selected Issuer's detailed monthly data for the previous five months.

| Mat | tch T  | o Termina | ated Results         |                 |                |                     |                |
|-----|--------|-----------|----------------------|-----------------|----------------|---------------------|----------------|
| Rep | ort: L | L-0867    |                      | Report          | Period: 05/200 | 9                   | Loan Type: FHA |
|     |        | Issuerl   | D Loans For Matching | # Loans Matched | % Matche       | d Loans Not Matched | % Not Matched  |
|     | ٠      | 1111      | 4                    | t .             | 0 0.0          | 0%                  | 4 100.00%      |
|     | -      | 1234      | 105,396              | 5 5             | 7 0.0          | 105,2               | 96 99.91%      |
|     |        | Month     | Loans For Matching   | # Loans Matched | % Matched      | Loans Not Matched   | % Not Matched  |
|     |        | 05/2009   | 105,396              | 57              | 0.05%          | 105,296             | 99.91%         |

Figure 6-18 Match to Terminated Results – Issuer Detail

Fields, buttons and links on the Match to Terminated Results Screen are described in Table 14.

Table 14: Match To Terminated Results

| FIELD/BUTTON/LINK | DESCRIPTION                                                                                                    | POSSIBLE VALUES                                                                                                    | REQUIRED/<br>VALIDATION RULES                                                                |
|-------------------|----------------------------------------------------------------------------------------------------|----------------------------------------------------------------------------------------------------|----------------------------------------------------------------------------------------------|
| (+)/(-)           | Clicking on the expand<br>icon (+) in front of the<br>Issuer number to see the<br>Issuer's view of their<br>Terminated Matching<br>Detail data<br>Click on the collapse icon<br>(-) to hide the Issuer view | <ul> <li>Valid values:</li> <li>"(+)" – displays<br/>the Issuer's view<br/>of their<br/>Terminated<br/>Matching Detail</li> <li>"(-)" – collapse<br/>the Issuer's view<br/>of their<br/>Terminated<br/>Matching Detail<br/>data</li> </ul> | The Issuer view shows the<br>current record date plus the<br>five previous months of<br>data |

| FIELD/BUTTON/LINK  | DESCRIPTION                                                                                                    | POSSIBLE VALUES                                                                                                    | REQUIRED/<br>VALIDATION BULES |
|--------------------|----------------------------------------------------------------------------------------------------|----------------------------------------------------------------------------------------------------|-------------------------------|
| Issuer ID          | Identification number of<br>the Issuer                                                                                                    | Read only<br>Drop-down list<br>containing valid Issuer<br>IDs<br>► "All Issuers"<br>► A selection of<br>Issuer IDs for<br>which the user<br>has access |                               |
| Loans For Matching | Total number of<br>Terminated loans processed<br>for the record date selected                                                                       | Number, read only                                                                                                    |                               |
| # Loans Matched    | Number of loans that were<br>matched to the Terminated<br>file for the record date<br>selected                                                      | Number, read only                                                                                                    |                               |
| % Matched          | Percentage of the loans that<br>were matched to the<br>Terminated file during the<br>Terminated Matching<br>process for the record date<br>selected | Number, read only                                                                                                    |                               |
| Loans Not Matched  | Number of loans that did<br>not match to the<br>Terminated file for the<br>record date selected                                                     | Number, read only                                                                                                    |                               |
| % Not Matched      | Percentage of loans that did<br>not match to the<br>Terminated file during the<br>Terminated Matching<br>process for the record date<br>selected    | Number, read only                                                                                                    |                               |

| FIELD/BUTTON/LINK                                              | DESCRIPTION                                                                                                    | POSSIBLE VALUES              | REQUIRED/<br>VALIDATION RULES |
|----------------------------------------------------------------|----------------------------------------------------------------------------------------------------|------------------------------|-------------------------------|
| Total Errors                                                   | Total number of matching<br>errors found during the<br>Terminated matching<br>process for the record date<br>selected                               | Number, read only            |                               |
| Match to Terminated<br>Results expanded (+) –<br>Issuer Detail |                                                                                                    |                              |                               |
| Month                                                          | Displays the selected<br>record date first, then the<br>five previous months<br>record dates                                                        | Read only<br>Format: MM/YYYY |                               |
| Loans For Matching                                             | Total number of<br>Terminated loans available<br>for the record date selected                                                                       | Number, read only            |                               |
| # Loans Matched                                                | Number of loans that were<br>matched to the Terminated<br>file for the record date<br>selected                                                      | Number, read only            |                               |
| % Matched                                                      | Percentage of the loans that<br>were matched to the<br>Terminated file during the<br>Terminated Matching<br>process for the record date<br>selected | Number, read only            |                               |
| Loans Not Matched                                              | Number of loans that did<br>not match to the<br>Terminated file for the<br>record date selected                                                     | Number, read only            |                               |

| FIELD/BUTTON/LINK | DESCRIPTION                                                                                                    | POSSIBLE VALUES   | REQUIRED/<br>VALIDATION RULES |
|-------------------|----------------------------------------------------------------------------------------------------|-------------------|-------------------------------|
| % Not Matched     | Percentage of loans that<br>could not be matched to the<br>Terminated file during the<br>Terminated Matching<br>process for the record date<br>selected | Number, read only |                               |
| Total Errors      | Total number of matching<br>errors found during the<br>Terminated matching<br>process for the record date<br>selected                                   | Number, read only |                               |

### 6.3.2 Viewing Match to Terminated Summary

The **Match to Terminated Summary** report type allows MBSOA Operations Support and Ginnie Mae users to view summary data for a given record date and Issuer. This report is displayed on the lower screen section of the **Terminated Matching Search Options** screen. (Screen 31)

To access the Terminated Summary screen:

- Click on Matching Results > Match to Terminated Summary on the Matching and Suspense (MAS) menu bar.
- Select "All Issuers" from the 'Issuer' drop-down list. This report may only be viewed for "All Issuers".
- Select 'Record Date'.
- Select "FHA" in the 'Loan Type' drop-down list.
- Set 'Report Type' to "Match To Terminated Summary". The 'Issuer' drop-down list becomes disabled.
- ► Click GO.

Figure 6-19 Match to Terminated Summary

| latching and Sus | pense (MAS)      |                  |              |                  |              |            | 3              |
|------------------|------------------|------------------|--------------|------------------|--------------|------------|----------------|
| Home Loan        | Suspense         | Matching Results | Downloads    | Matching Reports | About MAS    | User Guide |                |
|                  |                  |                  |              |                  |              |            |                |
| Terminated Ma    | atching Search O | ptions           |              |                  |              |            |                |
| Issuer:          | All Issuers Y    |                  |              |                  |              |            |                |
| Record Date:     | 05/2009 💌        |                  |              |                  |              |            |                |
| Loan Type:       | FHA 🔽            |                  |              |                  |              |            |                |
| Report Type:     | Match to Termina | ated Summary 🔽   |              |                  |              |            |                |
|                  | Go               |                  |              |                  |              |            |                |
|                  |                  |                  |              |                  |              |            |                |
| Match to Terr    | minated Summar   | у                |              |                  |              |            |                |
| Report: LL-086   | 7-2              |                  | Report P     | Period: 05/2009  |              |            | Loan Type: FHA |
| Loan Type        | Loans For I      | Matching L       | oans Matched | % Matched        | Total Not Ma | atched     | % Not Matched  |
| FH               | łA               | 3,909,868        | 1,698        | 0.04%            |              | 3,906,984  | 99.93%         |

Fields, buttons and links on the Match to Terminated Summary Screen are described in Table 15.

Table 15: Match to Terminated Summary

| DESCRIPTION                  | POSSIBLE VALUES                                                                                                    | REQUIRED/                                                                                                    |
|------------------------------|----------------------------------------------------------------------------------------------------|----------------------------------------------------------------------------------------------------|
|                              |                                                                                                    | VALIDATION RULES                                                                                                    |
| Agency reporting type        | Valid loan types is                                                                                                    |                                                                                                    |
|                              | "FHA"                                                                                                    |                                                                                                    |
| Total number of              | Number, read only                                                                                                    |                                                                                                    |
| Terminated loans available   |                                                                                                    |                                                                                                    |
| for the record date selected |                                                                                                    |                                                                                                    |
| Number of loans that were    | Number, read only                                                                                                    |                                                                                                    |
| matched to the Terminated    |                                                                                                    |                                                                                                    |
| file for the record date     |                                                                                                    |                                                                                                    |
| selected                     |                                                                                                    |                                                                                                    |
|                              | DESCRIPTION         Agency reporting type         Total number of         Terminated loans available         for the record date selected         Number of loans that were         matched to the Terminated         file for the record date         selected | DESCRIPTION     POSSIBLE VALUES       Agency reporting type     Valid loan types is<br>"FHA"       Total number of     Number, read only       Terminated loans available<br>for the record date selected     Number, read only       Number of loans that were<br>matched to the Terminated<br>file for the record date<br>selected     Number, read only |

| FIELD/BUTTON/LINK | DESCRIPTION                                                                                                    | POSSIBLE VALUES   | REQUIRED/<br>VALIDATION RULES |
|-------------------|----------------------------------------------------------------------------------------------------|-------------------|-------------------------------|
| % Matched         | Percentage of the loans<br>that were Matched to the<br>Terminated file during the<br>Terminated Matching<br>process for the record date<br>selected | Number, read only |                               |
| Total Not Matched | Number of loans that did<br>not match to the<br>Terminated file for the<br>record date selected                                                     | Number, read only |                               |
| % Not Matched     | Percentage of loans that did<br>not match to the<br>Terminated file during the<br>Terminated Matching<br>process for the record date<br>selected    | Number, read only |                               |

# 7 Attestation

Commencing in Feb 2024...

#### 7.1 Viewing a Attestation List

The Attestation List displays the records that are 9 or more months from Pool Issue Date with a Match Status of MC or NC. The Signer user may access Attestation data on loans. The resulting Attestation list is different for each user.

The Signer user may only see the Attestation list and they may only see its own loans. To view the Attestation List screen using an 'Issuer Id' and 'Report Period':

- Click the Attestation List tab under the Attestation menu on the Matching and Suspense (MAS) menu bar.
- Select an 'Issuer ID' from drop-down lists, and a list of records will be automatically populated for the Signer user. 'Report Period' is the current report. It is also referred to as 'Record Date'. Throughout this document, the terms 'Report Period' and 'Record Date' are used interchangeably.

- A list of all the selected Signer's Attestation records for the specified Report Period is displayed (Screen 32).
- The Signer user can also view an Attestation record by entering the Unique Loan ID for each record. Pressing the GO button will display the Attestation record by the 'Unique Loan ID' for the current 'Report Period'.
- Click on the resulting Attestation List column headings ('Pool ID', 'Pool Issue Date', 'Unique Loan ID', 'Issuer Loan ID', 'Match Code', 'Match Date', 'Attest') to sort the column in either ascending or descending order.

|                  |                 |                                                                                           |                                                                                                    | 09/2022 *                                                                                                    | Go                     |                      |
|------------------|-----------------|-------------------------------------------------------------------------------------------|----------------------------------------------------------------------------------------------------|----------------------------------------------------------------------------------------------------|------------------------|----------------------|
| Attestation List |                 |                                                                                           |                                                                                                    |                                                                                                    |                        | Select All Reset All |
| Pool ID          | Pool Issue Date | Unique Loan ID                                                                            | issuer Loan ID                                                                                                    | Match Code                                                                                                    | Match Date             | 12345678910          |
| 54551            | 01/01/1998      | 101451158                                                                                 | 0008440245374                                                                                                    | NC                                                                                                    | 09/08/2023             | 2                    |
| 36998            | 03/01/2005      | 101485934                                                                                 | 0000044727584                                                                                                    | NC                                                                                                    | 09/08/2023             |                      |
| 92343            | 01/01/2004      | 101754113                                                                                 | 0000252397344                                                                                                    | NC                                                                                                    | 09/08/2023             | 2                    |
| 15427            | 08/01/2003      | 102137665                                                                                 | 0003045113218                                                                                                    | NC                                                                                                    | 09/08/2023             |                      |
| D6685            | 09/01/2015      | 215571357                                                                                 | 0000103310868                                                                                                    | NC                                                                                                    | 09/08/2023             | 5                    |
| 13533            | 11/01/2018      | 222601252                                                                                 | 0000380161919                                                                                                    | MC                                                                                                    | 09/10/2023             |                      |
| M8951            | 05/01/2019      | 223417852                                                                                 | 0000476622048                                                                                                    | MC                                                                                                    | 09/10/2023             | 0                    |
| M8971            | 06/01/2019      | 223580949                                                                                 | 0000379074172                                                                                                    | MC                                                                                                    | 09/10/2023             |                      |
|                  |                 |                                                                                           |                                                                                                    |                                                                                                    |                        | 12345678910          |
|                  |                 |                                                                                           | Attestation                                                                                                    |                                                                                                    |                        |                      |
|                  |                 | <ul> <li>I hereby expre<br/>acknowledge L<br/>same legal eff<br/>a paper-based</li> </ul> | ssly agree to the use of electronic si<br>hat the use of electronic signature ar<br>ect, validity and enforceability as a m<br>recordkeeping system to the fullest | gnature and electronic records. I<br>d electronic records shall be of II<br>anually executed signature or use<br>extent permitted by appliable law. | e of                   |                      |
|                  | Eirst Marna     | Last Name                                                                                 | Title                                                                                                    | Ornanization ID Lise                                                                                                    | r ID RSA SecuriD Passo | ode                  |

### Figure 7-1 Attestation List

- A **Certification** is maintained below the Attestation List.
- The Signer user must certify the accuracy of all loans being Attested.
- A scroll box containing important verbiage will be located for the Signer User to read before Attesting the loans selected.
- The Certification will have the following prepopulated read-only data fields: 'First Name,' 'Last Name,' 'Title,' 'Organization ID,' and 'User ID.'
- ▶ The Signer user will be required to enter their 'RSA SecurID Passcode,' and then hit the "Attest" button.
- Once the required field is filled and the "Attest" button is clicked, the Signer will receive a pop-up message their loan(s) were successfully Attested.
- An Audit Trail is maintained to track all changes made to a loan record. The Audit Trail section (Screen 33) shows loan records that were previously Attested or Waived. Information regarding the fields that were Attested or Waived is shown. The login name of the Signer who Attested or the User who Waived the records, and the date of the change, is shown.
- ▶ MBSOA Operations and Signers/Users will have access to the Audit Trail screen.

# Figure 7-2 Suspense List Audit Trail

| Audit Trail |                 |                |                |            |            |                          |                          |                           |                 |
|-------------|-----------------|----------------|----------------|------------|------------|--------------------------|--------------------------|---------------------------|-----------------|
|             |                 |                |                |            |            |                          |                          |                           | <u>1234</u>     |
| Pool ID     | Pool Issue Date | Unique Loan ID | Issuer Loan ID | Match Code | Match Date | Attested/<br>Waived Flag | Date Attested/<br>Waived | Waiver<br>Expiration Date | Signer/User ID  |
| 484881      | 01/01/1998      | 101451158      | 0008440245374  | MA         | 01/16/2024 | A                        | 01/16/2024               |                           | CHIRAGPDT       |
| 488998      | 03/01/2005      | 101485934      | 0000044727584  | MA         | 01/16/2024 | A                        | 01/18/2024               |                           | I_RCISNEROS3355 |
| 592343      | 01/01/2004      | 101754113      | 0000252397344  | MA         | 01/16/2024 | A                        | 01/18/2024               |                           | EBAHCEKADT      |
| 615427      | 08/01/2003      | 102137665      | 0003045113218  | MA         | 01/17/2024 | A                        | 01/17/2024               |                           | L_RCISNEROS3355 |
| A06685      | 09/01/2015      | 215571357      | 0000103310868  | MA         | 01/17/2024 | A                        | 01/17/2024               |                           | I_RCISNEROS3355 |
|             |                 |                |                |            |            |                          |                          |                           | 1234            |

The Attestation List screen contains the fields, buttons and links described in Table 18.

| FIELD/BUTTON/LINK | DESCRIPTION                                                                | POSSIBLE<br>VALUES                                                                                                    | REQUIRED/<br>VALIDATION RULES                                     |
|-------------------|----------------------------------------------------------------------------|----------------------------------------------------------------------------------------------------|-------------------------------------------------------------------|
| Issuer ID         | Issuer number that<br>Ginnie Mae assigned<br>to the Issuer<br>organization | 4-digit number, read<br>only<br>Drop-down list<br>containing a<br>selection of Issuer<br>IDs for which the<br>user has access | Required                                                          |
| Unique Loan ID    | Unique number<br>assigned to this loan                                     | 9-digit number,<br>editable                                                                                                   | Optional                                                          |
| Report Period     | The date that the loan activity was reported                               | Containing the<br>current report period<br>only                                                                               | Required<br>The default value is the<br>current report period     |
| GO                | Click to retrieve<br>Attestation list                                      |                                                                                                    | Optional<br>Must click GO when<br>searching by Unique Loan<br>ID. |
| Attestation Items |                                                                            |                                                                                                    |                                                                   |

### Table 18: Attestation List

| FIELD/BUTTON/LINK | DESCRIPTION                                                                                                    | POSSIBLE<br>VALUES                                            | REQUIRED/<br>VALIDATION RULES                  |
|-------------------|----------------------------------------------------------------------------------------------------|---------------------------------------------------------------|------------------------------------------------|
| Pool ID           | Pool ID number of<br>the loan record                                                                                                   | Read only                                                     |                                                |
| Pool Issue Date   | The date from when<br>the Pool was Issued                                                                                              | Read Only                                                     |                                                |
| Unique Loan ID    | Unique number<br>assigned to this loan<br>Click the "Unique<br>Loan ID' to access<br>the Loan Detail<br>screen for this loan<br>record | Number, read only                                             |                                                |
| Issuer Loan ID    | Unique Loan Number<br>that is assigned to this<br>loan by the Issuer                                                                   | Number, read only                                             |                                                |
| Match Code        | The Match Code of<br>either MC or NC                                                                                                   | Contains a valid<br>match status code<br>(see 12.2)           | (Also be referred to as Match<br>Status Code.) |
| Match Date        | The date the record<br>was uploaded into the<br>RFS database                                                                           | Date, read only<br>Format:<br>MM/DD/YYYY                      |                                                |
| SELECT ALL        | Click this button to<br>promote all records<br>on screen                                                                               | <ul> <li>"Select All" –<br/>Attest all<br/>records</li> </ul> |                                                |
| RESET ALL         | Click this button to<br>make no changes to<br>all records on screen.                                                                   | <ul> <li>"Reset All" –<br/>Resets all<br/>records</li> </ul>  |                                                |

| FIELD/BUTTON/LINK  | DESCRIPTION                                                                              | POSSIBLE                                                                                                    | REQUIRED/                                                                                                  |
|--------------------|------------------------------------------------------------------------------------------|----------------------------------------------------------------------------------------------------|----------------------------------------------------------------------------------------------------|
|                    |                                                                                          | VALUES                                                                                                    | VALIDATION RULES                                                                                           |
| Attest (check box) | Select a check box to<br>apply the action to the<br>record                               | Valid check box:<br>► "Attest" –<br>Attesting to<br>loan(s) 9 or<br>more months<br>from Pool Issue<br>Date that these<br>records are<br>active and<br>insured. | Only displayed for Signer<br>user.<br>Only displayed for records<br>from the current reporting<br>period.  |
| Certification      | Scroll through the<br>box of verbiage and<br>read carefully before<br>submitting records | Read Only                                                                                                    | Displays important verbiage for Attesting records.                                                         |
| Attest             | Click to submit the<br>Action code to Attest<br>changes                                  |                                                                                                    | Only displayed for Signer<br>user.                                                                         |
| Audit Trail        |                                                                                          |                                                                                                    |                                                                                                    |
| Pool ID            | Pool ID number of<br>the loan record                                                     | Read only                                                                                                    |                                                                                                    |
| Pool Issue Date    | The date the Pool was<br>Issued                                                          | Read only                                                                                                    |                                                                                                    |
| Unique Loan ID     | Unique number<br>assigned to this loan                                                   | Number, read only                                                                                                    |                                                                                                    |
| Issuer Loan ID     | Unique Loan Number<br>that is assigned to this<br>loan by the Issuer                     | Number, read only                                                                                                    |                                                                                                    |
| Match Code         | The Match Code of<br>either MC, NC, or<br>MA/MI                                          | Read Only                                                                                                    | Attested loans will show in<br>Audit Trail as MA/MI.<br>Waived loans will keep the<br>original Match Code. |

| FIELD/BUTTON/LINK      | DESCRIPTION                                                             | POSSIBLE<br>VALUES                                                                                                    | REQUIRED/<br>VALIDATION RULES                                       |
|------------------------|-------------------------------------------------------------------------|----------------------------------------------------------------------------------------------------|---------------------------------------------------------------------|
| Match Date             | The date the record<br>was uploaded into the<br>RFS database            | Date, read only<br>Format:<br>MM/DD/YYYY                                                                                             |                                                                     |
| Attested/Waived Flag   | The Flag chosen for<br>each loan                                        | Read Only<br>Valid values:<br><ul> <li>"W" – loan was<br/>submitted for a<br/>Waiver</li> <li>"A" – loan was<br/>Attested</li> </ul> |                                                                     |
| Date Attested/Waived   | The date the record<br>was Waived or<br>Attested in the RFS<br>database | Read Only<br>Format:<br>MM/DD/YYYY                                                                                                   |                                                                     |
| Waiver Expiration Date | Date the Waiver is set<br>to expire per Ginnie<br>Mae                   | Date, read only<br>Format:<br>MM/DD/YYYY                                                                                             | This field will only show<br>populated if the record was<br>Waived. |
| Signer/User ID         | Valid RFS MAS user<br>ID                                                | Text, read only                                                                                                    |                                                                     |

# 7.2 Viewing the Waiver Detail Screen

All users may access the Waiver Detail Screen while only having access to see its own loans.

To view the Waiver Detail Screen using an 'Issuer Id' and 'Unique Loan ID':

- ▶ Click the Waiver tab under the Attestation menu on the Matching and Suspense (MAS) menu bar.
- Select an 'Issuer ID' from drop-down lists and enter the 'Unique Loan ID'. The 'Report Period' is the current report. It is also referred to as 'Record Date'. Throughout this document, the terms 'Report Period' and 'Record Date' are used interchangeably.
- Pressing the GO button will display the Waiver record by the 'Unique Loan ID' for the current 'Report Period'.

- Prepopulated read-only data fields for the specific Unique Loan ID entered will appear for the current Report Period, is displayed (Screen 34).
- The following prepopulated read-only data fields will be displayed: 'Pool ID,' 'Pool Issue Date,' 'Issuer Loan ID,' 'Match Status Code,' and 'Match Status Date.'
- ► The User must enter the 'Waiver Expiration Date.'

|                                              |                                 | Figure 7-3 V                | Waiver Detail Screen |                 |               |    |
|----------------------------------------------|---------------------------------|-----------------------------|----------------------|-----------------|---------------|----|
| Home Loan Suspen                             | se Matching Results Attestation | Downloads Ab                | out MAS User Guide   |                 |               |    |
| WELLS FARGO BANK, NA,<br>Issuer ID<br>3355 🗸 |                                 | Unique Loan ID<br>231891595 |                      | Report          | Period        | Go |
|                                              |                                 | Wai                         | ver Detail           |                 |               |    |
| Pool ID:                                     | CL2921                          | Pool Issue Date:            | 03/01/2022           | Issuer Loan ID: | 0000434469748 |    |
| Match Status Code:                           | MC                              | Match Status Date:          | 04/07/2022           |                 |               |    |
| Waiver Expiration Date:                      | 02/28/2024                      |                             |                      |                 |               |    |
|                                              |                                 |                             | Submit               |                 |               |    |

• The Waiver Detail screen contains the fields, buttons and links described in Table 19.

| FIELD/BUTTON/LINK | DESCRIPTION                                                                | POSSIBLE<br>VALUES                                                                                                    | REQUIRED/<br>VALIDATION RULES |
|-------------------|----------------------------------------------------------------------------|----------------------------------------------------------------------------------------------------|-------------------------------|
| Issuer ID         | Issuer number that<br>Ginnie Mae assigned<br>to the Issuer<br>organization | 4-digit number, read<br>only<br>Drop-down list<br>containing a<br>selection of Issuer<br>IDs for which the<br>user has access | Required                      |
| Unique Loan ID    | Unique number<br>assigned to this loan                                     | 9-digit number,<br>editable                                                                                                   | Required                      |

Table 19: Waiver Detail Screen

| FIELD/BUTTON/LINK      | DESCRIPTION                                                          | POSSIBLE<br>VALUES                                             | REQUIRED/<br>VALIDATION RULES                                     |
|------------------------|----------------------------------------------------------------------|----------------------------------------------------------------|-------------------------------------------------------------------|
| Report Period          | The date that the loan activity was reported                         | Containing the<br>current report period<br>only                | Required<br>The default value is the<br>current report period     |
| GO                     | Click to retrieve<br>Waiver record                                   |                                                                | Required<br>Must click GO when<br>searching by Unique Loan<br>ID. |
| Waiver Items           |                                                                      |                                                                |                                                                   |
| Pool ID                | Pool ID number of<br>the loan record                                 | Read only                                                      |                                                                   |
| Pool Issue Date        | The date from when<br>the Pool was issued                            | Read only                                                      |                                                                   |
| Issuer Loan ID         | Unique Loan Number<br>that is assigned to this<br>loan by the Issuer | Number, read only                                              |                                                                   |
| Match Code             | The Match Status<br>code of either MC or<br>NC                       | Contains a valid<br>match status code<br>(see 12.2), read only |                                                                   |
| Match Date             | The date the record<br>was uploaded into the<br>RFS database         | Date, read only<br>Format:<br>MM/DD/YYYY                       |                                                                   |
| Waiver Expiration Date | Date the Waiver is set<br>to expire per Ginnie<br>Mae                | Date, read only<br>Format:<br>MM/DD/YYYY                       | Required<br>Only valid within +/- one<br>year from current date.  |

## 7.3 Attesting or Waiving a Loan Level Record

When the Signer user accesses the Attestation List, 'Attest' check boxes are available; these are not available to the Issuer or to the Ginnie Mae user. All Users will have access to the Waiver Detail Screen to submit a Waiver. MBSOA Operations will not have access to the Attestation List or Waiver screen. Loans that are Attested cannot be submitted for a Waiver while loans submitted for a Waiver cannot be Attested.

- Click the Attestation List tab on the Matching and Suspense (MAS) Attestation menu bar.
- Select an 'Issuer ID' from the drop-down lists to retrieve a list of loan records for that Issuer. The reporting period will be defaulted to the current reporting period.
- There are two ways to Attest a loan record from the Attestation List (Screen 32).
  - ▶ Individual records may be set to "Attest" from the Attestation list using the 'Attest' check boxes.
  - When an Issuer has many records that require the same action, just above the heading 'Attest' provides the ability to "Select All" or "Reset All" records for a given Signer user in the Attestation List.
  - Scroll to the bottom of the Attestation list, fill in the RSA SecurID Passcode and hit "Attest".
- When a record is Attested, the loan record will then appear in the Audit Trail and the Match status code is changed as follows:
  - When 'Match Status' = "MA" and 'Agency Match Status' = "MI" and a suspense record changes 'Maturity Date', 'Interest Rate', and/or 'Zip Code' then the 'Match Status' of "MA" and 'Match Status Date' are not changed. The 'Agency Match Status' is reset to "NI" and 'Agency Match Status Date' is updated.
- When the match status code is changed, the corresponding matching date is set to the current date and the loan will then be reviewed and hardcoded under a new reason code "Attested."
- Click the Waiver tab on the Matching and Suspense (MAS) Attestation menu bar.
- Select an 'Issuer ID' from the drop-down lists and enter in a Unique Loan ID for the specific loan. The reporting period will be defaulted to the current reporting period.
- The User will be required to fill in the 'Waiver Expiration Date' among the prepopulated fields and hit "Submit."
  - When hitting "Submit" a pop up will occur to reconfirm a User is submitting for a Waiver. If all is correct, click 'OK' to submit the Waiver.
  - ► Once submitted successfully, the user will see a message that states "Waiver submitted successfully."
  - The Waiver Expiration Date entered must be within one year of the current date. If the User enters an invalid date for submission, an error message will occur which reads "Please enter a valid date: +/- one year from today's date.
- When a record is Waived from the Waiver Detail Screen, the loan record will then appear in the Audit Trail and no changes are made to the loan detail record.

Back to Table of Contents

**Commented [SM1]:** Just make sure this is accurate for this

# 8 Downloads

A file download option is available to Issuers, MBSOA Operations Support and Ginnie Mae users. The following downloads may be selected from the **Matching and Suspense** > **Downloads** link (Screen 35):

- Originations
- ► Insurance
- Terminate
- Suspense
- Aged Matching
- Aged Termination Matching.

| hing and Suspense (MAS)                                   |                            |                               | 4 |
|-----------------------------------------------------------|----------------------------|-------------------------------|---|
| Iome Loan Suspense Matching Results                       | Downloads Matching         | Reports About MAS User Guide  |   |
|                                                           | Originations               |                               |   |
| Navigation Overview                                       |                            |                               |   |
| Click on the tabs/links at the top of this page to naviga | Insurance                  | of RFS Matching and Suspense: |   |
| • Home                                                    | Torminato                  |                               |   |
| Loan                                                      | renninate                  |                               |   |
| Suspense     Matching Results                             | Suspense                   |                               |   |
| Downloads                                                 |                            |                               |   |
| Matching Reports                                          | Aged Matching              |                               |   |
| About MAS                                                 |                            |                               |   |
| • Oser Guide                                              |                            |                               |   |
| The purpose and general content of each major function    | onal area is described bel | 0W.                           |   |
| Home                                                      |                            |                               |   |
| Click on this tab from any page to return to the home p   | age.                       |                               |   |

Figure 8-1 Matching and Suspense Downloads

#### Back to Table of Contents

### 8.1 Downloading Originations Results

To access the Download Originations Matching Data Search screen section:

Available only to MBSOA Operations Support and Ginnie Mae users.

- Click on **Downloads > Originations** on the Matching and Suspense (MAS) menu bar.
- The Download Originations Matching Data Search screen is displayed (Screen 35). Fields, dropdown lists and buttons on this screen are described in Table 20.

### Figure 8-2 Download Originations Matching Data Search

| Ma | atching and | Suspense (MAS)   |                   |           |                  |           |            |      | ð        |
|----|-------------|------------------|-------------------|-----------|------------------|-----------|------------|------|----------|
|    | Home        | Loan Suspense    | Matching Results  | Downloads | Matching Reports | About MAS | User Guide |      | <u> </u> |
|    | Download    | Originations Mat | ching Data Search |           |                  |           |            | <br> |          |
|    | Issuer:     | All Issuers 👻    |                   |           |                  |           |            |      |          |
|    | Loan Type   | FHA 🔻            |                   |           |                  |           |            |      |          |
|    | Not Match   | ed CSV 🔎         |                   |           |                  |           |            |      |          |
|    | Go          |                  |                   |           |                  |           |            |      |          |
|    |             |                  |                   |           |                  |           |            |      |          |
|    |             |                  |                   |           |                  |           |            |      |          |
|    |             |                  |                   |           |                  |           |            |      |          |
|    |             |                  |                   |           |                  |           |            |      |          |

- Select "All Issuers" or an individual Issuer from the 'Issuer ID' drop-down list. The Originations Matching download is only available for "All Issuers".
- ► Select a 'Loan Type'.
- The NOT MATCHED CSV button is selected.
- Click GO. A screen containing download instructions is displayed. Screen 37 displays the download instructions.

Figure 8-3 Download Instructions

| latchi | ng and Suspense (MAS)                                                             |  |  |  |  |  |
|--------|-----------------------------------------------------------------------------------|--|--|--|--|--|
| Ho     | me Loan Suspense Matching Resulta Downloads Matching Reports About MAS User Guide |  |  |  |  |  |
| Dov    | vnload Originations Matching Data File                                            |  |  |  |  |  |
| 1.     | Right click on the Download button.                                               |  |  |  |  |  |
| 2.     | Select "Save Target As"                                                           |  |  |  |  |  |
| 3.     | ). Type a new file ending with the letters ".csv" (example:Mar09exceptions.csv)   |  |  |  |  |  |
| 4.     | Select a location in which to save the file and left-click the Save button        |  |  |  |  |  |
| 5.     | Find the saved file and open it in MS Excel                                       |  |  |  |  |  |
|        | Back to Search                                                                    |  |  |  |  |  |

- Right click on the DOWNLOAD button to download the file.
- For Suspense Downloads: You will need to save the file name using the following naming convention: NNNN (Issuer ID)\_Susp.csv:
  - ▶ I.e. 1234\_Susp.csv
  - ► Note: You MUST enter the .csv file extension
- Click BACK TO SEARCH to return to the **Download Originations Matching Data Search**.

| FIELD/BUTTON/LINK | DESCRIPTION                                                                              | POSSIBLE                                                                                                    | REOUIRED/        |
|-------------------|------------------------------------------------------------------------------------------|----------------------------------------------------------------------------------------------------|------------------|
|                   |                                                                                          | VALUES                                                                                                    | VALIDATION RULES |
| Issuer            | Identification number of the<br>Issuer                                                   | Read only<br>Drop-down list<br>containing valid<br>Issuer IDs<br>"All Issuers"<br>A selection of<br>Issuer IDs for<br>which the<br>user has<br>access | Required         |
| Loan Type         | Code identifying the type of<br>mortgage loan                                            | Read only<br>Valid loan types:<br>"FHA"<br>"VA"<br>"RHS"                                                                                              | Required         |
| (Radio Buttons)   | Download the report in CSV                                                               | Read only<br>Valid radio button<br>options:<br>► "Not<br>Matched<br>CSV"                                                                              | Required         |
| GO                | Clicking this button generates<br>the download file and<br>displays the download screen. |                                                                                                    |                  |

Table 20: Download Originations Matching Data Search

Fields in the Originations Matching Download file are described in Table 21.

| FIELD/BUTTON/LINK | DESCRIPTION                                                                                                  | POSSIBLE VALUES                                                | REQUIRED/ VALIDATION<br>RULES |
|-------------------|----------------------------------------------------------------------------------------------------|----------------------------------------------------------------|-------------------------------|
| Issuer ID         | The Identification<br>number of the Issuer<br>that the User selected<br>on which to run the<br>Download file | Possible Values:<br>"All"<br>'Issuer ID'                       |                               |
| Record Date       | The current reporting period                                                                                 | Date, read only<br>Format: MM/YYYY                             |                               |
| Issuer ID         | The Identification<br>number of the Issuer                                                                   | 4-digit number, read<br>only                                   |                               |
| Unique Loan ID    | Unique number<br>assigned to this loan                                                                       | 9-digit number, read<br>only                                   |                               |
| Pool ID           | Unique number<br>identifying a pool<br>record reported by the<br>Issuer                                      | 6 character<br>alphanumeric, read<br>only                      |                               |
| Case Number       | The number assigned to<br>the mortgage loan by<br>the guaranteeing<br>institution                            | 15 digit number, read<br>only                                  |                               |
| Issuer Loan ID    | Unique Loan Number<br>that is assigned to this<br>loan by the Issuer                                         | 20 character<br>alphanumeric, read<br>only                     |                               |
| Loan Type         | Loan type value for the loan record                                                                          | Read only<br>Valid loan types:<br>▶ "FHA"<br>▶ "VA"<br>▶ "RHS" |                               |

# Table 21: Originations Matching Download

| FIELD/BUTTON/LINK | DESCRIPTION             | POSSIBLE VALUES   | <b>REQUIRED/ VALIDATION</b> |
|-------------------|-------------------------|-------------------|-----------------------------|
|                   |                         |                   | RULES                       |
| Date Unmatch      | This field contains the | Read only         |                             |
|                   | date that the Issuer    |                   |                             |
|                   | received its NC (Not    |                   |                             |
|                   | Matched to Agency file  |                   |                             |
|                   | or CHUMS) status        |                   |                             |
|                   | code when case          |                   |                             |
|                   | matching was done for   |                   |                             |
|                   | the current reporting   |                   |                             |
|                   | period                  |                   |                             |
| MCNC Status       | This field contains the | Read only         |                             |
|                   | Match Status code       | Possible values:  |                             |
|                   |                         | 1 033101e values. |                             |
|                   |                         | ► "MC"            |                             |
|                   |                         | ► "NC"            |                             |
| Last Name         | This field contains the | Text, read only   |                             |
|                   | Borrower's last name    |                   |                             |
|                   | as it appears on the    |                   |                             |
|                   | loan record             |                   |                             |
| First Name        | This field contains the | Text, read only   |                             |
|                   | Borrower's first name   |                   |                             |
|                   | as it appears on the    |                   |                             |
|                   | loan record             |                   |                             |
| Address           | This field contains the | Text, read only   |                             |
|                   | Borrower's address as   |                   |                             |
|                   | it appears on the loan  |                   |                             |
|                   | record                  |                   |                             |
| City              | This field contains     | Text, read only   |                             |
|                   | Borrower's city name    |                   |                             |
|                   | as it appears on the    |                   |                             |
|                   | loan record             |                   |                             |
| Zip               | This field contains the | Number, read only |                             |
|                   | Borrower's zip code as  |                   |                             |
|                   | it appears on the loan  |                   |                             |
|                   | record                  |                   |                             |
| 1                 |                         |                   |                             |

| FIELD/BUTTON/LINK | DESCRIPTION             | POSSIBLE VALUES   | REQUIRED/ VALIDATION<br>RULES |
|-------------------|-------------------------|-------------------|-------------------------------|
| OPB               | This field contains the | Number, read only |                               |
|                   | Original Principal      |                   |                               |
|                   | Value on the loan       |                   |                               |
|                   | record                  |                   |                               |

## 8.2 Downloading Insurance Matching File

To access the Insurance Matching Download Search screen section:

- Click on Downloads > Insurance on the Matching and Suspense (MAS) menu bar.
- The Insurance Matching Download Search screen is displayed (Screen 38). Fields, drop-down lists and buttons on this screen are described in Table 22.

Figure 8-4 Insurance Matching Download

| Matching and S    | uspense (MAS)   |                  |           |                  |           |            |  | 3        |
|-------------------|-----------------|------------------|-----------|------------------|-----------|------------|--|----------|
| Home Lo           | an Suspense     | Matching Results | Downloads | Matching Reports | About MAS | User Guide |  | <u> </u> |
| Insurance M       | atching Downloa | d Search         |           |                  |           |            |  |          |
| Loan Type:        | FHA -           |                  |           |                  |           |            |  |          |
| Insurance N<br>Go | lot Match CSV 🤎 |                  |           |                  |           |            |  |          |
|                   |                 |                  |           |                  |           |            |  |          |
|                   |                 |                  |           |                  |           |            |  |          |

- Select "All Issuers" from the 'Issuer ID' drop-down list. This report may be viewed for a single Issuer by selecting an Issuer ID from the 'Issuer' drop-down list.
- ▶ Select a 'Loan Type'.
- This report is only available in CSV format, therefore the INSURANCE NOT MATCHED CSV radio button is selected by default.
- Click GO. A screen containing download instructions is displayed. Error! Reference source not found. displays
  the download instructions.
- Follow the instructions to download the file.
- Click BACK TO SEARCH to return to the **Insurance Matching Download Search**.

| FIFT D/DUTTON/LINIZ | DESCRIPTION                                                                                   | DOCCIDIE                                                                                                    | DEOLUDED/                                        |
|---------------------|-----------------------------------------------------------------------------------------------|----------------------------------------------------------------------------------------------------|--------------------------------------------------|
| FIELD/BUTTON/LINK   | DESCRIPTION                                                                                   | POSSIBLE                                                                                                    | REQUIRED/                                        |
|                     |                                                                                               | VALUES                                                                                                    | VALIDATION RULES                                 |
| Issuer              | Identification number of the                                                                  | Read only                                                                                                    | Required                                         |
|                     | Issuer                                                                                        | Drop-down list<br>containing valid<br>Issuer IDs<br>• "All Issuers"<br>• A selection of<br>Issuer IDs for<br>which the<br>user has | This report may only be run<br>for "All Issuers" |
|                     |                                                                                               | access                                                                                                    |                                                  |
| Loan Type           | Code identifying the type of<br>mortgage loan                                                 | Read only<br>Valid loan types:<br>"FHA"<br>"VA"<br>"RHS"<br>"FMF"<br>"FMF"<br>"FMF"                                                | Required                                         |
| (Radio Buttons)     | Download the report in CSV format                                                             | Read only<br>Valid radio button<br>"Insurance Not<br>Match CSV"                                                                    | Required                                         |
| GO                  | Clicking this button generates<br>and displays the report type<br>on the lower screen section |                                                                                                    |                                                  |

#### Table 22: Insurance Matching Download Search

Fields on the Insurance Matching Download file are described in Table 23.

| FIELD/BUTTON/LINK | DESCRIPTION                                                                                                  | POSSIBLE                                                      | <b>REQUIRED/VALIDATION</b> |
|-------------------|----------------------------------------------------------------------------------------------------|---------------------------------------------------------------|----------------------------|
|                   |                                                                                                    | VALUES                                                        | RULES                      |
| Report Date       | Current Reporting                                                                                            | Date, read only                                               |                            |
|                   | Period                                                                                                    | Format: MM/YYYY                                               |                            |
| Issuer ID         | The Identification<br>number of the Issuer<br>that the User selected<br>on which to run the<br>Download file | Possible Values:<br>► "All"<br>► 'Issuer ID'                  |                            |
| Issuer ID         | The Identification<br>number of the Issuer                                                                   | 4-digit number, read<br>only                                  |                            |
| Unique Loan ID    | Unique number<br>assigned to this loan                                                                       | 9-digit number, read<br>only                                  |                            |
| Pool ID           | Unique number<br>identifying a pool<br>record reported by<br>the Issuer                                      | 6 character<br>alphanumeric, read<br>only                     |                            |
| Case Number       | The number assigned<br>to the mortgage loan<br>by the guaranteeing<br>institution                            | 15 digit number, read<br>only                                 |                            |
| Issuer Loan ID    | Unique Loan Number<br>that is assigned to this<br>loan by the Issuer                                         | 20 character<br>alphanumeric, read<br>only                    |                            |
| Match Code        | This field shows the<br>matching status code<br>as of the most recent<br>Match Date                          | Read only<br>Valid Match Codes:<br>► "MA"<br>► "MC"<br>► "NC" |                            |

Table 23: Insurance Matching Download File

| FIELD/BUTTON/LINK | DESCRIPTION                                                                                 | POSSIBLE                                                                                                 | <b>REQUIRED/VALIDATION</b> |
|-------------------|---------------------------------------------------------------------------------------------|----------------------------------------------------------------------------------------------------|----------------------------|
|                   |                                                                                             | VALUES                                                                                                   | RULES                      |
| Matching Date     | The date the loan<br>record received its NI<br>(Not Matched to<br>Insurance) status<br>code | Date, read only<br>Format:<br>MM/DD/YYYY                                                                 |                            |
| Loan Type         | Loan type value for<br>the loan record                                                      | Read only<br>Valid loan types:<br>"FHA"<br>"VA"<br>"RHS"<br>"FMF"<br>"FH1"<br>"RMF"                      |                            |
| Pool Type         | Pool type value for<br>the loan record                                                      | Read only<br>Valid Loan types:                                                                           |                            |
| Pool Issue Date   | Issuance date of Pool                                                                       | Date, read only<br>Format:<br>MM/DD/YYYY<br>Valid loan types:<br>► "FHA"<br>► "VA"<br>► "FMF"<br>► "RMF" |                            |
| Agency OPB        | The Agency OPB<br>value found for this<br>record in the<br>applicable agency file           | Read only<br>Valid Loan types:<br>"FMF"<br>"RMF"                                                         |                            |

| FIELD/BUTTON/LINK    | DESCRIPTION                                                                                                    | POSSIBLE                                         | REQUIRED/ VALIDATION                                                   |
|----------------------|----------------------------------------------------------------------------------------------------|--------------------------------------------------|------------------------------------------------------------------------|
|                      |                                                                                                    | VALUES                                           | RULES                                                                  |
| OPB                  | The OPB value for<br>that loan record                                                                                    | Number, read only                                |                                                                        |
| Agency Maturity Date | The Agency Maturity<br>date value that was<br>found for this loan<br>record on the A-43<br>agency file                   | Date, read only<br>Format:<br>MM/DD/YYYY         |                                                                        |
| Loan Maturity Date   | The Loan Maturity<br>Date value reported<br>on that loan record                                                          | Date, read only<br>Format:<br>MM/DD/YYYY         |                                                                        |
| Agency Interest Rate | The Agency interest<br>Rate value that was<br>found for this loan<br>record on the A-43<br>agency file                   | Number, read only                                |                                                                        |
| Loan Interest Rate   | The Loan Interest<br>Rate value reported<br>on that loan record                                                          | Number, read only                                |                                                                        |
| Agency Zip Code      | This field contains<br>the Agency Zip Code<br>value that was found<br>for this loan record<br>on the A-43 agency<br>file | Number, read only<br>Valid loan type:<br>▶ "FHA" | Matching occurs on only the first<br>three characters of the zip code. |
| Loan Zip Code        | This field contains<br>the Loan Zip Code<br>value reported on the<br>loan record                                         | Number, read only<br>Valid loan type:<br>► "FHA" |                                                                        |

### 8.3 Downloading Terminated Matching Results

To access the Terminated Matching Download Search screen section:

- Click on **Downloads > Terminate** on the Matching and Suspense (MAS) menu bar.
- ▶ The **Terminated Matching Download Search** screen is displayed (Screen 39). Fields, drop-down lists and buttons on this screen are described in Table 24.

Figure 8-5 Terminated Matching Download Search

| Ma | tching and S | uspense (MAS)   |                                                                  | 3 |
|----|--------------|-----------------|------------------------------------------------------------------|---|
|    | Home Lo      | an Suspense     | Matching Results Downloads Matching Reports About MAS User Guide | 1 |
| -  | Ferminated I | Matching Downlo | load Search                                                      |   |
|    | Issuer:      | All Issuers 👻   |                                                                  |   |
|    | Loan Type:   | FHA 🕶           |                                                                  |   |
|    | Terminated   | Matching CSV 🤅  |                                                                  |   |
|    | Go           |                 |                                                                  |   |
|    |              |                 |                                                                  |   |
|    |              |                 |                                                                  |   |
|    |              |                 |                                                                  |   |
|    |              |                 |                                                                  |   |

- Select "All Issuers" from the 'Issuer ID' drop-down list. This report may be viewed for a single Issuer by selecting an Issuer ID from the 'Issuer' drop-down list
- ► This file may only be downloaded for an FHA loan. Select "FHA" from the 'Loan Type' drop-down list.
- This report is only available in CSV format; therefore the TERMINATED MATCHING CSV radio button is selected.
- Click GO. A screen containing download instructions is displayed. Error! Reference source not found. displays
  the download instructions.
- Follow the instructions to download the file.
- Click BACK TO SEARCH to return to the **Terminated Matching Download Search**.

| Table 24: | Terminated | Matching | Download | Search |
|-----------|------------|----------|----------|--------|
|-----------|------------|----------|----------|--------|

| FIELD/BUTTON/LINK | DESCRIPTION                    | POSSIBLE                           | REQUIRED/                   |
|-------------------|--------------------------------|------------------------------------|-----------------------------|
|                   |                                | VALUES                             | VALIDATION RULES            |
| Issuer            | Identification number of the   | Read only                          | Required                    |
|                   | Issuer                         | Drop-down list                     |                             |
|                   |                                | containing valid                   |                             |
|                   |                                | Issuer IDs                         |                             |
|                   |                                | <ul> <li>"All Issuers"</li> </ul>  |                             |
|                   |                                | <ul> <li>A selection of</li> </ul> |                             |
|                   |                                | Issuer IDs for<br>which the        |                             |
|                   |                                | user has                           |                             |
|                   |                                | access                             |                             |
| Loan Type         | Code identifying the type of   | Read only                          | Required                    |
|                   | mortgage loan                  | Valid loan type is                 | This report may only be run |
|                   |                                | "FHA"                              | for "FHA" loans             |
| (Radio Buttons)   | Download the report in CSV     | Read only                          | Required                    |
| (riturio Duttons) | format                         | ficial only                        | noquirou                    |
|                   |                                | Valid radio button                 |                             |
|                   |                                | "Terminated                        |                             |
|                   |                                | Matching CSV"                      |                             |
| GO                | Clicking this button generates |                                    |                             |
|                   | and displays the report type   |                                    |                             |
|                   | on the lower screen section    |                                    |                             |
|                   | on the lower screen section    |                                    |                             |

# Fields on the Terminated Matching Download file are described in Table 16.

Table 16: Terminated Matching Download File

| FIELD/BUTTON/LINK | DESCRIPTION                                | POSSIBLE<br>VALUES           | REQUIRED/ VALIDATION<br>RULES |
|-------------------|--------------------------------------------|------------------------------|-------------------------------|
| Issuer ID         | The Identification<br>number of the Issuer | 4-digit number, read only    |                               |
| Unique Loan ID    | Unique number<br>assigned to this loan     | 9-digit number, read<br>only |                               |
| FIELD/BUTTON/LINK  | DESCRIPTION              | POSSIBLE              | REQUIRED/ VALIDATION |
|--------------------|--------------------------|-----------------------|----------------------|
|                    |                          | VALUES                | RULES                |
| Pool ID            | Unique number            | 6 character           |                      |
|                    | identifying a pool       | alphanumeric, read    |                      |
|                    | record reported by the   | only                  |                      |
|                    | Issuer                   |                       |                      |
| Case Number        | The number assigned      | 15 digit number, read |                      |
|                    | to the mortgage loan     | only                  |                      |
|                    | by the guaranteeing      |                       |                      |
|                    | institution              |                       |                      |
| Issuer Loan ID     | Unique Loan Number       | 20 character          |                      |
|                    | that is assigned to this | alphanumeric, read    |                      |
|                    | loan by the Issuer       | only                  |                      |
| Loan Type          | Loan type value for      | Read only             |                      |
|                    | the loan record          | Valid loan type:      |                      |
|                    |                          | ► "FHA"               |                      |
| OPB                | The OPB value for        | Number, read only     |                      |
|                    | that loan record         |                       |                      |
| First Payment Date | The date in which the    | Date, read only       |                      |
|                    | first loan payment       | Format:               |                      |
|                    | was due                  | MM/DD/YYYY            |                      |
|                    |                          |                       |                      |
| Match Status       | Origination Match        | Text, read only       |                      |
|                    | status                   | See 12.2 for valid    |                      |
|                    |                          | values                |                      |
| Match Date         | The date the loan        | Date, read only       |                      |
|                    | record received its NI   |                       |                      |
|                    | (Not Matched to          | Format:               |                      |
|                    | Insurance) status code   | ΜΜ/DD/ΥΥΥΥ            |                      |
| Agency Status      | Insurance Match          | Text, read only       |                      |
|                    | status                   | See 12.2 for valid    |                      |
|                    |                          | values                |                      |
|                    |                          | values                |                      |

| FIELD/BUTTON/LINK | DESCRIPTION                                                                     | POSSIBLE<br>VALUES                              | REQUIRED/ VALIDATION<br>RULES |
|-------------------|---------------------------------------------------------------------------------|-------------------------------------------------|-------------------------------|
| Agency Date       | Contains the date the<br>record received the<br>Insurance Match<br>Status code  | Date, read only<br>Format:<br>MM/DD/YYYY        |                               |
| Terminated Status | Terminated Match<br>status                                                      | Text, read only<br>See 12.2 for valid<br>values |                               |
| Terminated Date   | Contains the date the<br>record received the<br>Terminated Match<br>Status code | Date, read only<br>Format:<br>MM/DD/YYYY        |                               |

## 8.4 Downloading a Suspense List

The **Suspense List Download** produces a file containing records that were suspended during RFS Loan level processing and have not yet been accepted or rejected.

To view the Suspense List Download screen for a given Issuer ID:

- Click on Matching and Suspense > Downloads > Suspense.
- The Suspense List Download Search screen is displayed (Screen 40). Fields, drop-down lists and buttons on this screen are described in Table 25.

Figure 8-6 Suspense List Download Search

|         | d Susper  | ise (MAS)  |                  |           |                  |           |            |  |  |
|---------|-----------|------------|------------------|-----------|------------------|-----------|------------|--|--|
| Home    | Loan      | Suspense   | Matching Results | Downloads | Matching Reports | About MAS | User Guide |  |  |
|         |           |            |                  |           |                  |           |            |  |  |
| uspense | List Dow  | nload Sear | ch               |           |                  |           |            |  |  |
| Issuer: | All Issue | ers 🔻      |                  |           |                  |           |            |  |  |
|         |           |            |                  |           |                  |           |            |  |  |
| C       |           |            |                  |           |                  |           |            |  |  |
| Go      |           |            |                  |           |                  |           |            |  |  |
| Go      | I         |            |                  |           |                  |           |            |  |  |
| Go      | I         |            |                  |           |                  |           |            |  |  |
| Go      | I         |            |                  |           |                  |           |            |  |  |

- Select an 'Issuer ID' or "All Issuers" from the drop-down list.
- Click the GO button. A screen containing download instructions is displayed. Screen 37 displays the download instructions.
- Follow the instructions to download the file.
- Please note you will need to save the file name using the following naming convention: NNNN (Issuer ID)\_Susp.csv:
  - ► I.e. 1234\_Susp.csv.
  - Note: You MUST enter the .csv file extension.
  - This allows you to open the file in an editable format.
  - E-mail the file back to your MBSOA Operations Contact. If you do not know who your MBSOA Operations contact is call the Ginnie Mae Customer Support Hotline and choose option five.
- Click BACK TO SEARCH to return to the Suspense List Download Search.

#### Table 25: Suspense List Download Search

| FIELD/BUTTON/LINK | DESCRIPTION                                                                                   | POSSIBLE<br>VALUES                                                                                                    | REQUIRED/<br>VALIDATION RULES |
|-------------------|-----------------------------------------------------------------------------------------------|----------------------------------------------------------------------------------------------------|-------------------------------|
| Issuer            | Identification number of the<br>Issuer                                                        | Read only<br>Drop-down list<br>containing valid<br>Issuer IDs<br>"All Issuers"<br>A selection of<br>Issuer IDs for<br>which the<br>user has<br>access | Required                      |
| GO                | Clicking this button generates<br>and displays the report type<br>on the lower screen section |                                                                                                    |                               |

## Fields on the $\ensuremath{\text{Suspense List Download}}$ file are described in Table 26.

## Table 26: Suspense List Download

| FIELD/BUTTON/LINK | DESCRIPTION                  | POSSIBLE        | REQUIRED/        |
|-------------------|------------------------------|-----------------|------------------|
|                   |                              | VALUES          | VALIDATION RULES |
| Issuer ID         | The Identification number of | 4-digit number, |                  |
|                   | the Issuer                   | read only       |                  |
| Pool ID           | Unique number identifying a  | 6 character     |                  |
|                   | pool record reported by the  | alphanumeric,   |                  |
|                   | Issuer                       | read only       |                  |
| Unique Loan ID    | Unique number assigned to    | 9-digit number, |                  |
|                   | this loan                    | read only       |                  |
| Issuer Loan ID    | Unique Loan Number that is   | 20 character    |                  |
|                   | assigned to this loan by the | alphanumeric,   |                  |
|                   | Issuer                       | read only       |                  |
| Record Date       | The reporting period of the  |                 |                  |
|                   | record.                      |                 |                  |

| FIELD/BUTTON/LINK | DESCRIPTION                                                                                                    | POSSIBLE                                 | REQUIRED/        |
|-------------------|----------------------------------------------------------------------------------------------------|------------------------------------------|------------------|
|                   |                                                                                                    | VALUES                                   | VALIDATION RULES |
| Date Suspended    | The date and time in which<br>the reported loan was either<br>uploaded in batch or manually<br>entered on-line                                                                                   | Date, read only<br>Format:<br>MM/DD/YYYY |                  |
| Changed Field     | This field contains the name<br>of the field that caused the<br>record to be suspended, (Case<br>Number, OPB, Loan Type,<br>Interest Rate, Zip Code, or<br>Maturity Date)                        | Text, read only                          |                  |
| Current Value     | This is the value of the field<br>that caused the record to be<br>suspended which is currently<br>stored in EWODS<br>The value in this field had<br>been previously matched to an<br>agency file | Read only                                |                  |
| Suspended Value   | This field contains the new value                                                                                                    | Read only                                |                  |
| Match Code        | This field shows the Matching<br>status code prior to the record<br>being suspended                                                                                                    | Text, read only                          |                  |

## 8.5 Downloading an Aged NC/MC Match Status Report

The Aged Matching Download produces an XLS file containing records with Aged Matching Status NC or MC for six months.

To access the Aged Matching Download Search screen section:

- Click on **Downloads > Aged Matching** on the Matching and r (MAS) menu bar.
- ► The Aged Matching Download Search screen is displayed (Screen 41). Fields, drop-down lists and buttons on this screen are described in Table .

| Figure 8-7 Aged Matching Download Search                                                                                                    |  |  |  |  |  |  |
|----------------------------------------------------------------------------------------------------|--|--|--|--|--|--|
| Home         Loan         Suspense         Matching Results         Downloads         Matching Reports         About MAS         User Guide |  |  |  |  |  |  |
| Aged Matching Download Search                                                                                                    |  |  |  |  |  |  |
| Issuer: All Issuers V                                                                                                    |  |  |  |  |  |  |
| Loan Type: FHA V                                                                                                    |  |  |  |  |  |  |
| Aged Match (VA<br>RHS<br>Go                                                                                                    |  |  |  |  |  |  |

- Select "All Issuers" or an Issuer from the 'Issuer ID' drop-down list.
- Select "FHA", "VA" or "RHS" from 'Loan Type' drop-down list.
- ► This report is only available in XLS format; therefore the AGED MATCH CSV radio button is selected.
- Click GO. A screen containing download instructions is displayed. Error! Reference source not found. displays the download instructions.
- Follow the instructions to download the file.
- Click BACK TO SEARCH to return to the **Aged Matching Download Search**.

## Table 27: Aged Matching Download Search

| FIELD/BUTTON/LINK | DESCRIPTION                                                                                   | POSSIBLE                                                                                    | REQUIRED/        |
|-------------------|-----------------------------------------------------------------------------------------------|---------------------------------------------------------------------------------------------|------------------|
|                   |                                                                                               | VALUES                                                                                      | VALIDATION RULES |
| Issuer            | Identification number of the<br>Issuer                                                        | Read only<br>Drop-down list<br>containing valid<br>Issuer IDs<br>• "All Issuers"            | Required         |
|                   |                                                                                               | <ul> <li>A selection of<br/>Issuer IDs for<br/>which the<br/>user has<br/>access</li> </ul> |                  |
| (Radio Buttons)   | Download the report in CSV format                                                             | Read only<br>Valid radio button<br>"Aged Match<br>CSV"                                      | Required         |
| GO                | Clicking this button generates<br>and displays the report type<br>on the lower screen section |                                                                                             |                  |

## Fields on the Aged Matching Download file are described in Table 28.

Table 28: Aged Matching Download

| FIELD/BUTTON/LINK | DESCRIPTION                                                          | POSSIBLE                                  | REQUIRED/ VALIDATION |
|-------------------|----------------------------------------------------------------------|-------------------------------------------|----------------------|
|                   |                                                                      | VALUES                                    | RULES                |
| Issuer ID         | The Identification number                                            | 4-digit number, read                      |                      |
|                   | of the Issuer                                                        | only                                      |                      |
| Unique Loan ID    | Unique number assigned to this loan                                  | 9-digit number, read<br>only              |                      |
| Pool ID           | Unique number<br>identifying a pool record<br>reported by the Issuer | 6 character<br>alphanumeric, read<br>only |                      |

| FIELD/BUTTON/LINK | DESCRIPTION                 | POSSIBLE<br>VALUES | REQUIRED/ VALIDATION<br>RULES |
|-------------------|-----------------------------|--------------------|-------------------------------|
| Case Number       | The number assigned to      | 15 digit number,   |                               |
|                   | the mortgage loan by the    | read only          |                               |
|                   | guaranceing institution     |                    |                               |
| Issuer Loan ID    | Unique Loan Number that     | 20 character       |                               |
|                   | is assigned to this loan by | alphanumeric, read |                               |
|                   | the Issuer                  | only               |                               |
| Loan Type         | Loan type code for the      | Read only          |                               |
|                   | loan record                 | Valid loan types:  |                               |
|                   |                             | ► "FHA"            |                               |
| Pool Issue Date   | Date of pool issuance       | Date, read only    |                               |
|                   |                             | Format:            |                               |
|                   |                             | MM/DD/YYYY         |                               |
| Date Unmatch      | Contains the date the       | Date, editable     |                               |
|                   | record received the Match   | Format             |                               |
|                   | Status code                 | MM/DD/YYYY         |                               |
| MCNC Status       | Origination Match status    | Read only          |                               |
| Merte Bulus       | origination trated status   | read only          |                               |
|                   |                             | See 12.2 for valid |                               |
|                   |                             | match statuses     |                               |
|                   |                             |                    |                               |
| OPB               | Original Principal          | Number, read only  |                               |
|                   | Balance, the dollar         |                    |                               |
|                   | amount reported by the      |                    |                               |
|                   | Issuer to Ginnie Mae for    |                    |                               |
|                   | the identified reporting    |                    |                               |
|                   | period                      |                    |                               |
|                   |                             |                    |                               |

## 8.6 Downloading an Aged Terminated Matching Status Report

The **Aged Matching Download** produces a CSV file containing Aged Terminated Matching Status records with an MT Status code over 90 days old.

To access the Aged Terminated Matching Download Search screen section:

- Click on Downloads > Aged Terminated Matching on the Matching and Suspense (MAS) menu bar.
- ▶ The Aged Terminated Matching Download Search screen is displayed (Screen 42). Fields, drop-down lists and buttons on this screen are described in Table 29.

Figure 8-8 Aged Terminated Matching Download Search

| Home    | Loan      | Suspense     | Matching Results | Downloads | Matching Reports | About MAS | User Guide |
|---------|-----------|--------------|------------------|-----------|------------------|-----------|------------|
| aed Te  | rminate   | d Matching D | ownload Search   |           |                  |           |            |
| Issuer: |           |              | ouron            |           |                  |           |            |
|         | Ľ         |              |                  |           |                  |           |            |
| Loan T  | /pe: H    | HA V         |                  |           |                  |           |            |
| Aged T  | erminat F | RHS CSVC     |                  |           |                  |           |            |

- Select "All Issuers" or an Issuer from the 'Issuer ID' drop-down list.
- Select "FHA or "RHS" from the 'Loan Type' drop-down list.
- This report is only available in CSV format; therefore the AGED TERMINATED MATCH CSV radio button is selected.
- Click GO. A screen containing download instructions is displayed. Screen 37 displays the download instructions.
- Follow the instructions to download the file.
- Click BACK TO SEARCH to return to the Aged Terminated Matching Download Search.

Table 29: Aged Terminated Matching Download Search

| FIELD/BUTTON/LINK | DESCRIPTION                         | POSSIBLE<br>VALUES                                                             | REQUIRED/<br>VALIDATION RULES |
|-------------------|-------------------------------------|--------------------------------------------------------------------------------|-------------------------------|
| Issuer            | Identification number of the Issuer | Read only<br>Drop-down list<br>containing valid<br>Issuer IDs<br>"All Issuers" | Required                      |

|                 |                                                                                                  | A selection of<br>Issuer IDs for<br>which the user<br>has access     |          |
|-----------------|--------------------------------------------------------------------------------------------------|----------------------------------------------------------------------|----------|
| (Radio Buttons) | Download the report in<br>CSV format                                                             | Read only<br>Valid radio<br>button "Aged<br>Terminated<br>Match CSV" | Required |
| GO              | Clicking this button<br>generates and displays the<br>report type on the lower<br>screen section |                                                                      |          |

Fields on the Aged Terminated Matching Download file are described below.

## Table 30: Aged Termination Matching Download

| FIELD/BUTTON/LINK | DESCRIPTION                                                                                                    | POSSIBLE<br>VALUES                         | REQUIRED/ VALIDATION<br>RULES |
|-------------------|----------------------------------------------------------------------------------------------------|--------------------------------------------|-------------------------------|
| Issuer ID         | The identifying number<br>assigned by Ginnie Mae<br>for the organization                                                                    | 4-digit number,<br>read only               |                               |
| Pool ID           | Unique number<br>identifying a pool record                                                                                                  | 6 character<br>alphanumeric, read<br>only  |                               |
| Issuer Loan ID    | Loan Number reported<br>by the Issuer (for the<br>identified reported<br>period) to identify the<br>loan to the Issuer's<br>internal system | 20 character<br>alphanumeric, read<br>only |                               |
| Unique Loan ID    | The identifying number for the Loan                                                                                                    | 9 digit number,<br>read only               |                               |

| FIELD/BUTTON/LINK  | DESCRIPTION                                                                                                    | POSSIBLE<br>VALUES                               | REQUIRED/ VALIDATION<br>RULES |
|--------------------|----------------------------------------------------------------------------------------------------|--------------------------------------------------|-------------------------------|
| Loan Type          | Loan type code for the<br>loan record                                                                                                 | Read only<br>Valid loan types:<br>"FHA"<br>"RHS" |                               |
| Case Number        | The number assigned to<br>the mortgage loan by the<br>guaranteeing institution                                                        | 15 digit number,<br>read only                    |                               |
| OPB                | Original Principal<br>Balance, the dollar<br>amount reported by the<br>Issuer to Ginnie Mae for<br>the identified reporting<br>period | Number, read only                                |                               |
| First Payment Date | The date on which the<br>first loan payment was<br>due                                                                                | Date, read only<br>Format:<br>MM/DD/YYYY         |                               |
| Match Status       | Match status code                                                                                                    | Two characters, read only                        |                               |
| Match Date         | Contains the date on<br>which the record<br>received the Match<br>Status code                                                         | Date, read only<br>Format:<br>MM/DD/YYYY         |                               |
| Agency Status      | Agency Match status                                                                                                    | Text, read only<br>See 12.2 for valid<br>values  |                               |
| Agency Date        | Contains the date on<br>which the record<br>received the Agency<br>Match Status code                                                  | Date, read only<br>Format:<br>MM/DD/YYYY         |                               |

| FIELD/BUTTON/LINK | DESCRIPTION                                                                              | POSSIBLE<br>VALUES                              | REQUIRED/ VALIDATION<br>RULES |
|-------------------|------------------------------------------------------------------------------------------|-------------------------------------------------|-------------------------------|
| Terminated Status | Terminated Match status                                                                  | Text, read only<br>See 12.2 for valid<br>values |                               |
| Terminated Date   | Contains the date on<br>which the record<br>received the Terminated<br>Match Status code | Date, read only<br>Format:<br>MM/DD/YYYY        |                               |

#### 8.7 Downloading an Attestation List

The **Attestation Download** produces a file containing records all records 9 or more months from Pool Issue Date that have been Attested, Waived, or loans still pending for review.

To view the Attestation Download screen for a given Issuer ID:

- Click on Matching and Suspense > Downloads > Attestation.
- ► The Attestation Download Search screen is displayed (Screen 43). Fields, drop-down lists and buttons on this screen are described in Table 31.

| Home Loan Susnense Matching Desults. Attestatic |                                                 |
|-------------------------------------------------|-------------------------------------------------|
|                                                 | Downloads Matching Reports About MAS User Guide |
| Attestation Download Search                     |                                                 |
| Go                                              |                                                 |

- Select an 'Issuer ID' or "All Issuers" from the drop-down list.
- Click the GO button. A screen containing download instructions is displayed. Screen 37 displays the download instructions.
- Follow the instructions to download the file.
- Click BACK TO SEARCH to return to the **Attestation Download Search**.

#### Table 31: Attestation Download Search

| FIELD/BUTTON/LINK | DESCRIPTION                                                                                   | POSSIBLE<br>VALUES                                            | REQUIRED/<br>VALIDATION RULES |
|-------------------|-----------------------------------------------------------------------------------------------|---------------------------------------------------------------|-------------------------------|
| Issuer            | Identification number of the<br>Issuer                                                        | Read only<br>Drop-down list<br>containing valid<br>Issuer IDs | Required                      |
| GO                | Clicking this button generates<br>and displays the report type<br>on the lower screen section |                                                               |                               |

#### Fields on the Attestation Download file are described in Table 32.

## Table 32: Attestation Download

| FIELD/BUTTON/LINK | DESCRIPTION                  | POSSIBLE        | REQUIRED/        |
|-------------------|------------------------------|-----------------|------------------|
|                   |                              | VALUES          | VALIDATION RULES |
| Issuer ID         | The Identification number of | 4-digit number, |                  |
|                   | the Issuer                   | read only       |                  |
| Pool ID           | Unique number identifying a  | 6 character     |                  |
|                   | pool record reported by the  | alphanumeric,   |                  |
|                   | Issuer                       | read only       |                  |
| Unique Loan ID    | Unique number assigned to    | 9-digit number, |                  |
|                   | this loan                    | read only       |                  |
| Issuer Loan ID    | Unique Loan Number that is   | 20 character    |                  |
|                   | assigned to this loan by the | alphanumeric,   |                  |
|                   | Issuer                       | read only       |                  |
| Pool Issue Date   | The date from when the Pool  |                 |                  |
|                   | was Issued.                  |                 |                  |

| FIELD/BUTTON/LINK      | DESCRIPTION                                                                                                    | POSSIBLE                                                                                                    | REQUIRED/                                                           |
|------------------------|----------------------------------------------------------------------------------------------------|----------------------------------------------------------------------------------------------------|---------------------------------------------------------------------|
|                        |                                                                                                    | VALUES                                                                                                    | VALIDATION KOLES                                                    |
| Match Date             | The date and time in which<br>the reported loan was either<br>uploaded in batch or manually<br>entered on-line | Date, read only<br>Format:<br>MM/DD/YYYY                                                                       |                                                                     |
| Match Code             | This field shows the Matching Status Code of the record.                                                       | Text, read only                                                                                                |                                                                     |
| Attested/Waived Flag   | The Flag chosen for each loan                                                                                  | Read Only<br>Valid values:<br>► "W" – loan<br>was<br>submitted<br>for a Waiver<br>► "A" – loan<br>was Attested |                                                                     |
| Date Attested/Waived   | The date the record was<br>Waived or Attested in the<br>RFS database                                           | Read Only<br>Format:<br>MM/DD/YYYY                                                                             |                                                                     |
| Waiver Expiration Date | Date the Waiver is set to<br>expire per Ginnie Mae                                                             | Date, read only<br>Format:<br>MM/DD/YYYY                                                                       | This field will only show<br>populated if the record was<br>Waived. |
| Signer/UserID          | Valid RFS MAS user ID                                                                                          | Text, read only                                                                                                |                                                                     |

## 9 **REPORTS**

## 9.1 Matching Reports

To access reports in MAS, click the **Matching Reports** link from the **MAS** menu. The **Business Objects Matching Reports** page will be displayed (Screen 44). There are six Business Objects reports contained in the **Matching** 

Reports screen of the MAS Module. Only Operations and Ginnie Mae users have access to the Matching Reports screen.

#### Figure 9-1 Business Objects Matching Reports

| tching an                                              | nd Suspe                                                  | ense (MAS)                                                            |                      |             |                    |             |            |
|--------------------------------------------------------|-----------------------------------------------------------|-----------------------------------------------------------------------|----------------------|-------------|--------------------|-------------|------------|
| Home                                                   | Loan                                                      | Suspense                                                              | Matching Results     | Downloads   | Matching Reports   | About MAS   | User Guide |
| Business                                               | Objects                                                   | Matching Re                                                           | ports                |             |                    |             |            |
| lesuer Or                                              | rigination                                                | s with Match                                                          | Status Code of NC or | MC FHA/VA/R | HS Detail Report 🗸 | Run Report  |            |
| laader Of                                              | <u> </u>                                                  | o manaton                                                             |                      |             | no botan report    | itun nepore |            |
| Issuer Or                                              | rigination                                                | s with Match                                                          | Status Code of NC or | MC FHA/VA/R | HS Detail Report   | Run Report  |            |
| Issuer Or<br>LL-0880                                   | rigination<br>Six Mont                                    | s with Match                                                          | Status Code of NC or | MC FHA/VA/R | HS Detail Report   | Run Report  |            |
| Issuer Or<br>LL-0880 Suspense                          | rigination<br>Six Mont<br>e Detail I                      | s with Match<br>h NC Report<br>Report                                 | Status Code of NC or | MC FHA/VA/R | HS Detail Report   | Kantoport   |            |
| Issuer Or<br>LL-0880 Suspense<br>Suspense              | igination<br>Six Mont<br>e Detail I<br>e Summ             | s with Match<br>h NC Report<br>Report<br>ary Report                   | Status Code of NC or | MC FHA/VA/R | HS Detail Report   | Кантерот    |            |
| Issuer Or<br>LL-0880 Suspense<br>Suspense<br>LL-0890 I | igination<br>Six Mont<br>e Detail I<br>e Summ<br>MC or NO | s with Match<br>h NC Report<br>Report<br>ary Report<br>C Aging Report | Status Code of NC or | MC FHA/VA/R | HS Detail Report   |             |            |

The following Business Objects Matching Reports are available in Matching and Suspense:

- ► Issuer Originations with Match Status Code of NC or MC FHA/VA/RHS Detail Report
- ► LL-0880 Six Month NC Report
- Suspense Detail Report
- Suspense Summary Report
- LL-0890 MC or NC Aging Report
- LL-0890 MC or NC Control Report.

## Back to Table of Contents

#### 9.2 Reports Banner

Every report will have a banner displayed at the top of the report (Screen 45). This banner provides the User with a variety of options for saving, viewing, and printing the report results.

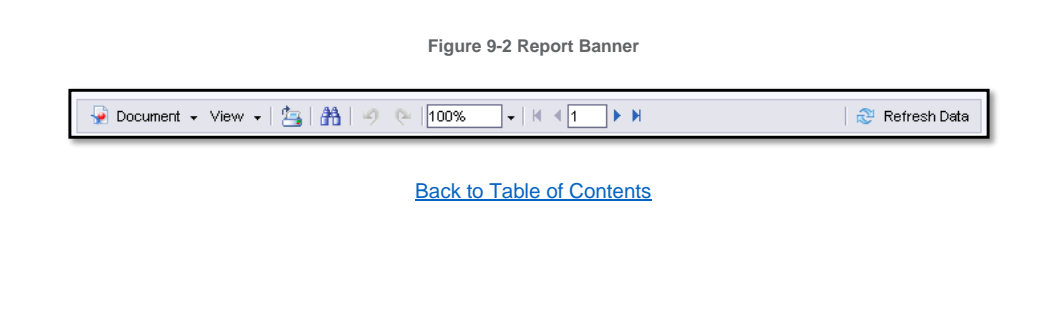

## 9.3 Printing the Report

To print the report, click the icon. This opens Adobe Acrobat and allows the user to save and print the file as a PDF. Follow the on-screen instructions for saving and printing the report.

Back to Table of Contents

## 9.4 Viewing the Report

► To search the text of the report, click the <sup>th</sup> icon. The following search box will be displayed:

Figure 9-3 Report Search Box

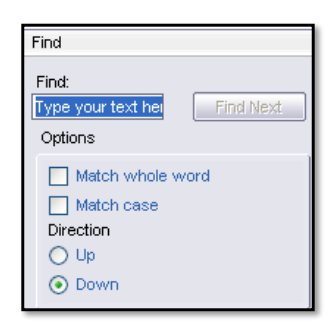

Enter the value to search on and click the FIND NEXT button. The string will be highlighted in the report text. To search for the string as a word only, click the "Match the whole word" box. To search for the string exactly as it is entered, click the "Match case" box. Click the "Up" or "Down" buttons to change the direction of the search.

- To zoom in or out on the report, click the to box and either select a percentage from the dropdown list or enter a number.
- ► Use the K < 1 ► H box to page through the report.
- Clicking displays the first page of the report.
- ► Clicking <sup>▶</sup> displays the last page of the report.
- ► Clicking the and buttons display a page back or a page forward.
- Clicking the Refresh Data icon regenerates the report.
   <u>Back to Table of Contents</u>

#### 9.5 Saving the Report

► To save the report, click the Pocument - icon. A drop-down list of choices will be displayed:

Figure 9-4 Saving the Report

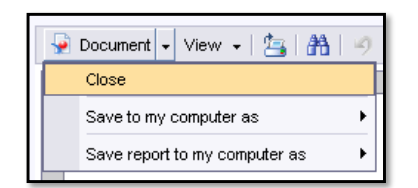

▶ Highlight the "Save to my computer as" line and the following choices will be displayed:

Figure 9-5 Save As File Choices

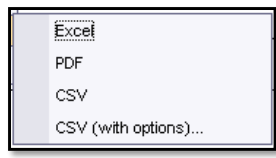

 Click the desired format and follow the on-screen directions to save the file. If an option displayed is not available, it will be grayed out.

Back to Table of Contents

## 10 Uploading Issuer Documentation

Issuers may need to upload documentation to provide proof that the data submitted to RFS by the Issuer matches Ginnie Mae's requirements. The documentation uploaded may be in response to Issuer follow up on MAS Downloads, e\_Notifications or mailed correspondence from Ginnie Mae.

The File Upload screen allows the User to upload documents. Document file types available to upload are ".DOC", ".DOCX", ".PDF", ".TXT", ".XLS", and ".XLSX".

# 10.1 Matching and Suspense HTTPS File Upload

- 1. Launch your internet browser.
- 2. Access the **MGM** and log in.
- 3. Select File Upload from the MGM Tools menu.

Figure 10-1 File Upload – MGM

|                                                                                                    |                                                                                                    |                                                                                     |                                                                                                    | 🗟 Communities 🗠                                                                                           | Tools V | 🖗 Knowledge Center |  |
|----------------------------------------------------------------------------------------------------|----------------------------------------------------------------------------------------------------|-------------------------------------------------------------------------------------|----------------------------------------------------------------------------------------------------|----------------------------------------------------------------------------------------------------|---------|--------------------|--|
| Applications<br>47 5<br>44015<br>Fill Useas<br>Upper<br>Isauer Factoock<br>MAG<br>Fill (FP<br>Fill A) 507<br>SORA<br>Velefit | IPMS<br>CM<br>MAME<br>PTS<br>PTS<br>Report Center<br>RPN<br>BecurD Thee Validation<br>Submission Center<br>Verify Role Assignment | Other Applications<br>On-and/IT<br>MPDM<br>PCO Validation and Testing Tool<br>SFPCM | Bookmarks // Edit<br>Bionberg<br>PHC Convectors<br>Februatings<br>HUD<br>Issuer Calendar<br>MBS - DD<br>MBS Outle<br>Paygor<br>VA - HUD | eMSS<br>PHA Webste<br>Ginnie Mae<br>HUD Lootor<br>MSA<br>MBS - OA<br>MBS - MOS<br>Rural Housing<br>VALERI |         |                    |  |
|                                                                                                    |                                                                                                    |                                                                                     |                                                                                                    |                                                                                                    |         |                    |  |
|                                                                                                    | Provided<br>Genesis Man Sing<br>Family Past Dates<br>Manufe                                                                       | Reperturing Law Of P dat we                                                         | et ta annat<br>na                                                                                                    | Wy Davis Mar Tau                                                                                          |         |                    |  |
| My Pools                                                                                                    |                                                                                                    |                                                                                     |                                                                                                    |                                                                                                    |         |                    |  |

- 4. Select File type: Click on the Matching and Suspense Files dropdown option.
- 5. Click Choose Files.

| Fig                         | gure 10-2 File Opload – Select File Type        |
|-----------------------------|-------------------------------------------------|
|                             | Ginnie Mae<br>Our Guaranty Matters MyGinnie Mae |
| File Upload                 | My Dashboard SFPDM Pools & Loans Reports        |
|                             |                                                 |
| File Upload                 |                                                 |
| Select File Type            |                                                 |
| Matching and Suspense file  | ~                                               |
| File to upload              |                                                 |
| Choose Files No file chosen |                                                 |
| Upload                      |                                                 |
|                             |                                                 |
|                             |                                                 |
|                             |                                                 |
|                             |                                                 |
|                             |                                                 |
|                             |                                                 |
|                             |                                                 |

6. Select and highlight the appropriate file to upload the file from your computer. Use the following naming convention:

Sample : MASyymmddnnn.9999.(doc/docx/pdf/txt/xls/xlsx) Where: MAS is the Matching and Suspense module identifier yymmddnnn is the year month date and document numbering (I.e. 001, 002, etc). 9999 is <u>your</u> Issuer ID I.e. MAS130511001.1234.pdf

7. Select upload. The following message will be displayed: "File Uploaded Successfully"

| Figure                                                                                                    | e 10-3 File Upload - Successful                 |  |
|----------------------------------------------------------------------------------------------------|-------------------------------------------------|--|
|                                                                                                    | Ginnie Mae<br>Our Guaranty Matters MyGinnie Mae |  |
| File Upload                                                                                                    | My Dashboard SFPDM Pools & Loans Reports        |  |
| File Upload<br>Select File Type<br>Matching and Suspense file<br>File to upload<br>Choose Files No file chosen<br>Upload | <b>v</b>                                        |  |
|                                                                                                    | Back to Table of Contents                       |  |

# 10.2 Issuer Notification to RFS Operations Indicating Uploaded Files

- 1. Send an email to <u>GinnieMaeHelp@Deloitte.com</u> indicating that you uploaded documentation. Please indicate why the documentation was uploaded. I.e. Principal Reduction greater than \$2500.00.
- 2. Include Ginnie Mae's Unique Loan ID (ULID) on the document and any other pertinent information.

Back to Table of Contents

## 11 RESOURCES

#### 11.1 Training Resources

In addition to this document, you should familiarize yourself with the following related materials available on the Ginnie Mae website www.ginniemae.gov.

- Appendix VI-19 of the Guide
- ► APM 03-26

#### 11.2 Help Desk Contact Information

Contact Ginnie Mae Relationship Services Group/Help Desk at 1-800-234-4662, and then select Option 1.

#### Back to Table of Contents

#### 11.3 MyGinnieMae Portal Dictionary

The MyGinnieMae Portal Dictionary is a reference resource for all portal users. The dictionary contains definitions for terms that provide clarification around portal pages, applications, processes, and general functionality pertaining to the MyGinnieMae portal. Refer to the MyGinnieMae Portal Dictionary.

Back to Table of Contents

#### 11.4 MyGinnieMae Self-Help Tools

Users should first reference the appropriate section of the MyGinnieMae Getting Started User Manual for information on creating a user account, requesting functional roles, and managing a user account. Some functions a user may complete without the assistance of a system administrator such as:

- Changing a password every 90 days <u>Changing a Password in MyGinnieMae QRC</u>
- Resetting a forgotten password Forgot Password in MyGinnieMae QRC
- Updating profile information <u>Managing My Profile in MyGinnieMae QRC</u>
- Registering for mobile delivery of the OTP <u>Registering with the Oracle Mobile Authenticator QRC</u>
- Troubleshooting Errors in MyGinnieMae <u>Troubleshooting and Common Errors in MyGinnieMae QRC</u>

To get more help, users may access the training sessions and materials on the Issuer Training Page of the Ginnie Mae website at <u>https://www.ginniemae.gov/issuer\_training/pages/modernization.aspx</u>

Back to Table of Contents

# 12 APPENDIX

## 12.1 Acronyms List

Table 33: Acronym List

| TERM/ACRONYM | DEFINITION                                               |
|--------------|----------------------------------------------------------|
| A-43         | FHA's Single Family Insurance-in-Force (SFIS) data file. |
| ADP          | Automatic Data Processing                                |
| APM          | All Participants Memorandum                              |
| ARM          | Adjustable Rate Mortgage                                 |
| CHUMS        | Computerized Home Underwriting Management System         |
| СМ           | Configuration Management                                 |
| CSV          | Comma Separated Value [File]                             |
| EWODS        | Enterprise-Wide Operational Data Store                   |
| FHA          | Federal Housing Administration                           |
| FH1          | FHA Manufactured Housing Loan Type Code                  |
| FIC          | Fixed Installment Control                                |
| FICO         | Fair Isaac Corporation score                             |
| FMF          | FHA Multifamily Loan Type Code                           |
| FRD          | Functional Requirements Document                         |
| FYE          | Fiscal Year End                                          |
| Ginnie Mae   | Government National Mortgage Association                 |
| HUD          | US Department of Housing and Urban Development           |
| ICL          | Internal Control Letter                                  |
| LL           | Loan Level                                               |
| MAS          | Matching and Suspense                                    |
| MBS          | Mortgage-Backed Securities                               |
| MBSOA        | Mortgage-Backed Securities Operations & Analytics Agent  |

| TERM/ACRONYM | DEFINITION                                              |
|--------------|---------------------------------------------------------|
| MBSIS        | Mortgage-Backed Securities Information System           |
| MERS         | Mortgage Electronic Registration System                 |
| MGM          | MyGinnieMae                                             |
| NIST         | National Institute of Standards and Technology          |
| OPB          | Original Principal Balance                              |
| PA/EF        | Pool Accounting /Exception Feedback                     |
| РІН          | Public and Indian Housing                               |
| PPA/CPTA     | Pool Processing Agent/Central Paying and Transfer Agent |
| RD           | U.S. Department of Agriculture (USDA) Rural Development |
| RFS          | Reporting and Feedback System                           |
| RMF          | U.S. Department of Agriculture (USDA) Rural Development |
|              | Multifamily                                             |
| RHS          | U.S. Department of Agriculture (USDA) Rural Development |
|              | (formerly Rural Housing Service)                        |
| SDM          | System Development Methodology                          |
| SFTP         | Secure File Transfer Protocol                           |
| SFIS         | Single Family Insurance-in-Force                        |
| SSN          | Social Security Number                                  |
| ТОС          | Test of Compliance                                      |
| UPB          | Unpaid Principal Balance                                |
| VA           | U.S. Department of Veterans Affairs                     |

#### 12.2 Match Status Codes

The Match Code is a code that informs RFS, Ginnie Mae, and MBSOA Operations Support users regarding:

- The strings against which a loan has been matched
- Whether or not the loan has been terminated.

## The valid Match Codes are provided in the following table.

Table 34: Match Status Codes

| RFS STATUS<br>CODE                | LOAN<br>TYPE                             | BUSINESS RULES                                                                                                    | RECONCILIATION ACTIONS                                                                                                    |
|-----------------------------------|------------------------------------------|----------------------------------------------------------------------------------------------------|----------------------------------------------------------------------------------------------------|
| MA = Matched,<br>Agency File      | SF FHA<br>VA<br>RHS<br>FH1<br>RMF        | RFS Loan Level Records Matched to<br>the pertinent agency Active Loan file<br>using Case Number, Original<br>Principal Balance (OPB), and<br>"status".<br>Rule Applies to One Time and<br>Ongoing.                                                                                                    | Matched records are considered<br>reconciled to the agency file and<br>"locked" in RFS. "Locked" means that<br>the following fields cannot be<br>automatically updated during the loan<br>level process: Case Number, OPB.<br>Ongoing Loan Level (LL) record status,<br>no further reconciliation action. |
| MA = Matched,<br>Agency File      | FMF                                      | RFS Loan Level Records Matched to<br>the pertinent agency Active Loan file<br>using Case Number, Original<br>Principal Balance (OPB) for Project<br>Loans, Zip Code, and "status".<br>RFS Loan Level Records Matched to<br>the pertinent agency Active Loan file<br>using Case Number, Mortgage Rate<br>for Construction Loans, Zip Code,<br>and "status".<br>Rule Applies to One Time and<br>Ongoing. | Matched records are considered<br>reconciled to the agency file and<br>"locked" in RFS. "Locked" means that<br>the following fields cannot be<br>automatically updated during the loan<br>level process: Case Number, OPB.<br>Ongoing Loan Level (LL) record status,<br>no further reconciliation action. |
| MC = Matched<br>on Case<br>Number | SF FHA<br>VA<br>RHS<br>FMF<br>FH1<br>RMF | Records Matched Case Number.<br>Rule Applies to One Time and<br>Ongoing.                                                                                                    | Matched <u>Records Recycle</u> —Records are<br>considered reconciled for the annual<br>reconciliation, but must be matched<br>against A-43 in later months.<br>The Case Number is "locked" in RFS, to<br>control it while recycling to obtain an<br>MA status code.                                       |

| RFS STATUS<br>CODE                       | LOAN<br>TYPE                            | BUSINESS RULES                                                                                                    | RECONCILIATION ACTIONS                                                                                                    |
|------------------------------------------|-----------------------------------------|----------------------------------------------------------------------------------------------------|----------------------------------------------------------------------------------------------------|
| NC = No Match<br>found on<br>Agency file | SF FHA<br>VA<br>RHS<br>FHA MF<br>FHA MH | RFS Loan level records did not<br>match to the Agency file on Case<br>Number. For records with NC status<br>and a match date, perform<br>reconciliation actions.                                                                                                    | Analyst investigation and further processing.                                                                                                    |
| NB = Not yet<br>matched                  | SF FHA<br>VA<br>RHS<br>FHA MF<br>FHA MH | Default match code assigned at loan<br>origination with NB status and null<br>match date.                                                                                                    | No action necessary.                                                                                                    |
| MI = Insurance<br>match                  | SF FHA<br>VA<br>RHS<br>FHA MF<br>FHA MH | RFS Loan Records matched to the<br>Agency file for insurance verification<br>based on the 5-string match of Case<br>Number, OPB, 3-digit ZIP code,<br>maturity date and interest rate. This<br>5-string match is only performed on<br>FHA loans that already possess a 2-<br>string match code of MA, and is<br>limited to FHA loans in pools issued<br>since January 2003. FHA MF and<br>MH use Case Number OPB (Project<br>Loan), Mortgage Rate (Construction<br>Loan) and Zip Code. | Matched records are considered<br>reconciled to the agency file; "locked" in<br>RFS. "Locked" means that the<br>following fields cannot be automatically<br>updated during the loan level process:<br>Case Number and OPB. FHA also<br>locks: Interest Rate, Zip Code, and<br>Maturity Date.<br>FHA MF locks Case Number, OPB,<br>Mortgage Rate and Zip Code when<br>applicable.<br>Ongoing LL record status, no further<br>reconciliation action |

| RFS STATUS                              | LOAN                | BUSINESS RULES                                                                                                    | RECONCILIATION ACTIONS                                                                                                    |
|-----------------------------------------|---------------------|----------------------------------------------------------------------------------------------------|----------------------------------------------------------------------------------------------------|
| CODE                                    | ТҮРЕ                |                                                                                                    |                                                                                                    |
| NI = Insurance<br>Non-match             | SF FHA<br>VA<br>RHS | MA-coded FHA loans in pools issued<br>since January 2003 that did not match<br>to records in the A-43 file based on<br>the 5-string "insurance match."<br>Records for which fields in the<br>matching string did not match<br>(Interest Rate, Zip Code or Maturity<br>Date).                   | Analyst investigation and further processing.                                                                                                    |
| NA = Insurance<br>Not Applicable        | SF FHA<br>VA<br>RHS | VA and RD loans, as well as FHA<br>loans in pools issued earlier than<br>January 1, 2003 are not subject to<br>insurance matching. These loans are<br>assigned the insurance matching<br>status code of 'NA'.                                                                                  | No action necessary.                                                                                                    |
| MT = Matched,<br>Terminated file        | SF FHA              | Indicates that the loan level record<br>matched to the A-43 terminated file,<br>on the 10 digit FHA Case<br>Number/OPB pair.<br>The match date will also be updated.<br>MT status loans are not recycled for<br>matching.                                                                      | Analyst investigation and further<br>monitoring/processing. Records with an<br>MT status are not recycled for<br>subsequent matching. The code can be<br>changed only by a manual update to an<br>HT status. |
| NT = Not<br>Matched,<br>Terminated file | SF FHA              | Indicates that the loan level record<br>did not match to any A-43 terminated<br>record, on the 10 digit FHA Case<br>Number/OPB pair, and did not match<br>on Case Number alone.<br>Match date will also be updated.<br>NT status FHA loans are recycled for<br>match to terminated each month. | No Action Required. The system will<br>automatically recycle NT status loans<br>each month for match to terminated.                                                                                          |

| RFS STATUS<br>CODE                                         | LOAN<br>TYPE | BUSINESS RULES                                                                                                    | RECONCILIATION ACTIONS                                                                                                    |
|------------------------------------------------------------|--------------|----------------------------------------------------------------------------------------------------|----------------------------------------------------------------------------------------------------|
| CT = Matched<br>on Case<br>Number only,<br>Terminated file | SF FHA       | Indicates that the loan level record<br>matched to the A-43 terminated file<br>record on the 10 digit FHA Case<br>number only.<br>Match date will also be updated.<br>CT status loans are recycled for<br>match to terminated. If not matched<br>in the recycle the code is set to NT.                                 | Analyst investigation and further<br>monitoring/ processing.<br>System will automatically recycle these<br>and if not matched in the next cycle, will<br>be set to NT status. |
| HT = Manual<br>Update in RFS                               | SF FHA       | Indicates that the loan level record<br>was previously set to not matched by<br>the automated match process and<br>then manually updated to HT, based<br>on information provided by Ginnie<br>Mae; e.g., Ginnie Mae confirms that<br>record status is terminated.<br>HT status loans are not recycled for<br>matching. | No action necessary.                                                                                                    |
| UT = Manually<br>Updated to Not<br>Terminated              | SF FHA       | Indicates that the loan level record<br>was previously set to MT by the<br>automated process and then manually<br>updated to UT, based on information<br>from Ginnie Mae that the record is<br>active and should not be in a<br>terminated status.<br>UT status loans are not recycled for<br>matching.                | No action necessary.                                                                                                    |

| RFS STATUS<br>CODE      | LOAN<br>TYPE | BUSINESS RULES                                                                                                    | RECONCILIATION ACTIONS                                           |
|-------------------------|--------------|----------------------------------------------------------------------------------------------------|------------------------------------------------------------------|
| BT = Not yet<br>Matched | SF FHA       | This code indicates that the loan level<br>record has not yet been matched to<br>the A-43 terminated file. BT is a<br>processing status code used in the<br>matching process. All new loans<br>(i.e., loans in new pools) are set to a<br>default status of BT. Also the BT<br>code can be set manually.<br>BT status loans are recycled for<br>matching each month. | System will automatically match in the<br>next processing cycle. |

# 12.3 Figures

| Figure 1-1 Business Workflow                                                           | 6  |
|----------------------------------------------------------------------------------------|----|
| Figure 2-1 MGM Welcome Screen                                                          | 7  |
| Figure 2-2 Accessing MAS from RFS                                                      | 7  |
| Figure 2-3 MAS Home Screen                                                             | 8  |
| Figure 3-1 Matching and Suspense Home Screen (MBSOA Operations Support and Ginnie Mae) | 11 |
| Figure 3-2 Matching and Suspense Home Screen (Issuers)                                 | 12 |
| Figure 4-1 Loan Detail (Operations/Ginnie Mae Users)                                   | 14 |
| Figure 5-1 Suspense List                                                               | 38 |
| Figure 5-2 Suspense List Audit Trail                                                   | 38 |
| Figure 6-1 View Originations Matching Search Options                                   | 48 |
| Figure 6-2 Originations Matching                                                       | 51 |
| Figure 6-3 Originations Matching Issuer Detail                                         | 52 |
| Figure 6-4 Originations Matching Summary                                               | 56 |
| Figure 6-5 Originations NC Matching Results                                            | 59 |
| Figure 6-6 View Insurance Matching Search Options                                      | 61 |
| Figure 6-7 Insurance Matching Results                                                  | 63 |
| Figure 6-8 Monthly Insurance Matching Results – Issuer Detail                          | 64 |

| Figure 6-9 Monthly Insurance Matching Results - Issuer View                        | 64  |
|------------------------------------------------------------------------------------|-----|
| Figure 6-10 Monthly Insurance Matching Results – Insurance Fields Not Matched      | 65  |
| Figure 6-11 Monthly Insurance Fields Not Matched – Operations View                 | 68  |
| Figure 6-12 Monthly Insurance Fields Not Matched – Issuer Detail (Operations View) | 69  |
| Figure 6-13 Monthly Insurance Fields Not Matched – Issuer View                     | 70  |
| Figure 6-14 Insurance Matching Summary                                             | 74  |
| Figure 6-15 Monthly Industry Average Report                                        | 76  |
| Figure 6-16 View Terminated Matching Search Options                                | 79  |
| Figure 6-17 Match to Terminated Results                                            |     |
| Figure 6-18 Match to Terminated Results – Issuer Detail                            | 82  |
| Figure 6-19 Match to Terminated Summary                                            | 86  |
| Figure 7-1 Matching and Suspense Downloads                                         | 96  |
| Figure 7-2 Download Originations Matching Data Search                              | 97  |
| Figure 7-3 Download Instructions                                                   |     |
| Figure 7-4 Insurance Matching Download                                             | 102 |
| Figure 7-5 Terminated Matching Download Search                                     | 107 |
| Figure 7-6 Suspense List Download Search                                           | 110 |
| Figure 7-7 Aged Matching Download Search                                           | 114 |
| Figure 7-8 Aged Terminated Matching Download Search                                | 117 |
| Figure 8-1 Business Objects Matching Reports                                       | 123 |
| Figure 8-2 Report Banner                                                           | 123 |
| Figure 8-3 Report Search Box                                                       |     |
| Figure 8-4 Saving the Report                                                       | 125 |
| Figure 8-5 Save As File Choices                                                    | 125 |
| Figure 9-1 File Upload – MGM                                                       | 126 |
| Figure 9-2 File Upload – Select File Type                                          | 126 |
| Figure 9-3 File Upload - Successful                                                | 127 |
|                                                                                    |     |

## 12.4 Tables

| Table 3: Loan Detail (Operations/Ginnie Mae Users)   | 15  |
|------------------------------------------------------|-----|
| Table 4: Loan Detail (Issuer)                        | 23  |
| Table 5: Suspense List                               |     |
| Table 6: Originations Matching Search Options        |     |
| Table 7: Originations Matching                       | 53  |
| Table 8: Originations Matching Summary               | 57  |
| Table 9: Originations NC Matching Results            | 59  |
| Table 10: Insurance Matching Search Options          | 61  |
| Table 11: Insurance Matching Results                 | 65  |
| Table 12: Insurance Fields Not Matched               | 70  |
| Table 13: Monthly Insurance Matching Summary         | 75  |
| Table 14: Industry Average Report                    | 77  |
| Table 15: Terminated Matching Search Options         | 80  |
| Table 16: Match To Terminated Results                | 82  |
| Table 17: Match to Terminated Summary                | 86  |
| Table 18: Download Originations Matching Data Search | 99  |
| Table 19: Originations Matching Download             | 100 |
| Table 20: Insurance Matching Download Search         | 103 |
| Table 21: Insurance Matching Download File           |     |
| Table 22: Terminated Matching Download Search        | 108 |
| Table 23: Terminated Matching Download File          |     |
| Table 24: Suspense List Download Search              | 112 |
| Table 25: Suspense List Download                     | 112 |
| Table 26: Aged Matching Download Search              | 115 |
| Table 27: Aged Matching Download                     | 115 |
| Table 28: Aged Terminated Matching Download Search   | 117 |
| Table 29: Aged Termination Matching Download         | 118 |
| Table 30: Acronym List                               | 129 |
| Table 31: Match Status Codes                         | 131 |